# **VIPA System 200V**

## **CPU | Handbuch** HB97D\_CPU | RD\_21x-2BS03 | Rev. 15/16 April 2015

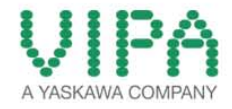

#### Copyright © VIPA GmbH. All Rights Reserved.

Dieses Dokument enthält geschützte Informationen von VIPA und darf außer in Übereinstimmung mit anwendbaren Vereinbarungen weder offengelegt noch benutzt werden.

Dieses Material ist durch Urheberrechtsgesetze geschützt. Ohne schriftliches Einverständnis von VIPA und dem Besitzer dieses Materials darf dieses Material weder reproduziert, verteilt, noch in keiner Form von keiner Einheit (sowohl VIPA-intern als auch -extern) geändert werden, es sei denn in Übereinstimmung mit anwendbaren Vereinbarungen, Verträgen oder Lizenzen.

Zur Genehmigung von Vervielfältigung oder Verteilung wenden Sie sich bitte an: VIPA, Gesellschaft für Visualisierung und Prozessautomatisierung mbH Ohmstraße 4, D-91074 Herzogenaurach, Germany Tel.: +49 (91 32) 744 -0 Fax.: +49 9132 744 1864 EMail: info@vipa.de http://www.vipa.com

#### Hinweis

Es wurden alle Anstrengungen unternommen, um sicherzustellen, dass die in diesem Dokument enthaltenen Informationen zum Zeitpunkt der Veröffentlichung vollständig und richtig sind. Das Recht auf Änderungen der Informationen bleibt jedoch vorbehalten.

Die vorliegende Kundendokumentation beschreibt alle heute bekannten Hardware-Einheiten und Funktionen. Es ist möglich, dass Einheiten beschrieben sind, die beim Kunden nicht vorhanden sind. Der genaue Lieferumfang ist im jeweiligen Kaufvertrag beschrieben.

#### EG-Konformitätserklärung

Hiermit erklärt VIPA GmbH, dass die Produkte und Systeme mit den grundlegenden Anforderungen und den anderen relevanten Vorschriften übereinstimmen.

Die Übereinstimmung ist durch CE-Zeichen gekennzeichnet.

#### Informationen zur Konformitätserklärung

Für weitere Informationen zur CE-Kennzeichnung und Konformitätserklärung wenden Sie sich bitte an Ihre Landesvertretung der VIPA GmbH.

#### Warenzeichen

VIPA, SLIO, System 100V, System 200V, System 300V, System 300S, System 400V, System 500S und Commander Compact sind eingetragene Warenzeichen der VIPA Gesellschaft für Visualisierung und Prozessautomatisierung mbH.

SPEED7 ist ein eingetragenes Warenzeichen der profichip GmbH.

SIMATIC, STEP, SINEC, TIA Portal, S7-300 und S7-400 sind eingetragene Warenzeichen der Siemens AG.

Microsoft und Windows sind eingetragene Warenzeichen von Microsoft Inc., USA.

Portable Document Format (PDF) und Postscript sind eingetragene Warenzeichen von Adobe Systems, Inc.

Alle anderen erwähnten Firmennamen und Logos sowie Marken- oder Produktnamen sind Warenzeichen oder eingetragene Warenzeichen ihrer jeweiligen Eigentümer.

#### **Dokument-Support**

Wenden Sie sich an Ihre Landesvertretung der VIPA GmbH, wenn Sie Fehler anzeigen oder inhaltliche Fragen zu diesem Dokument stellen möchten. Ist eine solche Stelle nicht erreichbar, können Sie VIPA über folgenden Kontakt erreichen:

VIPA GmbH, Ohmstraße 4, 91074 Herzogenaurach, Germany

Telefax: +49 9132 744 1204 EMail: documentation@vipa.de

#### **Technischer Support**

Wenden Sie sich an Ihre Landesvertretung der VIPA GmbH, wenn Sie Probleme mit dem Produkt haben oder Fragen zum Produkt stellen möchten. Ist eine solche Stelle nicht erreichbar, können Sie VIPA über folgenden Kontakt erreichen:

VIPA GmbH, Ohmstraße 4, 91074 Herzogenaurach, Germany

Telefon: +49 9132 744 1150 (Hotline) EMail: support@vipa.de

## Inhaltsverzeichnis

| Über dieses Handbuch                                | 1    |
|-----------------------------------------------------|------|
| Sicherheitshinweise                                 | 2    |
| Teil 1 Grundlagen und Montage                       | 1-1  |
| Sicherheitshinweis für den Benutzer                 | 1-2  |
| Systemvorstellung                                   | 1-3  |
| Abmessungen                                         | 1-5  |
| Montage                                             | 1-7  |
| Demontage und Modultausch                           | 1-11 |
| Verdrahtung                                         | 1-12 |
| Aufbaurichtlinien                                   | 1-14 |
| Allgemeine Daten                                    | 1-17 |
| Teil 2 Hardwarebeschreibung                         | 2-1  |
| Leistungsmerkmale                                   | 2-2  |
| Aufbau                                              | 2-3  |
| Technische Daten                                    | 2-7  |
| Teil 3 Einsatz CPU 21x-2BS03                        | 3-1  |
| Montage                                             |      |
| Anlaufverhalten                                     |      |
| Adressierung                                        |      |
| Hinweise zum Einsatz der MPI-Schnittstelle          |      |
| Hardware-Konfiguration - CPU                        |      |
| Hardware-Konfiguration - I/O-Module                 | 3-8  |
| Einstellung CPU-Parameter                           | 3-9  |
| Projekt transferieren                               | 3-13 |
| Betriebszustände                                    | 3-17 |
| Urlöschen                                           | 3-19 |
| Firmwareupdate                                      | 3-21 |
| Rücksetzen auf Werkseinstellung                     | 3-23 |
| VIPA-spezifische Diagnose-Einträge                  |      |
| Mit Testfunktionen Variablen steuern und beobachten |      |
| Teil 4 Serielle Kommunikation                       |      |
| Schnelleinstieg                                     |      |
| Protokolle und Prozeduren                           |      |
| RS232-Schnittstelle                                 |      |
| Kommunikationsprinzip                               |      |
| Schnittstellen initialisieren                       |      |
| Schnittstellen-Parameter                            | 4-13 |
| Schnittstellenkommunikation                         | 4-16 |

## Über dieses Handbuch

Das Handbuch beschreibt die CPU 21x-2BS03 aus dem System 200V von VIPA. Hier finden Sie alle Informationen, die für Inbetriebnahme und Betrieb erforderlich sind.

#### Überblick Teil 1: Grundlagen und Montage

Kernthema dieses Kapitels ist die Vorstellung des System 200V von VIPA. Hier finden Sie alle Informationen, die für den Aufbau und die Verdrahtung einer Steuerung aus den Komponenten des System 200V erforderlich sind. Neben den Abmessungen sind hier auch die allgemeinen technischen Daten des System 200V aufgeführt.

#### Teil 2: Hardwarebeschreibung

Hier wird näher auf die Hardware-Komponenten der CPU eingegangen. Die Technischen Daten finden Sie am Ende des Kapitels.

#### Teil 3: Einsatz CPU 21x-2BS03

In diesem Kapitel ist der Einsatz der CPU im System 200V beschrieben. Die Beschreibung bezieht sich hierbei auf die CPU direkt und auf den Einsatz in Verbindung mit Peripherie-Modulen, die sich zusammen mit der CPU auf einer Profilschiene befinden und über den Rückwandbus verbunden sind.

#### Teil 4: Serielle Kommunikation

Inhalt dieses Kapitels ist der Einsatz der zwei seriellen RS232-Schnittstellen der CPU. Sie erhalten hier alle Informationen, die zum Einsatz der seriellen Schnittstelle, der CPU erforderlich sind.

| Zielsetzung und<br>Inhalt   | Das Handbuch beschreibt die CPU 21x-2BS03 aus dem System 200V von VIPA. Beschrieben wird Aufbau, Projektierung und Anwendung.                                                                                |                                       |                  |                  |
|-----------------------------|----------------------------------------------------------------------------------------------------|---------------------------------------|------------------|------------------|
|                             | Dieses Handbuch ist Bestandteil des Dokumentationspakets<br>mit der BestNr.: HB97D_CPU und gültig für :                                                                                                    |                                       |                  |                  |
|                             | Produkt                                                                                                    | BestNr.                               | ab Stand:        | CPU-FW           |
|                             | CPU 21xSER                                                                                                    | VIPA CPU 21x-2BS03                    | 01               | V 4.1.7          |
|                             |                                                                                                    |                                       |                  |                  |
| Zielgruppe                  | Das Handbuch is<br>Automatisierungs                                                                                                    | t geschrieben für Anwer<br>technik.   | nder mit Grundke | nntnissen in der |
| Aufbau des<br>Handbuchs     | Das Handbuch is abgeschlossene 7                                                                                                    | st in Kapitel gegliedert<br>Гhematik. | . Jedes Kapitel  | beschreibt eine  |
| Orientierung im<br>Dokument | <ul> <li>Als Orientierungshilfe stehen im Handbuch zur Verfügung:</li> <li>Gesamt-Inhaltsverzeichnis am Anfang des Handbuchs</li> <li>Übersicht der beschriebenen Themen am Anfang jedes Kapitels</li> </ul> |                                       |                  |                  |
| Verfügbarkeit               | <ul> <li>Das Handbuch ist verfügbar in:</li> <li>gedruckter Form auf Papier</li> <li>in elektronischer Form als PDF-Datei (Adobe Acrobat Reader)</li> </ul>                                                  |                                       |                  |                  |
| Piktogramme<br>Signalwörter | Besonders wichtige Textteile sind mit folgenden Piktogrammen und Signalworten ausgezeichnet:                                                                                                    |                                       |                  |                  |
| $\underline{\wedge}$        | <b>Gefahr!</b><br>Unmittelbar drohende oder mögliche Gefahr.<br>Personenschäden sind möglich.                                                                                                    |                                       |                  |                  |
| $\underline{\wedge}$        | Achtung!<br>Bei Nichtbefolgen sind Sachschäden möglich.                                                                                                    |                                       |                  |                  |
| 1                           | Hinweis!<br>Zusätzliche Informationen und nützliche Tipps                                                                                                    |                                       |                  |                  |

## Sicherheitshinweise

Bestimmungsgemäße Verwendung Die CPU 21x ist konstruiert und gefertigt für:

- alle VIPA System-200V-Komponenten
- Kommunikation und Prozesskontrolle
- Allgemeine Steuerungs- und Automatisierungsaufgaben
- den industriellen Einsatz
- den Betrieb innerhalb der in den technischen Daten spezifizierten Umgebungsbedingungen
- den Einbau in einen Schaltschrank

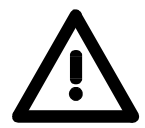

#### Gefahr!

Das Gerät ist nicht zugelassen für den Einsatz

• in explosionsgefährdeten Umgebungen (EX-Zone)

#### Dokumentation

Handbuch zugänglich machen für alle Mitarbeiter in

- Projektierung
- Installation
- Inbetriebnahme
- Betrieb

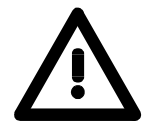

# Vor Inbetriebnahme und Betrieb der in diesem Handbuch beschriebenen Komponenten unbedingt beachten:

- Hardware-Änderungen am Automatisierungssystem nur im spannungslosen Zustand vornehmen!
- Anschluss und Hardware-Änderung nur durch ausgebildetes Elektro-Fachpersonal
- Nationale Vorschriften und Richtlinien im jeweiligen Verwenderland beachten und einhalten (Installation, Schutzmaßnahmen, EMV ...)

#### Entsorgung Zur Entsorgung des Geräts nationale Vorschriften beachten!

## Teil 1 Grundlagen und Montage

ÜbersichtKernthema dieses Kapitels ist die Vorstellung des System 200V von VIPA.<br/>Hier finden Sie alle Informationen, die für den Aufbau und die Verdrahtung<br/>einer Steuerung aus den Komponenten des System 200V erforderlich sind.<br/>Neben den Abmessungen sind hier auch die allgemeinen technischen<br/>Daten des System 200V aufgeführt.

| Inhalt | Thema                               | Seite |
|--------|-------------------------------------|-------|
|        | Teil 1 Grundlagen und Montage       |       |
|        | Sicherheitshinweis für den Benutzer | 1-2   |
|        | Systemvorstellung                   |       |
|        | Abmessungen                         |       |
|        | Montage                             |       |
|        | Demontage und Modultausch           |       |
|        | Verdrahtung                         |       |
|        | Aufbaurichtlinien                   |       |
|        | Allgemeine Daten                    | 1-17  |

### Sicherheitshinweis für den Benutzer

Handhabung elektrostatisch gefährdeter Baugruppen VIPA-Baugruppen sind mit hochintegrierten Bauelementen in MOS-Technik bestückt. Diese Bauelemente sind hoch empfindlich gegenüber Überspannungen, die z.B. bei elektrostatischer Entladung entstehen.

Zur Kennzeichnung dieser gefährdeten Baugruppen wird nachfolgendes Symbol verwendet:

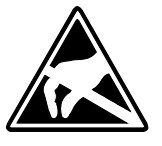

Das Symbol befindet sich auf Baugruppen, Baugruppenträgern oder auf Verpackungen und weist so auf elektrostatisch gefährdete Baugruppen hin.

Elektrostatisch gefährdete Baugruppen können durch Energien und Spannungen zerstört werden, die weit unterhalb der Wahrnehmungsgrenze des Menschen liegen. Hantiert eine Person, die nicht elektrisch entladen ist, mit elektrostatisch gefährdeten Baugruppen, können Spannungen auftreten und zur Beschädigung von Bauelementen führen und so die Funktionsweise der Baugruppen beeinträchtigen oder die Baugruppe unbrauchbar machen. Auf diese Weise beschädigte Baugruppen werden in den wenigsten Fällen sofort als fehlerhaft erkannt. Der Fehler kann sich erst nach längerem Betrieb einstellen.

Durch statische Entladung beschädigte Bauelemente können bei Temperaturänderungen, Erschütterungen oder Lastwechseln zeitweilige Fehler zeigen.

Nur durch konsequente Anwendung von Schutzeinrichtungen und verantwortungsbewusste Beachtung der Handhabungsregeln lassen sich Funktionsstörungen und Ausfälle an elektrostatisch gefährdeten Baugruppen wirksam vermeiden.

Versenden von Verwenden Sie für den Versand immer die Originalverpackung.

Messen und Ändern von elektrostatisch gefährdeten Baugruppen

Baugruppen

Bei Messungen an elektrostatisch gefährdeten Baugruppen sind folgende Dinge zu beachten:

- Potentialfreie Messgeräte sind kurzzeitig zu entladen.
- Verwendete Messgeräte sind zu erden.

Bei Änderungen an elektrostatisch gefährdeten Baugruppen ist darauf zu achten, dass ein geerdeter Lötkolben verwendet wird.

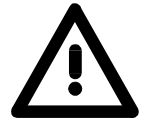

#### Achtung!

Bei Arbeiten mit und an elektrostatisch gefährdeten Baugruppen ist auf ausreichende Erdung des Menschen und der Arbeitsmittel zu achten.

## Systemvorstellung

#### Übersicht

Das System 200V ist ein modular aufgebautes Automatisierungssystem für die Montage auf einer 35mm Profilschiene. Mittels der Peripherie-Module in 4-, 8- und 16-Kanalausführung können Sie dieses System passgenau an Ihre Automatisierungsaufgaben adaptieren.

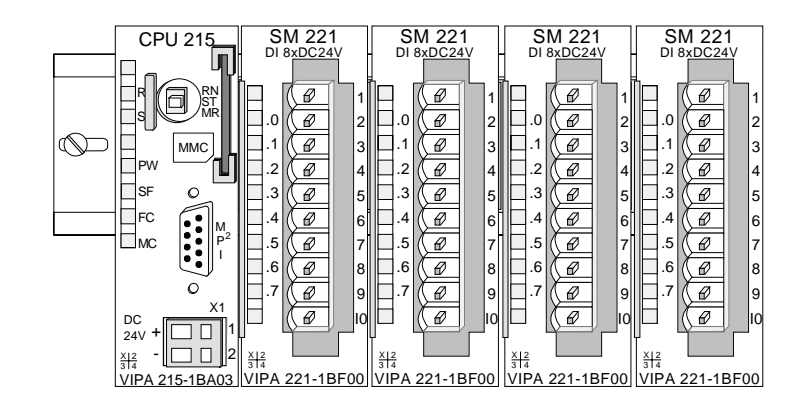

#### Komponenten

Das System 200V besteht aus folgenden Komponenten:

- Kopfmodule wie CPU und Buskoppler
- Peripheriemodule wie I/O-, Funktions- und Kommunikationsmodule
- Netzteile
- Erweiterungsmodule

#### Kopfmodule

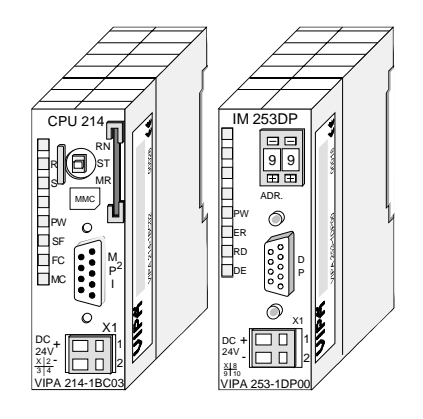

Beim Kopfmodul sind CPU bzw. Bus-Interface und DC 24V Spannungsversorgung in ein Gehäuse integriert.

Über die integrierte Spannungsversorgung werden sowohl CPU bzw. Bus-Interface als auch die Elektronik der angebunden Peripheriemodule versorgt.

#### Peripheriemodule

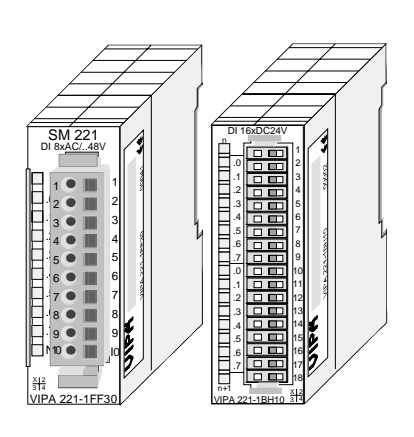

Die einzelnen Module werden direkt auf eine 35mm-Profilschiene montiert und über Busverbinder, die vorher in die Profilschiene eingelegt werden, an das Kopfmodul gekoppelt.

Die meisten Peripheriemodule besitzen einen 10- bzw. 18poligen Steckverbinder. Über diesen Steckverbinder werden Signal- und Versorgungsleitungen mit den Modulen verbunden.

#### Netzteile

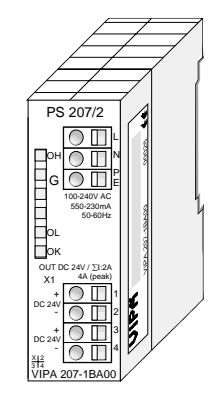

Erweiterungsmodule

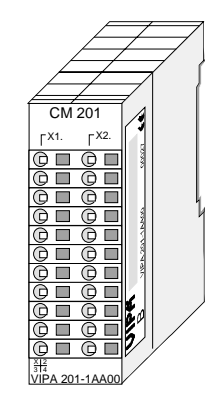

Die DC 24V Spannungsversorgung kann im System 200V entweder extern oder über eigens hierfür entwickelte Netzteile erfolgen.

Das Netzteil kann zusammen mit dem System 200V Modulen auf die Profilschiene montiert werden. Es besitzt keine Verbindung zum Rückwandbus.

Die Erweiterungsmodule sind unter anderem Ergänzungs-Module für 2- oder 3-Draht Installation.

Die Module haben keine Verbindung zum Rückwandbus.

### Aufbau/Maße

- Profilschiene 35mm
- Maße Grundgehäuse: 1fach breit: (HxBxT) in mm: 76x25,4x74 in Zoll: 3x1x3 2fach breit: (HxBxT) in mm: 76x50,8x74 in Zoll: 3x2x3

#### Montage

Bitte beachten Sie, dass Sie Kopfmodule nur auf Steckplatz 2 bzw. 1 und 2 (wenn doppelt breit) stecken dürfen.

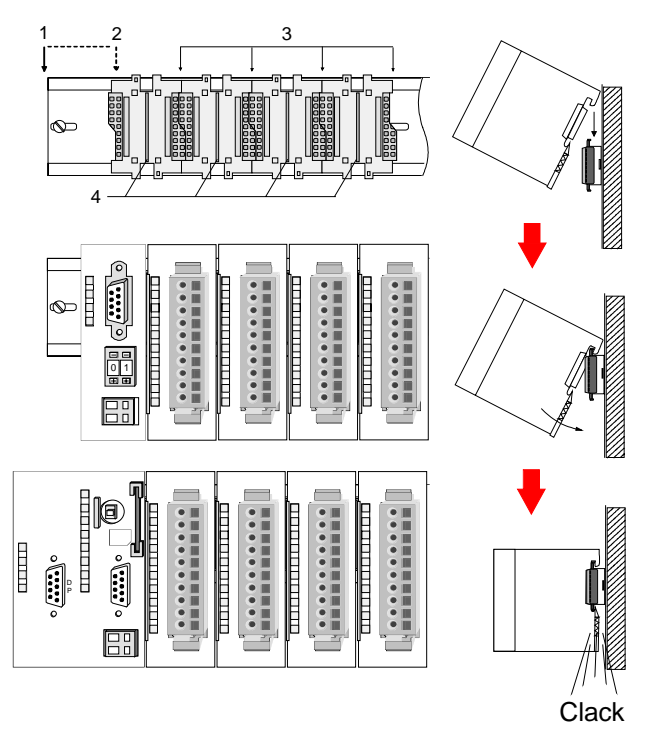

| [1] | Kopfmodul<br>(doppelt breit) |
|-----|------------------------------|
| [2] | Kopfmodul<br>(einfach breit) |
| [3] | Peripheriemodule             |
| [4] | Führungsleisten              |

#### Hinweis

Sie können maximal 32 Module stecken, hierbei ist zu beachten, dass der **Summenstrom** von **3,5A** am Rückwandbus nicht überschritten wird!

Bitte montieren Sie Module mit hoher Stromaufnahme direkt neben das Kopfmodul.

## Abmessungen

| Maße         | 1fach breit (HxBxT) in mm: 76 x 25,4 x 74 |
|--------------|-------------------------------------------|
| Grundgehäuse | 2fach breit (HxBxT) in mm: 76 x 50,8 x 74 |

#### Montagemaße

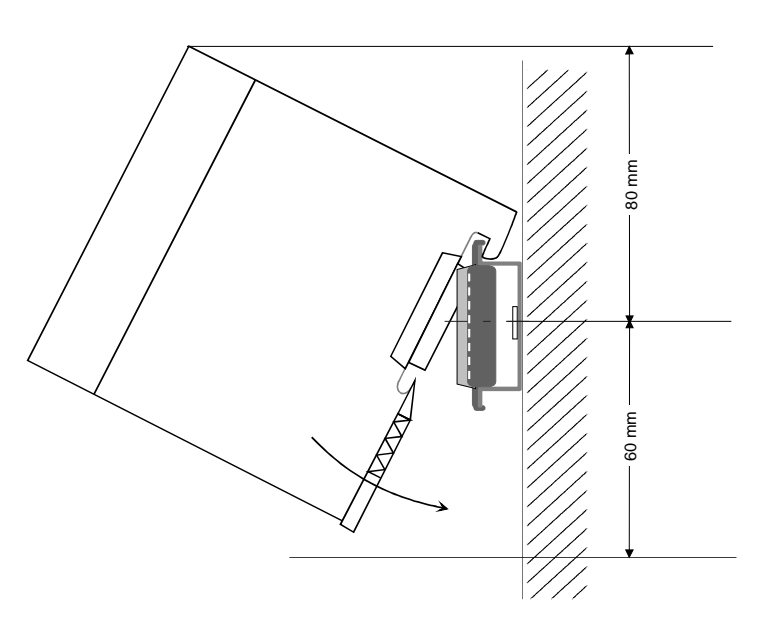

## Maße montiert und verdrahtet

#### Ein- / Ausgabemodule

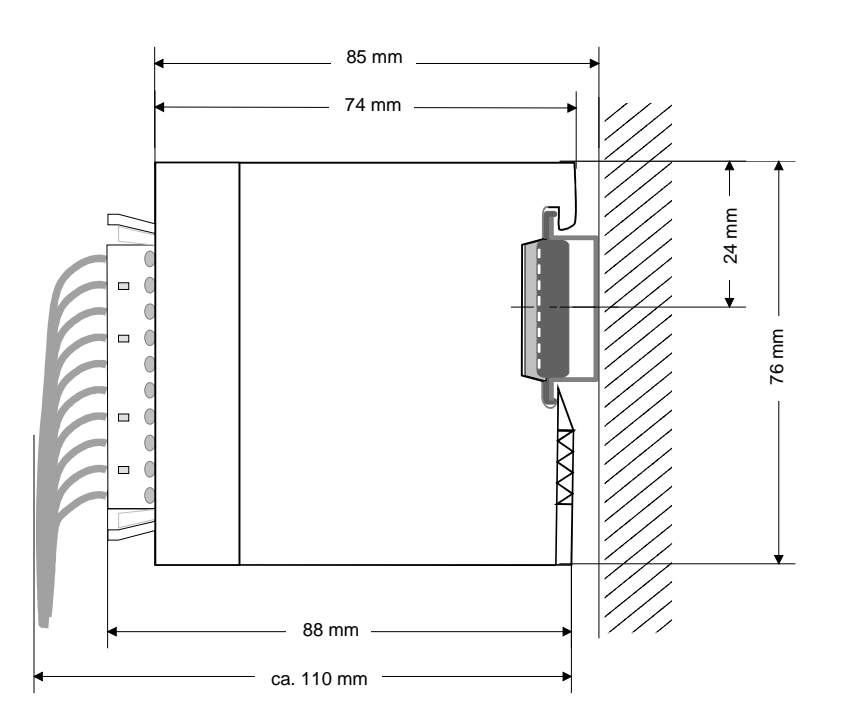

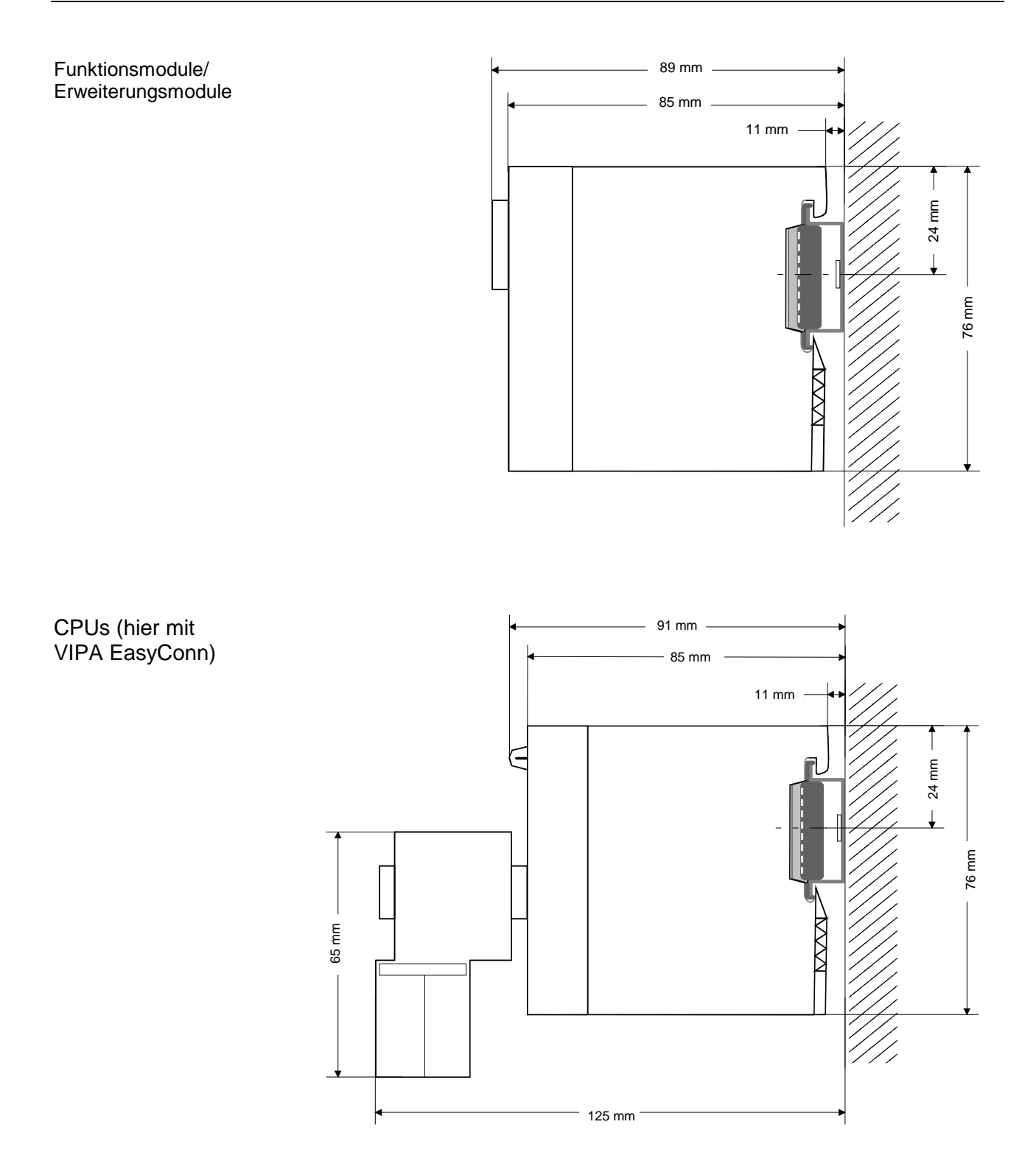

## Montage

Allgemein Die einzelnen Module werden direkt auf eine 35mm-Profilschiene montiert und über Rückwandbus-Verbinder verbunden. Vor der Montage ist der Rückwandbus-Verbinder in die Profilschiene einzulegen.

**Profilschiene** Für die Montage können Sie folgende 35mm-Profilschienen verwenden:

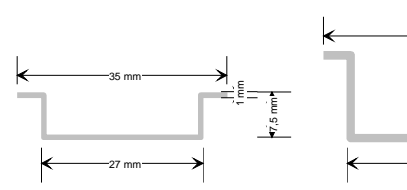

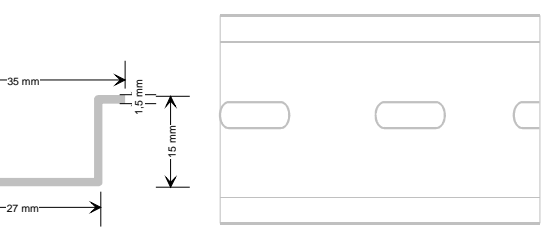

| Bestellnummer | Bezeichnung        | Beschreibung            |
|---------------|--------------------|-------------------------|
| 290-1AF00     | 35mm-Profilschiene | Länge 2000mm, Höhe 15mm |
| 290-1AF30     | 35mm-Profilschiene | Länge 530mm, Höhe 15mm  |

**Busverbinder** Für die Kommunikation der Module untereinander wird beim System 200V ein Rückwandbus-Verbinder eingesetzt. Die Rückwandbusverbinder sind isoliert und bei VIPA in 1-, 2-, 4- oder 8facher Breite erhältlich. Nachfolgend sehen Sie einen 1fach und einen 4fach Busverbinder:

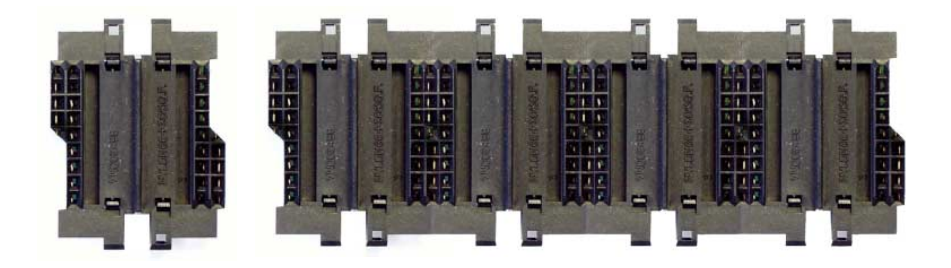

Der Busverbinder wird in die Profilschiene eingelegt, bis dieser sicher einrastet, so dass die Bus-Anschlüsse aus der Profilschiene herausschauen.

| Bestellnummer | Bezeichnung  | Beschreibung |
|---------------|--------------|--------------|
| 290-0AA10     | Busverbinder | 1fach        |
| 290-0AA20     | Busverbinder | 2fach        |
| 290-0AA40     | Busverbinder | 4fach        |
| 290-0AA80     | Busverbinder | 8fach        |

#### Montage auf Profilschiene

Die nachfolgende Skizze zeigt einen 4fach-Busverbinder in einer Profilschiene und die Steckplätze für die Module.

Die einzelnen Modulsteckplätze sind durch Führungsleisten abgegrenzt.

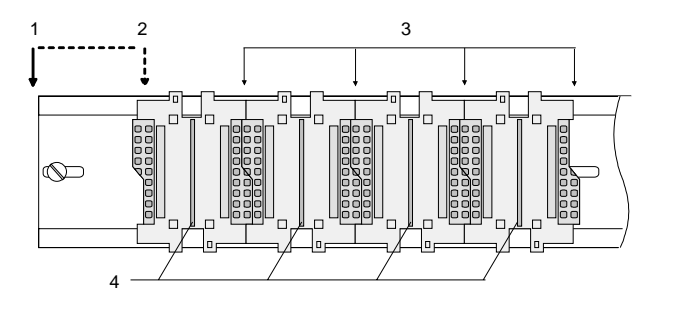

- [1] Kopfmodul (doppelt breit)
- [2] Kopfmodul (einfach breit)
- [3] Peripheriemodule
- [4] Führungsleisten

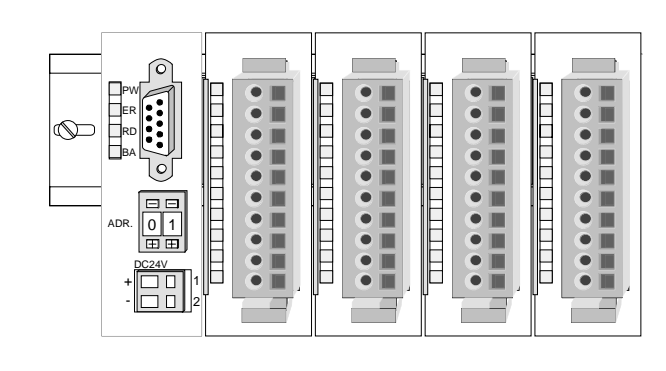

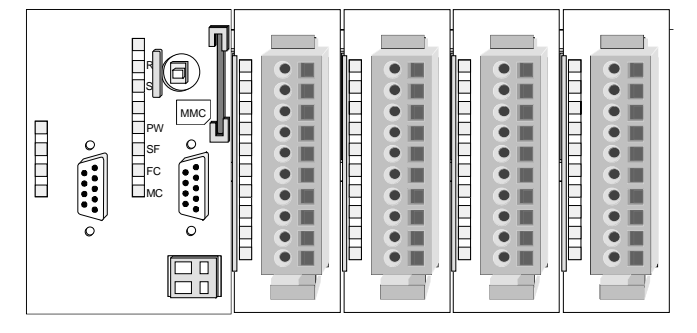

Montage unter Berücksichtigung der Stromaufnahme

- Verwenden Sie möglichst lange Busverbinder.
- Ordnen Sie Module mit hohem Stromverbrauch direkt rechts neben Ihrem Kopfmodul an. Im Service-Bereich von www.vipa.com finden Sie alle Stromaufnahmen des System 200V in einer Liste zusammengefasst.

#### Montagemöglichkeiten

#### waagrechter Aufbau

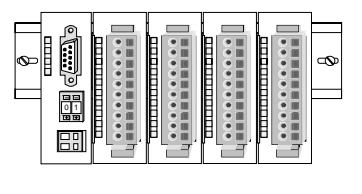

liegender Aufbau

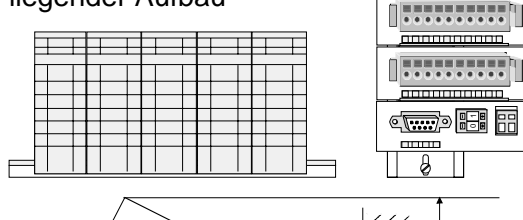

Ŷ

senkrechter Beachten Sie bitte die hierbei zulässigen Umgebungs-Aufbau temperaturen:

- waagrechter Aufbau: von 0 bis 60°C
- senkrechter Aufbau: von 0 bis 40°C
- liegender Aufbau: von 0 bis 40°C

Der waagrechte Aufbau beginnt immer links mit einem Kopfmodul. Rechts daneben sind die Peripherie-Module zu stecken.

Es dürfen bis zu 32 Peripherie-Module gesteckt werden.

#### Bitte bei der Montage beachten!

- Schalten Sie die Stromversorgung aus bevor Sie Module stecken bzw. abziehen!
- Halten Sie ab der Mitte der Profilschiene nach oben einen Montageabstand von mindestens 80mm und nach unten von 60mm ein.
- Eine Zeile wird immer von links nach rechts aufgebaut und beginnt immer mit einem Kopfmodul.
- [1] Kopfmodul (doppelt breit)
- [2] Kopfmodul (einfach breit)
- [3] Peripheriemodule
- [4] Führungsleisten
- Module müssen immer direkt nebeneinander gesteckt werden. Lücken sind nicht zulässig, da ansonsten der Rückwandbus unterbrochen ist.
- Ein Modul ist erst dann gesteckt und elektrisch verbunden, wenn es hörbar einrastet.
- Steckplätze rechts nach dem letzten Modul d
  ürfen frei bleiben.

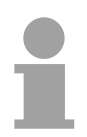

#### **Hinweis!**

Am Rückwandbus dürfen sich maximal 32 Module befinden. Hierbei darf der **Summenstrom** von **3,5A darf** nicht überschritten werden!

#### Montage Vorgehensweise

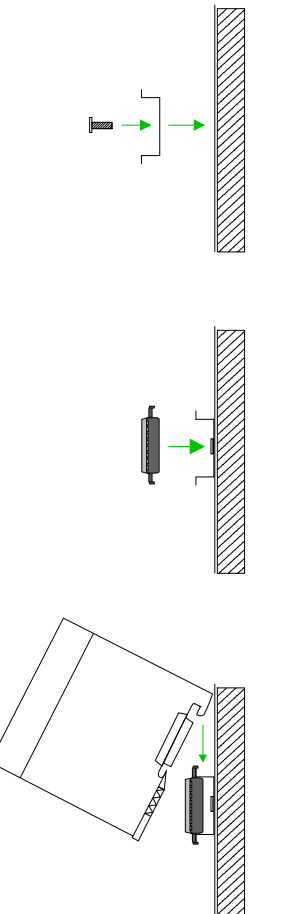

- Montieren Sie die Profilschiene. Bitte beachten Sie, dass Sie ab der Mitte der Profilschiene nach oben einen Modul-Montageabstand von mindestens 80mm und nach unten von 60mm einhalten.
- Drücken Sie den Busverbinder in die Profilschiene, bis dieser sicher einrastet, so dass die Bus-Anschlüsse aus der Profilschiene herausschauen. Sie haben nun die Grundlage zur Montage Ihrer Module.
- Beginnen Sie ganz links mit dem Kopfmodul, wie CPU, PC oder Buskoppler und stecken Sie rechts daneben Ihre Peripherie-Module.

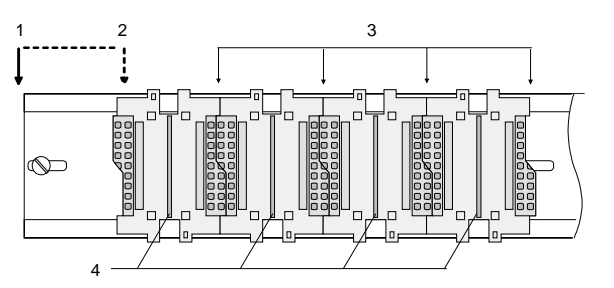

- [1] Kopfmodul (doppelt breit)
- [2] Kopfmodul (einfach breit)
- [3] Peripheriemodule
- [4] Führungsleisten
- Setzen Sie das zu steckende Modul von oben in einem Winkel von ca. 45 Grad auf die Profilschiene und drehen Sie das Modul nach unten, bis es hörbar auf der Profilschiene einrastet. Nur bei eingerasteten Modulen ist eine Verbindung zum Rückwandbus sichergestellt.

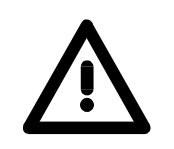

#### Achtung!

Module dürfen nur im spannungslosen Zustand gesteckt bzw. gezogen werden!

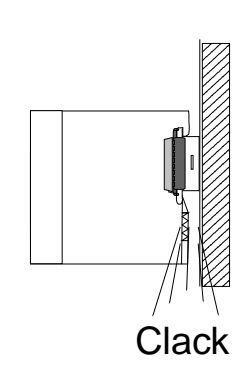

## **Demontage und Modultausch**

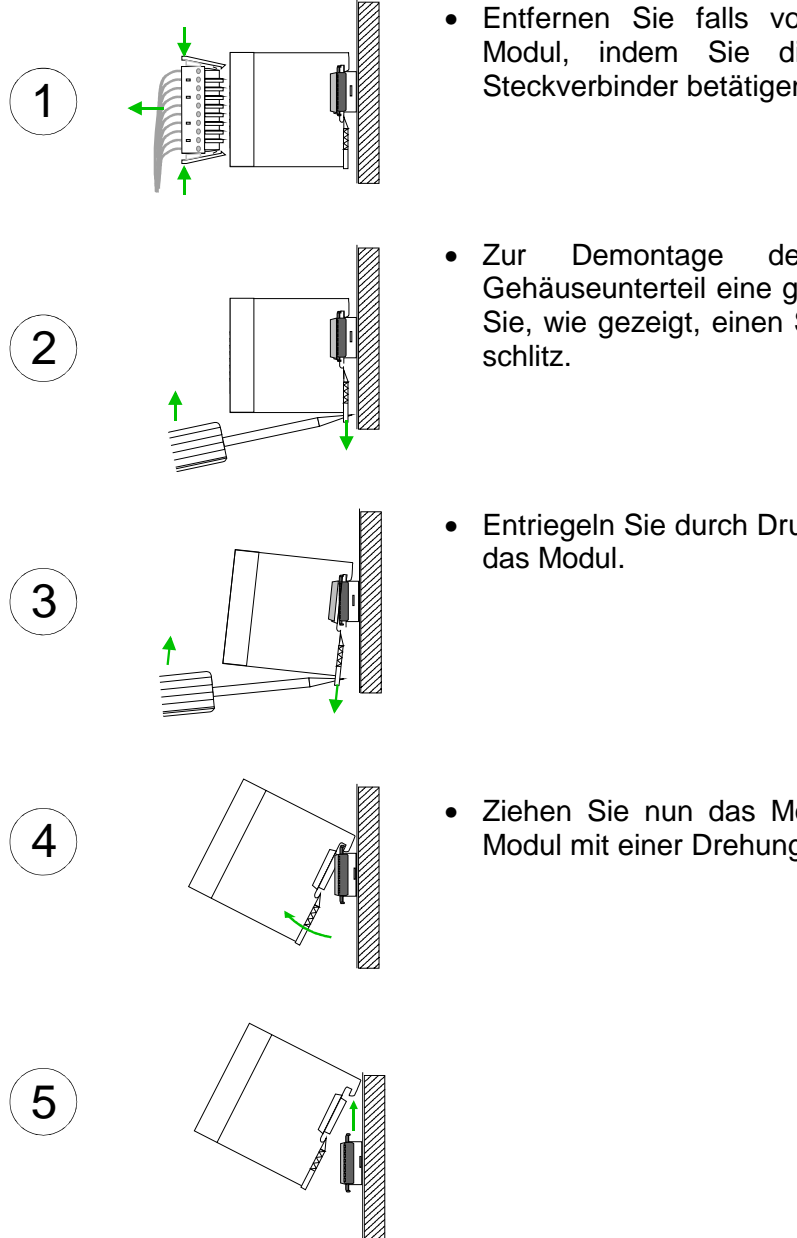

- Entfernen Sie falls vorhanden die Verdrahtung an dem Modul, indem Sie die beiden Verriegelungshebel am Steckverbinder betätigen und den Steckverbinder abziehen.
- Zur Demontage des Moduls befindet sich am Gehäuseunterteil eine gefederter Demontageschlitz. Stecken Sie, wie gezeigt, einen Schraubendreher in den Demontageschlitz.
- Entriegeln Sie durch Druck des Schraubendrehers nach oben das Modul.
- Ziehen Sie nun das Modul nach vorn und ziehen Sie das Modul mit einer Drehung nach oben ab.

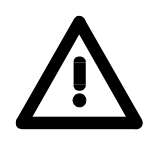

#### Achtung!

Module dürfen nur im spannungslosen Zustand gesteckt bzw. gezogen werden!

Bitte beachten Sie, dass durch die Demontage von Modulen der Rückwandbus an der entsprechenden Stelle unterbrochen wird!

## Verdrahtung

Übersicht

Die meisten Peripherie-Module besitzen einen 10poligen bzw. 18poligen Steckverbinder. Über diesen Steckverbinder werden Signal- und Versorgungsleitungen mit den Modulen verbunden.

Bei der Verdrahtung werden Steckverbinder mit Federklemmtechnik eingesetzt.

Die Verdrahtung mit Federklemmtechnik ermöglicht einen schnellen und einfachen Anschluss Ihrer Signal- und Versorgungsleitungen.

Im Gegensatz zur Schraubverbindung, ist diese Verbindungsart erschütterungssicher. Die Steckerbelegung der Peripherie-Module finden Sie in der Beschreibung zu den Modulen.

Sie können Drähte mit einem Querschnitt von 0,08mm<sup>2</sup> bis 2,5mm<sup>2</sup> (bis 1,5mm<sup>2</sup> bei 18poligen Steckverbindern) anschließen.

Folgende Abbildung zeigt ein Modul mit einem 10poligen Steckverbinder.

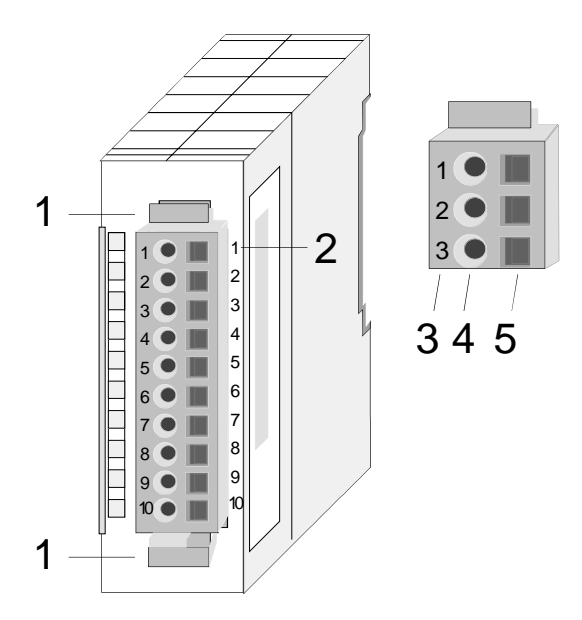

- [1] Entriegelungshebel
- [2] Pin-Nr. am Modul
- [3] Pin-Nr. am Steckverbinder
- [4] Anschluss für Draht
- [5] Öffnung für Schraubendreher

#### Hinweis!

Die Federklemme wird zerstört, wenn Sie den Schraubendreher in die Öffnung für die Leitungen stecken!

Drücken Sie den Schraubendreher nur in die rechteckigen Öffnungen des Steckverbinders!

#### Verdrahtung Vorgehensweise

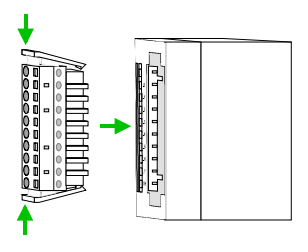

Der Steckerverbinder ist nun in einer festen Position und kann leicht verdrahtet werden.

Die nachfolgende Abfolge stellt die Schritte der Verdrahtung in der Draufsicht dar.

- Zum Verdrahten stecken Sie, wie in der Abbildung gezeigt, einen passenden Schraubendreher leicht schräg in die rechteckige Öffnung.
- Zum Öffnen der Kontaktfeder müssen Sie den Schraubendreher in die entgegengesetzte Richtung drücken und halten.
- Führen Sie durch die runde Öffnung Ihren abisolierten Draht ein. Sie können Drähte mit einem Querschnitt von 0,08mm<sup>2</sup> bis 2,5mm<sup>2</sup> (bei 18poligen Steckverbindern bis 1,5mm<sup>2</sup>) anschließen.

• Durch Entfernen des Schraubendrehers wird der Draht über einen Federkontakt sicher mit dem Steckverbinder verbunden.

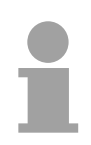

#### Hinweis!

Verdrahten Sie zuerst die Versorgungsleitungen (Spannungsversorgung) und dann die Signalleitungen (Ein- und Ausgänge)!

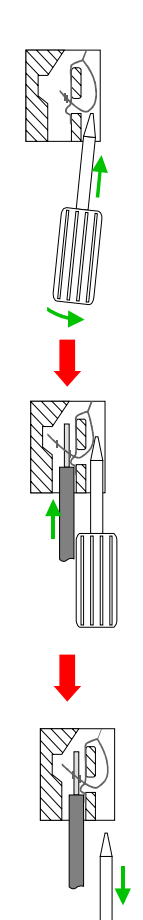

## Aufbaurichtlinien

Allgemeines Die Aufbaurichtlinien enthalten Informationen über den störsicheren Aufbau von System 200V Systemen. Es werden die Wege beschrieben, wie Störungen in Ihre Steuerung gelangen können, wie die elektromagnetische Verträglichkeit (EMV), sicher gestellt werden kann und wie bei der Schirmung vorzugehen ist.

Was bedeutet
 Unter Elektromagnetischer Verträglichkeit (EMV) versteht man die Fähigkeit eines elektrischen Gerätes, in einer vorgegebenen elektromagnetischen Umgebung fehlerfrei zu funktionieren ohne vom Umfeld beeinflusst zu werden bzw. das Umfeld in unzulässiger Weise zu beeinflussen.
 Alle System 200V Komponenten sind für den Einsatz in rauen Industrieumgebungen entwickelt und erfüllen hohe Anforderungen an die EMV. Trotzdem sollten Sie vor der Installation der Komponenten eine EMV-Planung durchführen und mögliche Störquellen in die Betrachtung einbeziehen.

MöglicheElektromagnetische Störungen können sich auf unterschiedlichen PfadenStöreinwirkungenin Ihre Steuerung einkoppeln:

- Elektromagnetische Felder (HF-Einkopplung)
- Magnetische Felder mit energietechnischer Frequenz
- E/A-Signalleitungen
- Bus-System
- Stromversorgung
- Schutzleiter

Je nach Ausbreitungsmedium (leitungsgebunden oder -ungebunden) und Entfernung zur Störquelle gelangen Störungen über unterschiedliche Kopplungsmechanismen in Ihre Steuerung.

- Man unterscheidet:
- galvanische Kopplung
- kapazitive Kopplung
- induktive Kopplung
- Strahlungskopplung

Grundregeln zur Sicherstellung der EMV Häufig genügt zur Sicherstellung der EMV das Einhalten einiger elementarer Regeln. Beachten Sie beim Aufbau der Steuerung deshalb die folgenden Grundregeln.

- Achten sie bei der Montage Ihrer Komponenten auf eine gut ausgeführte flächenhafte Massung der inaktiven Metallteile.
  - Stellen sie eine zentrale Verbindung zwischen der Masse und dem Erde/Schutzleitersystem her.
  - Verbinden Sie alle inaktiven Metallteile großflächig und impedanzarm.
  - Verwenden Sie nach Möglichkeit keine Aluminiumteile. Aluminium oxidiert leicht und ist für die Massung deshalb weniger gut geeignet.
- Achten Sie bei der Verdrahtung auf eine ordnungsgemäße Leitungsführung.
  - Teilen Sie die Verkabelung in Leitungsgruppen ein. (Starkstrom, Stromversorgungs-, Signal- und Datenleitungen).
  - Verlegen Sie Starkstromleitungen und Signal- bzw. Datenleitungen immer in getrennten Kanälen oder Bündeln.
  - Führen sie Signal- und Datenleitungen möglichst eng an Masseflächen (z.B. Tragholme, Metallschienen, Schrankbleche).
- Achten sie auf die einwandfreie Befestigung der Leitungsschirme.
  - Datenleitungen sind geschirmt zu verlegen (Details siehe unten).
  - Analogleitungen sind geschirmt zu verlegen. Bei der Übertragung von Signalen mit kleinen Amplituden kann das einseitige Auflegen des Schirms vorteilhaft sein.
  - Legen Sie die Leitungsschirme direkt nach dem Schrankeintritt großflächig auf eine Schirm-/Schutzleiterschiene auf, und befestigen Sie die Schirme mit Kabelschellen.
  - Achten Sie darauf, dass die Schirm-/Schutzleiterschiene impedanzarm mit dem Schrank verbunden ist.
  - Verwenden Sie für geschirmte Datenleitungen metallische oder metallisierte Steckergehäuse.
- Setzen Sie in besonderen Anwendungsfällen spezielle EMV-Maßnahmen ein.
  - Erwägen Sie bei Induktivitäten den Einsatz von Löschgliedern.
  - Vermeiden Sie bei der Beleuchtung von Schränken Leuchtstofflampen.
- Schaffen Sie ein einheitliches Bezugspotenzial und erden Sie nach Möglichkeit alle elektrischen Betriebsmittel.
  - Achten Sie auf den gezielten Einsatz der Erdungsmaßnahmen. Das Erden der Steuerung dient als Schutz- und Funktionsmaßnahme.
  - Verbinden Sie Anlagenteile und Schränke mit dem System SLIO sternförmig mit dem Erde/Schutzleitersystem. Sie vermeiden so die Bildung von Erdschleifen.
  - Verlegen Sie bei Potenzialdifferenzen zwischen Anlagenteilen und Schränken ausreichend dimensionierte Potenzialausgleichsleitungen.

Schirmung von<br/>LeitungenElektrische, magnetische oder elektromagnetische Störfelder werden durch<br/>eine Schirmung geschwächt; man spricht hier von einer Dämpfung.Uber die mit dem Oehäuse leitend werbundene Schirmeschiene werden

Über die mit dem Gehäuse leitend verbundene Schirmschiene werden Störströme auf Kabelschirme zur Erde hin abgeleitet. Hierbei ist darauf zu achten, dass die Verbindung zum Schutzleiter impedanzarm ist, da sonst die Störströme selbst zur Störquelle werden.

Bei der Schirmung von Leitungen ist folgendes zu beachten:

- Verwenden Sie möglichst nur Leitungen mit Schirmgeflecht.
- Die Deckungsdichte des Schirmes sollte mehr als 80% betragen.
- In der Regel sollten Sie die Schirme von Leitungen immer beidseitig auflegen. Nur durch den beidseitigen Anschluss der Schirme erreichen Sie eine gute Störunterdrückung im höheren Frequenzbereich.

Nur im Ausnahmefall kann der Schirm auch einseitig aufgelegt werden. Dann erreichen Sie jedoch nur eine Dämpfung der niedrigen Frequenzen. Eine einseitige Schirmanbindung kann günstiger sein, wenn:

- die Verlegung einer Potenzialausgleichsleitung nicht durchgeführt werden kann
- Analogsignale (einige mV bzw. µA) übertragen werden
- Folienschirme (statische Schirme) verwendet werden.
- Benutzen Sie bei Datenleitungen f
  ür serielle Kopplungen immer metallische oder metallisierte Stecker. Befestigen Sie den Schirm der Datenleitung am Steckergehäuse. Schirm nicht auf den PIN 1 der Steckerleiste auflegen!
- Bei stationärem Betrieb ist es empfehlenswert, das geschirmte Kabel unterbrechungsfrei abzuisolieren und auf die Schirm-/Schutzleiter-schiene aufzulegen.
- Benutzen Sie zur Befestigung der Schirmgeflechte Kabelschellen aus Metall. Die Schellen müssen den Schirm großflächig umschließen und guten Kontakt ausüben.
- Legen Sie den Schirm direkt nach Eintritt der Leitung in den Schrank auf eine Schirmschiene auf. Führen Sie den Schirm bis zum System 200V Modul weiter, legen Sie ihn dort jedoch **nicht** erneut auf!

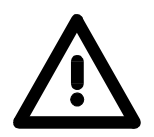

#### Bitte bei der Montage beachten!

Bei Potenzialdifferenzen zwischen den Erdungspunkten kann über den beidseitig angeschlossenen Schirm ein Ausgleichsstrom fließen. Abhilfe: Potenzialausgleichsleitung.

## **Allgemeine Daten**

| Aufbau/Maße        | <ul> <li>Profilschiene 35mm</li> <li>Peripherie-Module mit seitlich versenkbaren Beschriftungsstreifen</li> <li>Maße Grundgehäuse:<br/>1fach breit: (HxBxT) in mm: 76x25,4x74 in Zoll: 3x1x3<br/>2fach breit: (HxBxT) in mm: 76x50,8x74 in Zoll: 3x2x3</li> </ul> |
|--------------------|----------------------------------------------------------------------------------------------------|
| Betriebssicherheit | <ul> <li>Anschluss über Federzugklemmen an Frontstecker, Aderquerschnitt 0,08 2,5mm<sup>2</sup> bzw. 1,5mm<sup>2</sup> (18-fach Stecker)</li> <li>Vollisolierung der Verdrahtung bei Modulwechsel</li> </ul>                                                      |

• Potenzialtrennung aller Module zum Rückwandbus

#### **Allgemeine Daten**

| Konformität und Approbation |             |                                                    |
|-----------------------------|-------------|----------------------------------------------------|
| Konformität                 |             |                                                    |
| CE                          | 2006/95/EG  | Niederspannungsrichtlinie                          |
|                             | 2004/108/EG | EMV-Richtlinie                                     |
| Approbation                 |             |                                                    |
| UL                          | UL 508      | Zulassung für USA und Kanada                       |
| Sonstiges                   |             |                                                    |
| RoHS                        | 2011/65/EU  | Produkte bleifrei; Richtlinie zur Beschränkung der |
|                             |             | Verwendung bestimmter gefährlicher Stoffe in       |
|                             |             | Elektro- und Elektronikgeräten                     |

| Personenschutz und Geräteschutz    |            |                                       |  |
|------------------------------------|------------|---------------------------------------|--|
| Schutzart                          | -          | IP20                                  |  |
| Potenzialtrennung                  |            |                                       |  |
| Zum Feldbus                        | -          | Galvanisch entkoppelt                 |  |
| Zur Prozessebene                   | -          | Galvanisch entkoppelt                 |  |
| Isolationsfestigkeit               | EN 61131-2 | -                                     |  |
| Isolationsspannung gegen Bezugserd | le         |                                       |  |
| Eingänge / Ausgänge                | -          | AC / DC 50V, bei Prüfspannung AC 500V |  |
| Schutzmaßnahmen                    | -          | gegen Kurzschluss                     |  |

| Umgebungsbedingungen gemäß EN 61131-2 |               |                                              |
|---------------------------------------|---------------|----------------------------------------------|
| Klimatisch                            |               |                                              |
| Lagerung /Transport                   | EN 60068-2-14 | -25+70°C                                     |
| Betrieb                               |               |                                              |
| Horizontaler Einbau                   | EN 61131-2    | 0+60°C                                       |
| Vertikaler Einbau                     | EN 61131-2    | 0+60°C                                       |
| Luftfeuchtigkeit                      | EN 60068-2-30 | RH1 (ohne Betauung, relative Feuchte 10 95%) |
| Verschmutzung                         | EN 61131-2    | Verschmutzungsgrad 2                         |
| Mechanisch                            |               |                                              |
| Schwingung                            | EN 60068-2-6  | 1g, 9Hz 150Hz                                |
| Schock                                | EN 60068-2-27 | 15g, 11ms                                    |

| Montagebedingungen |   |                         |
|--------------------|---|-------------------------|
| Einbauort          | - | Im Schaltschrank        |
| Einbaulage         | - | Horizontal und vertikal |

| EMV            | Norm         |              | Bemerkungen                              |
|----------------|--------------|--------------|------------------------------------------|
| Störaussendung | EN 61000-6-4 |              | Class A (Industriebereich)               |
| Störfestigkeit | EN 61000-6-2 |              | Industriebereich                         |
| ZUIIE D        |              | EN 61000-4-2 | ESD                                      |
|                |              |              | 8kV bei Luftentladung (Schärfegrad 3),   |
|                |              |              | 4kV bei Kontaktentladung (Schärfegrad 2) |
|                |              | EN 61000-4-3 | HF-Einstrahlung (Gehäuse)                |
|                |              |              | 80MHz 1000MHz, 10V/m, 80% AM (1kHz)      |
|                |              |              | 1,4GHz 2,0GHz, 3V/m, 80% AM (1kHz)       |
|                |              |              | 2GHz 2,7GHz, 1V/m, 80% AM (1kHz)         |
|                |              | EN 61000-4-6 | HF-Leitungsgeführt                       |
|                |              |              | 150kHz 80MHz, 10V, 80% AM (1kHz)         |
|                |              | EN 61000-4-4 | Burst, Schärfegrad 3                     |
|                |              | EN 61000-4-5 | Surge, Installationsklasse 3 *)          |

\*) Aufgrund der energiereichen Einzelimpulse ist bei Surge eine angemessene externe Beschaltung mit Blitzschutzelementen wie z.B. Blitzstromableitern und Überspannungsableitern erforderlich.

## Teil 2 Hardwarebeschreibung

**Überblick** Hier wird näher auf die Hardware-Komponenten der CPU eingegangen. Die Technischen Daten finden Sie am Ende des Kapitels.

| Inhalt | Thema  | Thema                |  |
|--------|--------|----------------------|--|
|        | Teil 2 | Hardwarebeschreibung |  |
|        | Leistu | ngsmerkmale          |  |
|        | Aufbau | <br>J                |  |
|        | Techn  | sche Daten           |  |

## Leistungsmerkmale

### **CPU 21x-2BS03** • Befehlskompatibel zu STEP<sup>®</sup>7 von Siemens

- Projektierung über den Siemens SIMATIC Manager
- Integrierter V-Bus-Kontroller zur Steuerung der System 200V Peripherie-Module
- Integriertes 24V-Netzteil
- Gesamtadressraum: 1024 Byte Eingänge, 1024 Byte Ausgänge (je 128 Byte Prozessabbild)
- Arbeitsspeicher 96 / 128kByte "on board"
- Ladespeicher 144 / 192kByte "on board"
- Steckplatz für MMC (für Anwenderprogramm)
- Akkugepufferte Uhr
- MP<sup>2</sup>I-Schnittstelle zur Datenübertragung
- Status-LEDs für Betriebszustand und Diagnose
- Serielle Kommunikation über 2x RS232-Schnittstellen

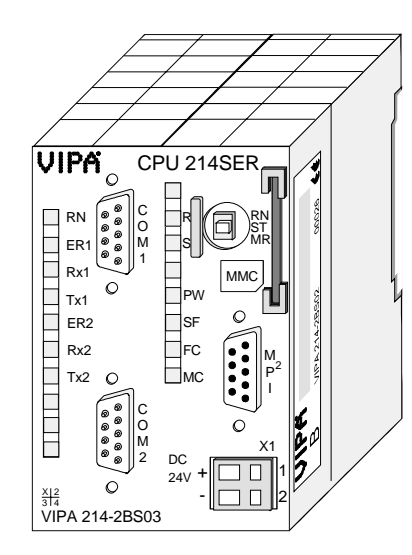

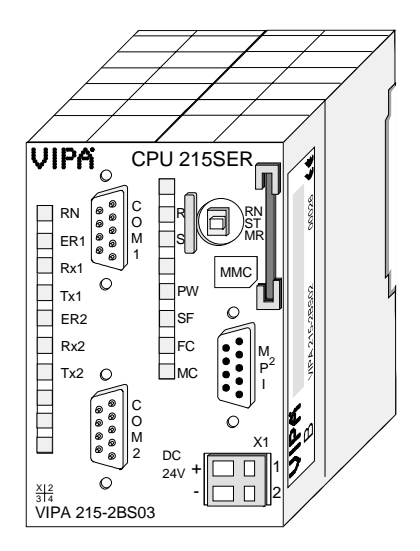

#### Bestelldaten

| Тур        | Bestellnummer  | Beschreibung                            |
|------------|----------------|-----------------------------------------|
| CPU 214SER | VIPA 214-2BS03 | SPS CPU 214 mit 2xRS232-Schnittstellen  |
|            |                | und 96/144kByte Arbeits-/Lade-Speicher  |
| CPU 215SER | VIPA 215-2BS03 | SPS CPU 215 mit 2xRS232-Schnittstellen  |
|            |                | und 128/192kByte Arbeits-/Lade-Speicher |

## Aufbau

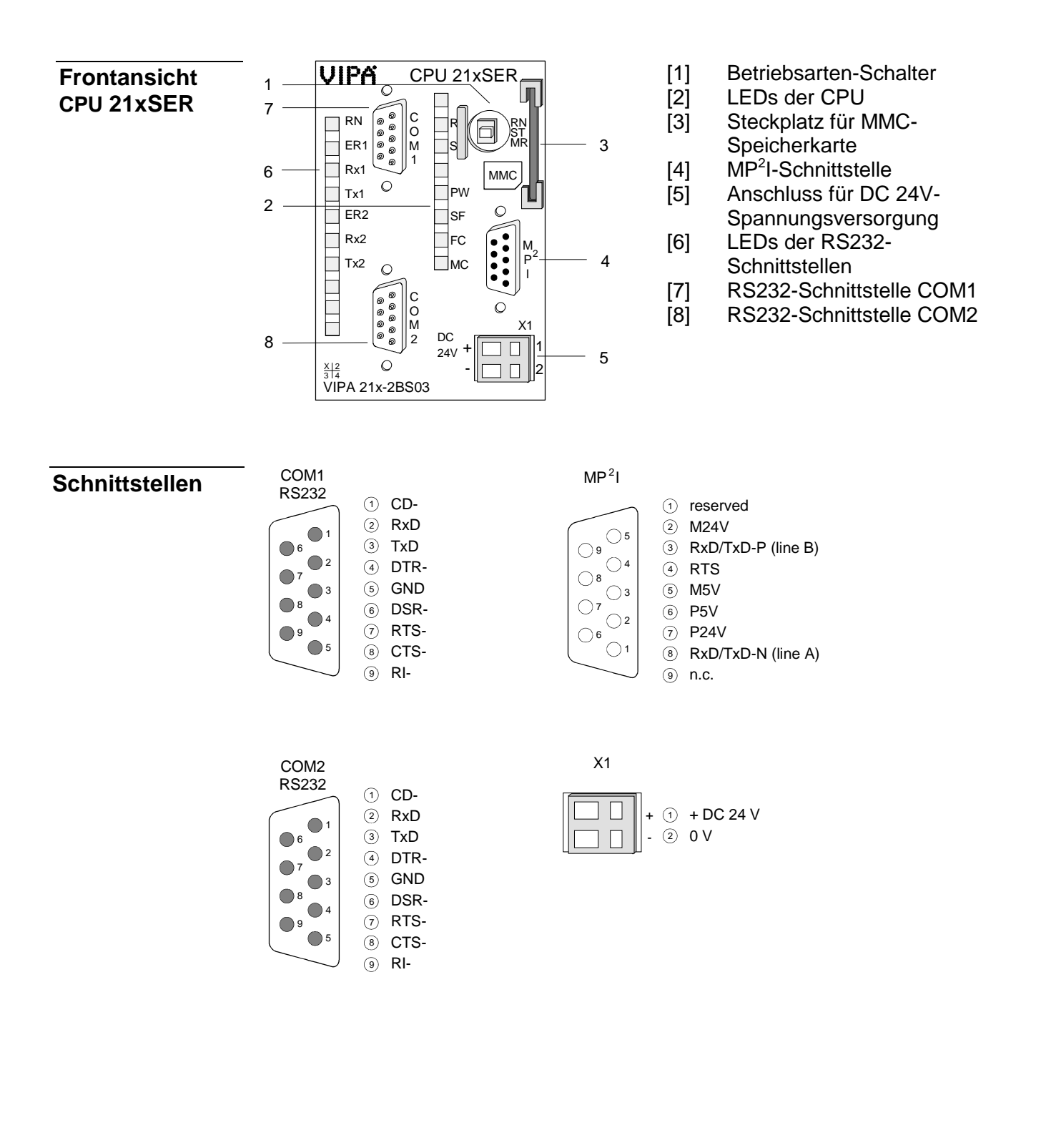

Die CPU besitzt ein eingebautes Netzteil. Der Anschluss erfolgt über zwei Spannungsversorgung Anschlussklemmen an der Frontseite. Das Netzteil ist mit DC 24V (20,4 ... 28,8V) zu versorgen. Über die Versorgungsspannung werden neben der CPU-Elektronik auch die angeschlossenen Module über den Rückwandbus versorgt. Die CPU-Elektronik ist nicht galvanisch von der Versorgungsspannung getrennt. Das Netzteil ist gegen Verpolung und Überstrom geschützt. **Hinweis!** Bitte achten Sie auf richtige Polarität bei der Spannungsversorgung. MP<sup>2</sup>I-Schnittstelle Die MPI-Schnittstelle dient zur Datenübertragung zwischen CPUs und PCs. In einer Buskommunikation können Sie Programme und Daten zwischen den CPUs transferieren, die über MPI verbunden sind. Zur seriellen Übertragung von Ihrem PC aus ist ein MPI-Umsetzer erforderlich. Sie können aber auch von VIPA das "Green Cable" (Best.-Nr. VIPA 950-0KB00) beziehen. Hiermit können Sie nur bei Systemkomponenten von VIPA als Punkt-zu-Punkt-Verbindung seriell über die MPI-Schnittstelle Ihre Daten übertragen. Bitte beachten Sie die "Hinweise zum Einsatz der MPI-Schnittstelle" in Teil "Einsatz CPU 21x". RS232-Zusätzlich zu den aufgeführten Komponenten besitzt die CPU zwei RS232-Schnittstellen Schnittstellen. COM1, COM2 Mit diesen 9poligen Schnittstellen können Sie serielle Punkt-zu-Punkt-Verbindungen über RS232 herstellen.

#### Hinweis!

Näheres zu seriellen Kommunikation finden Sie im Kapitel "Serielle Kommunikation".

#### Speichermanagement

Die CPUs haben einen Arbeitsspeicher und einen Ladespeicher integriert. Die Speicher sind batterie-gepuffert.

| Bestellnummer  | Arbeitsspeicher | Ladespeicher |
|----------------|-----------------|--------------|
| VIPA 214-2BS03 | 96kByte         | 144kByte     |
| VIPA 215-2BS03 | 128kByte        | 192kByte     |

Im Ladespeicher sind Programmcode und Bausteine zusammen mit den Header-Informationen abgelegt.

Die für den Programmablauf relevanten Programm-Teile und Bausteine werden bei der Programmabarbeitung in den Arbeitsspeicher übertragen.

#### Betriebsartenschalter

Mit dem Betriebsartenschalter können Sie bei der CPU zwischen den Betriebsarten STOP und RUN wählen. Beim Übergang vom Betriebszustand STOP nach RUN durchläuft die CPU

RN ST MR

Mit der Tasterstellung MR (Memory Reset) fordern Sie das Urlöschen an mit anschließendem Laden von Speicherkarte, sofern dort ein Projekt hinterlegt ist.

### Steckplatz MMC-Speicherkarte

Als externes Speichermedium können Sie hier ein MMC-Speicher-Modul von VIPA einsetzen (Best.-Nr.: VIPA 953-0KX10).

Ein Zugriff auf die MMC erfolgt immer nach Urlöschen.

den Betriebszustand ANLAUF.

**Batteriepufferung für Uhr und RAM** Jede CPU 21x besitzt einen internen Akku, der zur Sicherung des RAMs bei Stromausfall dient. Zusätzlich wird die interne Uhr über den Akku gepuffert.

Der Akku wird direkt über die eingebaute Spannungsversorgung über eine Ladeelektronik geladen und gewährleistet eine Pufferung für max. 30 Tage.

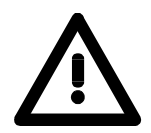

#### Achtung!

Nach längerer Lagerung könnte der Puffer Akku stark entladen sein. Bitte schließen Sie zur Erreichung der vollen Pufferkapazität die CPU mindestens für 24 Stunden an die Spannungsversorgung an.

Bei leerem Akku läuft die CPU nach einem Spannungsreset mit einem BAT-Fehler an und führt ein automatisches Urlöschen der CPU durch, da der RAM-Inhalt bei leerem Akku undefiniert ist.

### LEDs CPU

Die CPU besitzt auf der Front LEDs. Die Verwendung und die jeweiligen Farben der LEDs finden Sie nachfolgend beschrieben.

| Bezeichnung | Farbe | Bedeutung                                             |
|-------------|-------|-------------------------------------------------------|
| PW          | Grün  | Signalisiert die eingeschaltete CPU.                  |
| R           | Grün  | CPU befindet sich in RUN-Betriebszustand.             |
| S           | Gelb  | CPU befindet sich in STOP-Betriebszustand.            |
| SF          | Rot   | Leuchtet bei System-Fehler (Hardware-Defekt)          |
| FC          | Gelb  | Leuchtet, sobald Variablen geforced (fixiert) werden. |
| MC          | Gelb  | Ein Blinken zeigt Zugriffe auf die MMC an.            |

LEDs RS232

Die LEDs der RS232-Schnittstellen befinden sich auf der Front der linken Gehäusehälfte und dienen der Diagnose. Die Verwendung und die jeweiligen Farben dieser LEDs finden Sie in der nachfolgenden Tabelle.

| Bezeichnung | Farbe | Bedeutung                                      |
|-------------|-------|------------------------------------------------|
| RN          | Grün  | Kommunikations-Prozessor läuft                 |
| ER1         | Rot   | Fehler Schnittstelle 1                         |
| Rx1         | Grün  | Schnittstelle 1 Daten empfangen (receive data) |
| Tx1         | Grün  | Schnittstelle 1 Daten senden (transmit data)   |
| ER2         | Rot   | Fehler Schnittstelle 2                         |
| Rx2         | Grün  | Schnittstelle 2 Daten empfangen (receive data) |
| Tx2         | Grün  | Schnittstelle 2 Daten senden (transmit data)   |

## **Technische Daten**

214-2BS03

| Artikelnr.                                | 214-2BS03                 |
|-------------------------------------------|---------------------------|
| Bezeichnung                               | CPU 214SER                |
| Technische Daten Stromversorgung          |                           |
| Versorgungsspannung (Nennwert)            | DC 24 V                   |
| Versorgungsspannung (zulässiger Bereich)  | DC 20.428.8 V             |
| Verpolschutz                              | $\checkmark$              |
| Stromaufnahme (im Leerlauf)               | 90 mA                     |
| Stromaufnahme (Nennwert)                  | 1.5 A                     |
| Einschaltstrom                            | 65 A                      |
| 2t                                        | 0.75 A <sup>2</sup> s     |
| max. Stromabgabe am Rückwandbus           | 3 A                       |
| Verlustleistung                           | 5 W                       |
| Lade- und Arbeitsspeicher                 |                           |
| Ladespeicher integriert                   | 144 KB                    |
| Ladespeicher maximal                      | 144 KB                    |
| Arbeitsspeicher integriert                | 96 KB                     |
| Arbeitsspeicher maximal                   | 96 KB                     |
| Speicher geteilt 50% Code / 50% Daten     | -                         |
| Memory Card Slot                          | MMC-Card mit max 512 MB   |
| Ausbau                                    |                           |
| Baugruppenträger max                      | 4                         |
| Baugruppen ie Baugruppenträger            | in Summe max 32           |
| Anzahl DP-Master integriert               | -                         |
| Anzahl DP-Master über CP                  | 8                         |
| Betreibbare Funktionsbaugruppen           | 32                        |
| Betreibbare Kommunikationsbaugruppen PtP  | 32                        |
| Betreibbare Kommunikationsbaugruppen I AN | -                         |
| Befehlsbearbeitungszeiten                 |                           |
| Bitoperation min                          | 0.18 us                   |
| Wortoperation min                         | 0.78 us                   |
| Festpunktarithmetik min                   | 18.05                     |
| Gleitpunktarithmetik, min                 | 40 us                     |
| Zeiten/Zähler und deren Remanenz          | το μο                     |
| Anzahl S7-Zähler                          | 256                       |
| S7-Zähler Remanenz                        | einstellbar von 0 bis 64  |
| S7-Zähler Remanenz voreingestellt         |                           |
| Anzahl SZ-Zoiton                          | 256                       |
| ST-Zoiton Pomanonz                        | oinstellbar von 0 bis 128 |
| S7-Zeiten Remanenz voreingestellt         | koino Romanonz            |
| Datenbereiche und Remanenz                |                           |
| Anzahl Merker                             | 8102 Bit                  |
| Merker Remanenz einstellbar               | einstellbar von 0 bis 256 |
| Merker Remanenz versingestellt            |                           |
|                                           | 1VIBU IVIB15              |
| Anzani Datenbausteine                     | 2047<br>16 KP             |
| Mummernhand DPa                           | 1 2047                    |
| max Lakaldatangräße is Ablaufabana        | 1 2047                    |
| max. Lokaldatengröße je Ablaulebene       | 1024 Byte                 |
| Baustoino                                 |                           |
| Anzahl OBs                                | 14                        |
|                                           |                           |
|                                           | 10 ND                     |
| Aproph EDo                                | -                         |
| Anzani FBS                                |                           |
|                                           |                           |
|                                           | 0 1023                    |
| Anzani FUS                                | 1024                      |

| Artikelnr.                                       | 214-2BS03             |
|--------------------------------------------------|-----------------------|
| maximale FC-Größe                                | 16 KB                 |
| Nummernband FCs                                  | 01023                 |
| maximale Schachtelungstiefe ie Prioklasse        | 8                     |
| maximale Schachtelungstiefe zusätzlich innerhalb | 1                     |
| Fehler OB                                        | •                     |
| Uhrzeit                                          |                       |
| Uhr gepuffert                                    | $\checkmark$          |
| Ubr Pufferungsdauer (min.)                       | 30 d                  |
| Art der Pufferung                                | Vanadium Rechargeable |
|                                                  | Lithium Batterie      |
| Ladezeit für 50% Pufferungsdauer                 | 20 h                  |
| Ladezeit für 100% Pufferungsdauer                | 48 h                  |
| Genauigkeit (max Abweichung ie Tag)              | 10 s                  |
| Anzahl Betriebsstundenzähler                     | 8                     |
| Uhrzeit Synchronisation                          | -                     |
| Synchronisation über MPI                         | -                     |
| Synchronisation über Ethernet (NTP)              | -                     |
| Adressbereiche (Fin-/Ausgänge)                   |                       |
| Perinherieadressbereich Eingänge                 | 1024 Byte             |
| Peripherieadressbereich Ausgänge                 | 1024 Byte             |
| Prozessabbild einstellbar                        |                       |
| Prozessabbild Eingänge voreingestellt            | -<br>128 Byte         |
| Prozessabbild Lingange voreingestellt            | 128 Byte              |
| Prozessabbild Rusgange voreingestellt            | 128 Byte              |
| Prozessabbild Lingange maximal                   |                       |
| Digitalo Eingöngo                                | 9102                  |
|                                                  | 9102                  |
| Digitale Ausgalige                               | 512                   |
| Digitale Elligange zentral                       | 512                   |
| Digitale Ausgange Zentral                        | 512                   |
|                                                  | -                     |
|                                                  | -                     |
|                                                  | 512                   |
| Analoge Ausgange                                 | 120                   |
|                                                  | 128                   |
| Integriorte analogo Eingönge                     | 128                   |
|                                                  | -                     |
| Integrierte analoge Ausgange                     | -                     |
|                                                  |                       |
| Clobala Detenkommunikation                       | •                     |
|                                                  | •                     |
| Anzani GD-Kreise max.                            | 4<br>22 Dute          |
| ST Desig Kommunikation                           |                       |
| S7-Dasis-Kommunikation                           |                       |
| S7-Basis-Kommunikation Nutzuaten je Autrag       | 76 Byle               |
| S7-Kommunikation                                 | •                     |
| S7-Kommunikation als Server                      | •                     |
| S7-Kommunikation als Client                      | -<br>400 Ditte        |
| Anzahl Verbindungen gegent                       |                       |
| Anzani verbindungen gesamt                       | 10                    |
| Paraiahauna                                      | MD2I                  |
| Dezeichnung                                      |                       |
|                                                  | RO400                 |
| Anschluss                                        | apolige SubD Buchse   |
| Potenzialgetrennt                                | -                     |
|                                                  | <b>v</b>              |
| IVIP4I (MPI/KS232)                               | <b>v</b>              |
| Punkt-zu-Punkt-Kopplung                          | -                     |
|                                                  |                       |
| Bezeichnung                                      | COM1                  |
| Physik                                           | RS232                 |

| Artikelnr.                        | 214-2BS03             |
|-----------------------------------|-----------------------|
| Anschluss                         | 9poliger SubD Stecker |
| Potenzialgetrennt                 | -                     |
| MPI                               | -                     |
| MP <sup>2</sup> I (MPI/RS232)     | -                     |
| Punkt-zu-Punkt-Kopplung           | $\checkmark$          |
|                                   |                       |
| Bezeichnung                       | COM2                  |
| Physik                            | RS232                 |
| Anschluss                         | 9poliger SubD Stecker |
| Potenzialgetrennt                 | -                     |
| MPI                               | -                     |
| MP <sup>2</sup> I (MPI/RS232)     | -                     |
| Punkt-zu-Punkt-Kopplung           | $\checkmark$          |
| Funktionalität MPI                |                       |
| Anzahl Verbindungen, max.         | 16                    |
| PG/OP Kommunikation               | $\checkmark$          |
| Routing                           | -                     |
| Globale Datenkommunikation        | $\checkmark$          |
| S7-Basis-Kommunikation            | $\checkmark$          |
| S7-Kommunikation                  | $\checkmark$          |
| S7-Kommunikation als Server       | $\checkmark$          |
| S7-Kommunikation als Client       | -                     |
| Übertragungsgeschwindigkeit, min. | 19,2 kbit/s           |
| Übertragungsgeschwindigkeit, max. | 187,5 kbit/s          |
| Point-to-Point Kommunikation      |                       |
| PtP-Kommunikation                 | $\checkmark$          |
| Schnittstelle potentialgetrennt   | -                     |
| Schnittstelle RS232               | $\checkmark$          |
| Schnittstelle RS422               | -                     |
| Schnittstelle RS485               | -                     |
| Anschluss                         | 9poliger SubD Stecker |
| Übertragungsgeschwindigkeit, min. | 150 bit/s             |
| Übertragungsgeschwindigkeit, max. | 115,2 kbit/s          |
| Leitungslänge, max.               | 15 m                  |
| Point-to-Point Protokolle         |                       |
| Protokoll ASCII                   | ✓                     |
| Protokoll STX/ETX                 | ✓                     |
| Protokoll 3964(R)                 | ✓                     |
| Protokoll RK512                   | ✓                     |
| Protokoll USS Master              | -                     |
| Protokoll Modbus Master           | -                     |
| Protokoll Modbus Slave            | -                     |
| Spezielle Protokolle              | -                     |
| Datengrößen                       |                       |
| Eingangsbytes                     | 0                     |
| Ausgangsbytes                     | 0                     |
| Parameterbytes                    | 3                     |
| Diagnosebytes                     | 0                     |
| Gehäuse                           |                       |
| Material                          | PPE / PA 6.6          |
| Befestigung                       | Profilschiene 35mm    |
| Mechanische Daten                 |                       |
| Abmessungen (BxHxT)               | 50,8 x 76 x 80 mm     |
| Gewicht                           | 150 g                 |
| Umgebungsbedingungen              |                       |
| Betriebstemperatur                | 0 °C bis 60 °C        |
| Lagertemperatur                   | -25 °C bis 70 °C      |
| Zertifizierungen                  |                       |
| Zertifizierung nach UL508         | ja                    |

#### 215-2BS03

| Artikelnr.                                       | 215-2BS03                 |
|--------------------------------------------------|---------------------------|
| Bezeichnung                                      | CPU 215SER                |
| Technische Daten Stromversorgung                 |                           |
| Versorgungsspannung (Nennwert)                   | DC 24 V                   |
| Versorgungsspannung (zulässiger Bereich)         | DC 20,428,8 V             |
| Verpolschutz                                     | $\checkmark$              |
| Stromaufnahme (im Leerlauf)                      | 90 mA                     |
| Stromaufnahme (Nennwert)                         | 1,5 A                     |
| Einschaltstrom                                   | 65 A                      |
| <sup>2</sup> t                                   | 0,75 A <sup>2</sup> s     |
| max. Stromabgabe am Rückwandbus                  | 3 A                       |
| Verlustleistung                                  | 5 W                       |
| Lade- und Arbeitsspeicher                        |                           |
| Ladespeicher integriert                          | 192 KB                    |
| Ladespeicher maximal                             | 192 KB                    |
| Arbeitsspeicher integriert                       | 128 KB                    |
| Arbeitsspeicher maximal                          | 128 KB                    |
| Speicher geteilt 50% Code / 50% Daten            | -                         |
| Memory Card Slot                                 | MMC-Card mit max. 512 MB  |
| Ausbau                                           |                           |
| Baugruppenträger max.                            | 4                         |
| Baugruppen je Baugruppenträger                   | in Summe max. 32          |
| Anzahl DP-Master integriert                      | -                         |
| Anzahl DP-Master über CP                         | 8                         |
| Betreibbare Funktionsbaugruppen                  | 32                        |
| Betreibbare Kommunikationsbaugruppen PtP         | 32                        |
| Betreibbare Kommunikationsbaugruppen LAN         | -                         |
| Befehlsbearbeitungszeiten                        |                           |
| Bitoperation, min.                               | 0,18 µs                   |
| Wortoperation, min.                              | 0,78 µs                   |
| Festpunktarithmetik, min.                        | 1,8 µs                    |
| Gleitpunktarithmetik, min.                       | 40 µs                     |
| Zeiten/Zähler und deren Remanenz                 |                           |
| Anzahl S7-Zähler                                 | 256                       |
| S7-Zähler Remanenz                               | einstellbar von 0 bis 64  |
| S7-Zähler Remanenz voreingestellt                | Z0 Z7                     |
| Anzahl S7-Zeiten                                 | 256                       |
| S7-Zeiten Remanenz                               | einstellbar von 0 bis 128 |
| S7-Zeiten Remanenz voreingestellt                | keine Remanenz            |
| Datenbereiche und Remanenz                       |                           |
| Anzahl Merker                                    | 8192 Bit                  |
| Merker Remanenz einstellbar                      | einstellbar von 0 bis 256 |
| Merker Remanenz voreingestellt                   | MB0 MB15                  |
| Anzahl Datenbausteine                            | 2047                      |
| max. Datenbausteingröße                          | 16 KB                     |
| Nummernband DBs                                  | 1 2047                    |
| max. Lokaldatengröße je Ablaufebene              | 1024 Byte                 |
| max. Lokaldatengröße je Baustein                 | 1024 Byte                 |
| Bausteine                                        |                           |
| Anzahl OBs                                       | 14                        |
| maximale OB-Größe                                | 16 KB                     |
| Gesamtanzahl DBs, FBs, FCs                       | -                         |
| Anzahl FBs                                       | 1024                      |
| maximale FB-Größe                                | 16 KB                     |
| Nummernband FBs                                  | 0 1023                    |
| Anzahl FCs                                       | 1024                      |
| maximale FC-Größe                                | 16 KB                     |
| Nummernband FCs                                  | 0 1023                    |
| maximale Schachtelungstiefe je Prioklasse        | 8                         |
| maximale Schachtelungstiefe zusätzlich innerhalb | 1                         |
| Fehler OB                                        |                           |
| Artikelnr.                                   | 215-2BS03             |
|----------------------------------------------|-----------------------|
|                                              |                       |
| Libr gepuffert                               | $\checkmark$          |
| Uhr Bufferungedeuer (min.)                   | 20 d                  |
| Art der Bufferung                            | Vanadium Bachargaphia |
| An der Fullerung                             | Lithium Battorio      |
| Lodozoit für E0% Dufferungedeuer             |                       |
| Ladezeit für 100% Pullerungsdauer            | 2011<br>40 h          |
| Care avial ait (a see Alwasia has a is Tara) | 48 11                 |
| Genauigkeit (max. Abweichung je Tag)         | 10 s                  |
| Anzahl Betriebsstundenzahler                 | 8                     |
| Unrzeit Synchronisation                      | -                     |
| Synchronisation uber MPI                     | -                     |
| Synchronisation uber Ethernet (NTP)          | -                     |
| Adressbereiche (Ein-/Ausgange)               |                       |
| Peripherieadressbereich Eingänge             | 1024 Byte             |
| Peripherieadressbereich Ausgänge             | 1024 Byte             |
| Prozessabbild einstellbar                    | -                     |
| Prozessabbild Eingänge voreingestellt        | 128 Byte              |
| Prozessabbild Ausgänge voreingestellt        | 128 Byte              |
| Prozessabbild Eingänge maximal               | 128 Byte              |
| Prozessabbild Ausgänge maximal               | 128 Byte              |
| Digitale Eingänge                            | 8192                  |
| Digitale Ausgänge                            | 8192                  |
| Digitale Eingänge zentral                    | 512                   |
| Digitale Ausgänge zentral                    | 512                   |
| Integrierte digitale Eingänge                | -                     |
| Integrierte digitale Ausgänge                | -                     |
| Analoge Eingänge                             | 512                   |
| Analoge Ausgänge                             | 512                   |
| Analoge Eingänge zentral                     | 128                   |
| Analoge Ausgänge zentral                     | 128                   |
| Integrierte analoge Eingänge                 | -                     |
| Integrierte analoge Ausgänge                 | -                     |
| Kommunikationsfunktionen                     |                       |
| PG/OP Kommunikation                          | ✓                     |
| Globale Datenkommunikation                   | $\checkmark$          |
| Anzahl GD-Kreise max                         | 4                     |
| Größe GD-Pakete max                          |                       |
| S7-Basis-Kommunikation                       | ✓ ZZ Dytc             |
| S7-Basis-Kommunikation Nutzdaton in Auftrag  | 76 Byto               |
| S7-Dasis-Kommunikation Nutzuaten je Autrag   |                       |
| S7 Kommunikation ale Server                  | ·                     |
| S7-Kommunikation als Client                  | •                     |
| S7-Kommunikation als Client                  | -<br>100 Dite         |
| S7-Kommunikation Nutzdaten je Auttrag        |                       |
| Anzani verbindungen gesamt                   | 16                    |
| Funktionalität Sub-D Schnittstellen          | MD2L                  |
| Bezeichnung                                  |                       |
| Physik                                       | RS485                 |
| Anschluss                                    | 9polige SubD Buchse   |
| Potenzialgetrennt                            | -                     |
|                                              | ✓<br>✓                |
| MP²I (MPI/RS232)                             | ✓<br>                 |
| Punkt-zu-Punkt-Kopplung                      | -                     |
|                                              |                       |
| Bezeichnung                                  | COM1                  |
| Physik                                       | RS232                 |
| Anschluss                                    | 9poliger SubD Stecker |
| Potenzialgetrennt                            | -                     |
| MPI                                          | -                     |
| MP <sup>2</sup> I (MPI/RS232)                | -                     |
| Punkt-zu-Punkt-Kopplung                      | $\checkmark$          |

| Artikelnr.                        | 215-2BS03             |
|-----------------------------------|-----------------------|
|                                   |                       |
| Bezeichnung                       | COM2                  |
| Physik                            | RS232                 |
| Anschluss                         | 9poliger SubD Stecker |
| Potenzialgetrennt                 | -                     |
| MPI                               | -                     |
| MP <sup>2</sup> I (MPI/RS232)     | -                     |
| Punkt-zu-Punkt-Kopplung           | $\checkmark$          |
| Funktionalität MPI                |                       |
| Anzahl Verbindungen, max.         | 16                    |
| PG/OP Kommunikation               | ✓                     |
| Routing                           | -                     |
| Globale Datenkommunikation        | $\checkmark$          |
| S7-Basis-Kommunikation            | $\checkmark$          |
| S7-Kommunikation                  | $\checkmark$          |
| S7-Kommunikation als Server       | $\checkmark$          |
| S7-Kommunikation als Client       | -                     |
| Übertragungsgeschwindigkeit, min. | 19,2 kbit/s           |
| Übertragungsgeschwindigkeit, max. | 187,5 kbit/s          |
| Point-to-Point Kommunikation      |                       |
| PtP-Kommunikation                 | $\checkmark$          |
| Schnittstelle potentialgetrennt   | -                     |
| Schnittstelle RS232               | $\checkmark$          |
| Schnittstelle RS422               | -                     |
| Schnittstelle RS485               | -                     |
| Anschluss                         | 9poliger SubD Stecker |
| Übertragungsgeschwindigkeit, min. | 150 bit/s             |
| Übertragungsgeschwindigkeit, max. | 115,2 kbit/s          |
| Leitungslänge, max.               | 15 m                  |
| Point-to-Point Protokolle         |                       |
| Protokoll ASCII                   | $\checkmark$          |
| Protokoll STX/ETX                 | $\checkmark$          |
| Protokoll 3964(R)                 | $\checkmark$          |
| Protokoll RK512                   | $\checkmark$          |
| Protokoll USS Master              | -                     |
| Protokoll Modbus Master           | -                     |
| Protokoll Modbus Slave            | -                     |
| Spezielle Protokolle              | -                     |
| Datengrößen                       |                       |
| Eingangsbytes                     | 0                     |
| Ausgangsbytes                     | 0                     |
| Parameterbytes                    | 3                     |
| Diagnosebytes                     | 0                     |
| Gehäuse                           |                       |
| Material                          | PPE / PA 6.6          |
| Befestigung                       | Profilschiene 35mm    |
| Mechanische Daten                 |                       |
| Abmessungen (BxHxT)               | 50,8 x 76 x 80 mm     |
| Gewicht                           | 150 g                 |
| Umgebungsbedingungen              |                       |
| Betriebstemperatur                | 0 °C bis 60 °C        |
|                                   | -25 °C bis 70 °C      |
| Zertifizierungen                  |                       |
| Zertifizierung nach UL508         | lia                   |

## Teil 3 Einsatz CPU 21x-2BS03

**Überblick** In diesem Kapitel ist der Einsatz der CPU im System 200V beschrieben. Die Beschreibung bezieht sich hierbei auf die CPU direkt und auf den Einsatz in Verbindung mit Peripherie-Modulen, die sich zusammen mit der CPU auf einer Profilschiene befinden und über den Rückwandbus verbunden sind.

| Thema  |                                               | Seite |
|--------|-----------------------------------------------|-------|
| Teil 3 | Einsatz CPU 21x-2BS03                         | 3-1   |
| Monta  | ge                                            |       |
| Anlaut | íverhalten                                    |       |
| Adres  | sierung                                       |       |
| Hinwe  | ise zum Einsatz der MPI-Schnittstelle         |       |
| Hardw  | /are-Konfiguration - CPU                      |       |
| Hardw  | /are-Konfiguration - I/O-Module               |       |
| Einste | Ilung CPU-Parameter                           |       |
| Projek | t transferieren                               |       |
| Betrie | bszustände                                    |       |
| Urlösc | hen                                           |       |
| Firmw  | areupdate                                     |       |
| Rücks  | etzen auf Werkseinstellung                    | 3-23  |
| VIPA-  | spezifische Diagnose-Einträge                 |       |
| Mit Te | stfunktionen Variablen steuern und beobachten |       |
|        |                                               |       |

## Montage

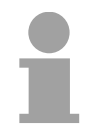

## Hinweis!

Nähere Informationen zur Montage und zur Verdrahtung finden Sie im Kapitel "Grundlagen und Montage".

## Anlaufverhalten

| Stromversorgung<br>einschalten          | Im Auslieferungszustand ist die CPU urgelöscht. Nach dem Einschalten der Stromversorgung geht die CPU in den Betriebszustand über, der am Betriebsartenschalter eingestellt ist. Nach einem STOP→RUN Übergang geht die CPU ohne Programm in RUN.                                                     |
|-----------------------------------------|----------------------------------------------------------------------------------------------------|
|                                         | Hinweis!<br>Nach längerer Lagerung könnte der Puffer Akku stark entladen sein. Bitte<br>schließen Sie zur Erreichung der vollen Pufferkapazität die CPU<br>mindestens für 24 Stunden an die Spannungsversorgung an.                                                                                  |
| Anlauf mit gültigen<br>Daten in der CPU | Die CPU geht mit dem Programm, das sich im batteriegepufferten RAM befindet, in RUN.                                                                                                    |
| Anlauf bei leerem<br>Akku               | Der Akku wird direkt über die eingebaute Spannungsversorgung über eine<br>Ladeelektronik geladen und gewährleistet eine Pufferung für min. 30 Tage.<br>Wird dieser Zeitraum überschritten, kann es zur vollkommenen Entladung<br>des Akkus kommen. Hierbei wird das batteriegepufferte RAM gelöscht. |
|                                         | bei leerem Akku undefiniert ist. Ist eine MMC mit einem S7PROG.WLD gesteckt, werden Programmcode und Datenbausteine von der MMC in den Arbeitsspeicher der CPU übertragen.                                                                                                    |
|                                         | Ist keine MMC gesteckt, wird das Projekt aus dem internen Flash geladen.                                                                                                    |
|                                         | Abhängig von der Stellung des Betriebsartenschalters bleibt die CPU im STOP bzw. geht in RUN. Aufgrund des Batteriefehlers kann die CPU nur anlaufen, sofern ein OB81 projektiert wurde. Ansonsten ist ein manueller Neustart (STOP/RUN) bzw. PG-Kommando erforderlich.                              |
|                                         | Bei einem Anlauf bei leerem Akku leuchtet die SF-LED und weist somit auf<br>einen Eintrag im Diagnosepuffer hin. Nähere Informationen zu den<br>Ereignis-IDs finden Sie unter "VIPA-spezifische Diagnose-Einträge".                                                                                  |
|                                         |                                                                                                    |

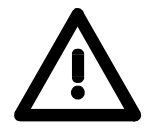

## Achtung!

Bei leerem Akku läuft die CPU nach einem Spannungsreset mit einem BAT-Fehler an und führt ein automatisches Urlöschen der CPU durch.

## Adressierung

| Automatische<br>Adressierung       | <ul> <li>Damit die gesteckten Peripheriemodule gezielt angesprochen werden können, müssen ihnen bestimmte Adressen in der CPU zugeordnet werden.</li> <li>Bei der CPU gibt es einen Peripheriebereich (Adresse 0 1023) und ein Prozessabbild der Ein- und Ausgänge (je Adresse 0 127).</li> <li>Beim Hochlauf der CPU vergibt diese automatisch von 0 an aufsteigend Peripherieadressen für digitale Ein-/Ausgabe-Module.</li> <li>Sofern keine Hardwareprojektierung vorliegt, werden Analog-Module bei der automatischen Adressierung auf gerade Adressen ab Adresse 128 abgelegt.</li> </ul> |                |                                                           |  |
|------------------------------------|----------------------------------------------------------------------------------------------------|----------------|-----------------------------------------------------------|--|
| Signalzustände in<br>Prozessabbild | <ul> <li>Die Signalzustände der unteren Adresse (0 127) werden zusätzlich in einem besonderen Speicherbereich, dem <i>Prozessabbild</i> gespeichert.</li> <li>Das Prozessabbild ist in zwei Teile gegliedert:</li> <li>Prozessabbild der Eingänge (PAE)</li> <li>Prozessabbild der Ausgänge (PAA)</li> </ul>                                                                                                    |                |                                                           |  |
|                                    | Parinhariaharaich                                                                                                    | , I            | Prozessabbild                                             |  |
|                                    | 0<br>Digitalmodule                                                                                                    |                | Eingänge<br>PAE                                           |  |
|                                    | 128<br>Analogmodule                                                                                                    | 0              | Ausgänge<br>PAA                                           |  |
|                                    | <ul> <li>Prozessabbild der</li> <li>Peripheriebereich</li> <li>Digitalmodule</li> <li>127</li> <li>128</li> <li>Analogmodule</li> <li>1023</li> </ul>                                                                                                    | r Ausgänge (PA | A)<br>Prozessabbild<br>Eingänge<br>PAE<br>Ausgänge<br>PAA |  |

Nach jedem Zyklusdurchlauf wird das Prozessabbild automatisch aktualisiert.

Lese- undÜber Lese- bzw. Schreibzugriffe auf die Peripheriebytes oder auf dasSchreibzugriffeProzessabbild können Sie die Module ansprechen.

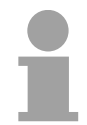

#### **Hinweis!**

Bitte beachten Sie, dass durch den lesenden und schreibenden Zugriff auf dieselbe Adresse <u>unterschiedliche</u> Module angesprochen werden können. Digitale und analoge Module haben bei der automatischen Adressierung getrennte Adressbereiche.

 Digitalmodule:
 0 ... 127

 Analogmodule:
 128 ... 1023

#### Beispiel zur automatischen Adresszuordnung

Die nachfolgende Abbildung soll die automatische Adresszuordnung nochmals verdeutlichen:

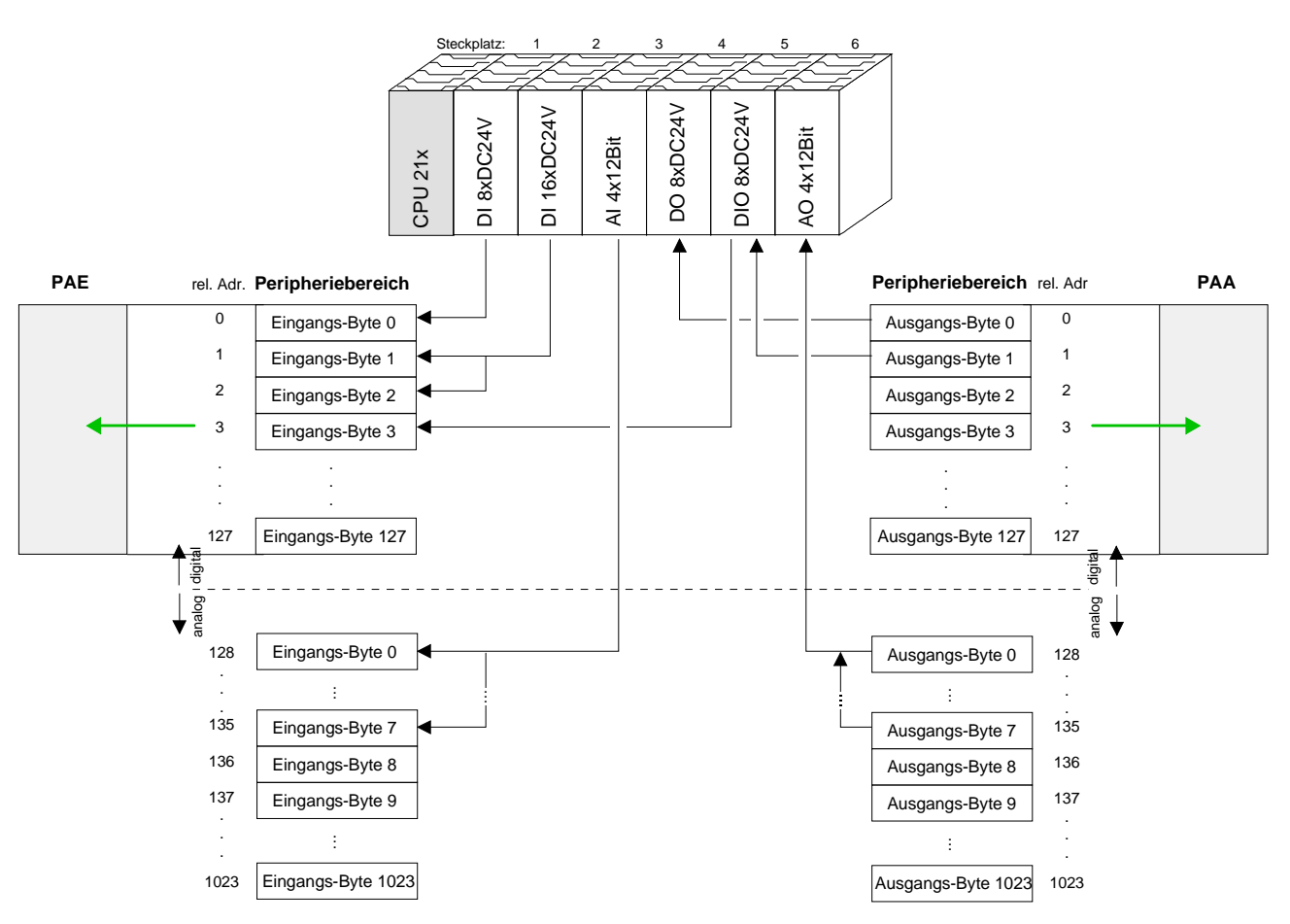

#### Adresszuordnung durch Projektierung ändern

Sie können jederzeit durch Einsatz des Siemens SIMATIC Managers die Adresszuordnung ändern. Somit können Sie auch Analogmodule in den Prozessabbildbereich (0 ... 127) legen und Digitalmodule oberhalb von 127. Die Vorbereitung für die Projektierung und die Vorgehensweise bei der Projektierung sind auf den Folgeseiten beschrieben.

## Hinweise zum Einsatz der MPI-Schnittstelle

| Was ist MP <sup>2</sup> I?        | <ul> <li>Die MP<sup>2</sup>I-Schnittstelle hat 2 Schnittstellen in einer Schnittstelle vereint:</li> <li>MPI-Schnittstelle</li> <li>RS232-Schnittstelle</li> <li>Bitte beachten Sie, dass die MP<sup>2</sup>I-Schnittstelle nur bei Einsatz des Green Cable von VIPA als RS232-Schnittstelle benutzt werden kann.</li> </ul> |
|-----------------------------------|----------------------------------------------------------------------------------------------------|
| Einsatz als MPI-<br>Schnittstelle | Die MPI-Schnittstelle dient zur Datenübertragung zwischen CPUs und PCs.<br>In einer Buskommunikation können Sie Daten zwischen den CPUs trans-<br>ferieren, die über MPI verbunden sind.<br>Bei Anschluss eines handelsüblichen MPI-Kabels bietet die MPI-Buchse<br>die volle MPI-Funktionalität.                            |

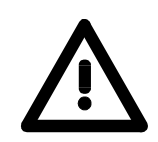

#### Wichtige Hinweise zum Einsatz von MPI-Kabeln

Bei Einsatz eines MPI-Kabels an den CPUs von VIPA ist darauf zu achten, dass der Pin 1 nicht verbunden ist. Dies kann zu Transferproblemen führen und ggf. an der CPU einen Defekt herbeiführen!

Insbesondere PROFIBUS-Kabel von Siemens wie beispielsweise das Kabel mit der Best.-Nr. 6XV1 830-1CH30 darf an der MP<sup>2</sup>I-Buchse nicht betrieben werden.

Für Schäden, die aufgrund der Nichtbeachtung dieser Hinweise und bei unsachgemäßem Einsatz entstehen, übernimmt die VIPA keinerlei Haftung!

Einsatz als RS232-Schnittstelle nur über "Green Cable" Zur seriellen Übertragung von Ihrem PC aus ist ein MPI-Umsetzer erforderlich. Sie können aber auch das "Green Cable" von VIPA verwenden. Sie erhalten es unter der Best.-Nr. VIPA 950-0KB00.

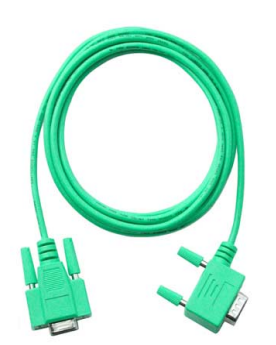

Hiermit können Sie Ihre Daten, ausschließlich bei VIPA CPUs mit MP<sup>2</sup>I-Buchse, als Punkt-zu-Punkt-Verbindung seriell über die MP<sup>2</sup>I-Buchse übertragen.

## Hardware-Konfiguration - CPU

**Übersicht** Zur Projektierung der CPU 21x und der am VIPA-Bus neben der CPU befindlichen System 200V Module verwenden Sie den Hardware-Konfigurator von Siemens.

Damit die direkt gesteckten Peripheriemodule gezielt angesprochen werden können, müssen ihnen bestimmte Adressen in der CPU zugeordnet werden.

Die Adresszuordnung und die Parametrierung der Module erfolgt im Siemens SIMATIC Manager in Form eines virtuellen PROFIBUS-Systems. Da die PROFIBUS-Schnittstelle auch softwareseitig standardisiert ist, können wir auf diesem Weg gewährleisten, dass über die Einbindung einer GSD-Datei die Funktionalität in Verbindung mit dem Siemens SIMATIC Manager jederzeit gegeben ist.

Ihr Projekt wird über die MPI-Schnittstelle in Ihre CPU übertragen

Voraussetzung Folgende Voraussetzungen müssen für die Projektierung erfüllt sein

- Siemens SIMATIC Manager auf PC bzw. PG installiert
- GSD-Dateien in Hardware-Konfigurator von Siemens eingebunden
- Serielle Verbindung zur CPU (z.B. MPI-Adapter)

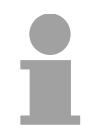

#### Hinweis!

Für die Projektierung der CPU werden fundierte Kenntnisse im Umgang mit dem Siemens SIMATIC Manager und dem Hardware-Konfigurator von Siemens vorausgesetzt!

GSD-Datei einbinden

- Gehen Sie auf www.vipa.com > Service > Download > PROFIBUS GSD-Dateien und laden Sie die Datei System\_100V\_-\_200V\_Vxxx.zip.
- Extrahieren Sie die Datei in Ihr Arbeitsverzeichnis. Die vipa\_21x.gsd (deutsch) bzw. vipa\_21x.gse (englisch) befinden sich im Verzeichnis *CPU21x*.
- Starten Sie den Hardware-Konfigurator von Siemens und schließen Sie alle Projekte.
- Gehen Sie auf **Extras** > Neue GSD-Datei installieren.
- Navigieren Sie in das Verzeichnis *CPU21x* und geben Sie die entsprechende Datei **vipa\_21x.gsd** (deutsch) oder **vipa\_21x.gse** (englisch) an.

Die Module des System 200V von VIPA befinden sich im Hardwarekatalog unter *PROFIBUS-DP* \ *Weitere Feldgeräte* \ *I/O* \ *VIPA\_System\_200V*.

## **Vorgehensweise** Um kompatibel mit dem Siemens SIMATIC Manager zu sein, sind folgende Schritte durchzuführen:

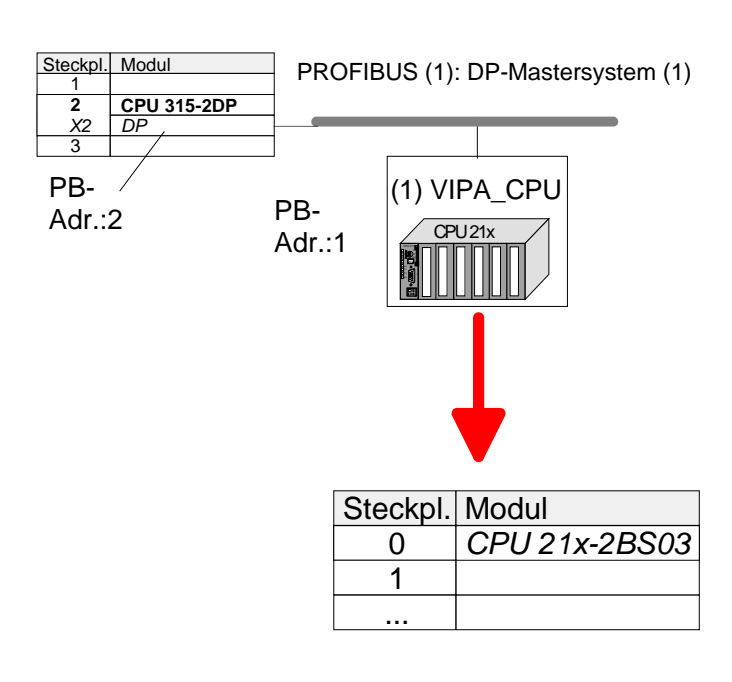

- Starten Sie den Hardware-Konfigurator von Siemens mit einem neuen Projekt.
- Fügen Sie aus dem Hardware-Katalog eine Profilschiene ein.
- Platzieren Sie auf Steckplatz 2 folgende Siemens CPU: CPU 315-2DP (315-2AF03 0AB00 V1.2)
- Legen Sie für das System 200V ein neues PROFIBUS-Subnetz an.
- Binden Sie an das Subnetz das Slave-System "VIPA\_CPU21x" mit der PROFIBUS-Adresse 1 an. Nach Einbindung der vipa\_21x.gsd finden Sie das Slave-System im Hardware-Katalog unter PROFIBUS DP > Weitere Feldgeräte > IO > VIPA\_System\_200V.
- Platzieren Sie **immer auf dem 1. Steckplatz** die entsprechende CPU 21x-2BS03, indem Sie diese dem Hardware-Katalog entnehmen.

## Hardware-Konfiguration - I/O-Module

Hardware-Konfiguration der Module Binden Sie in Ihrem Slave-System nach der CPU Ihre System 200V Module in der gesteckten Reihenfolge ein.

Damit die gesteckten Peripheriemodule gezielt angesprochen werden können, müssen ihnen bestimmte Adressen in der CPU zugeordnet werden.

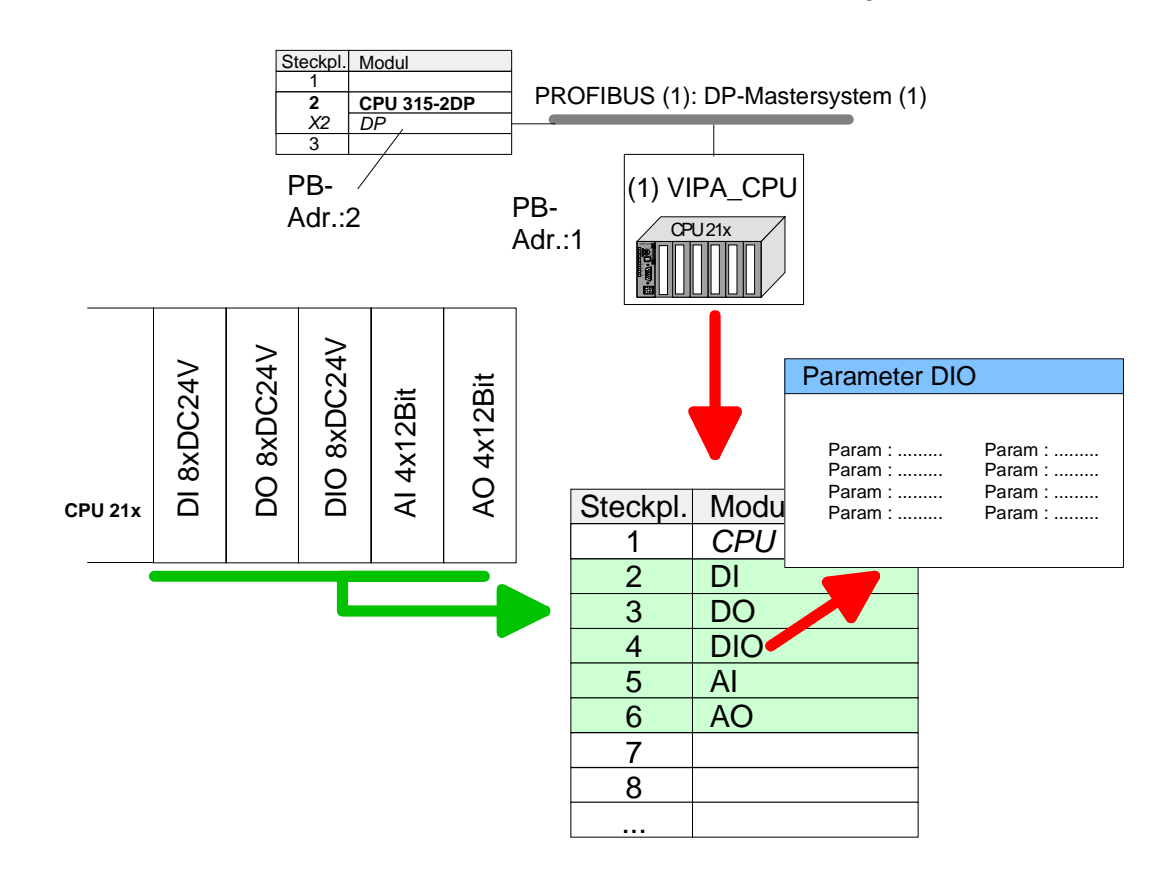

- **Parametrierung** Zur Parametrierung doppelklicken Sie in Ihrer Steckplatzübersicht auf das zu parametrierende Modul. Daraufhin öffnet sich ein Dialogfenster. Hier können Sie Ihre Parametereinstellungen vornehmen.
- Parametrierung zur<br/>LaufzeitUnter Einsatz der SFCs 55, 56 und 57 können Sie zur Laufzeit Parameter<br/>ändern und an die entsprechenden Module übertragen.<br/>Hierbei sind die modulspezifischen Parameter in sogenannten<br/>"Datensätzen" abzulegen.<br/>Näheres zum Aufbau der Datensätze finden Sie in der Beschreibung zu<br/>den Modulen.

## **Einstellung CPU-Parameter**

Parametrierung über Siemens CPU 315-2AF03 Da die CPU von VIPA im Hardware-Konfigurator als Siemens CPU 315-2DP (315-2AF03 0AB00 V1.2) zu projektieren ist, können Sie bei der Hardware-Konfiguration unter den "Eigenschaften" der CPU 315-2DP die Parameter für die VIPA-CPU einstellen.

Durch Doppelklick auf die CPU 315-2DP gelangen Sie in das Parametrierfenster für die CPU.

Über die Register haben Sie Zugriff auf alle Standard Parameter Ihrer CPU.

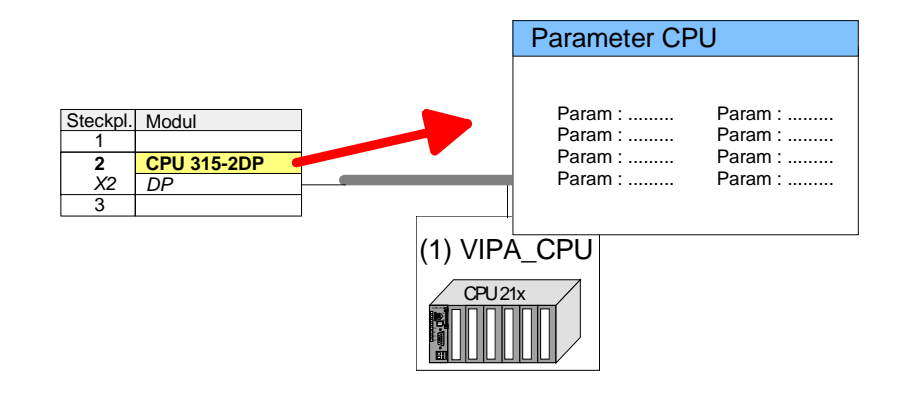

| Parameter, die<br>unterstützt<br>werden        | Die CPU wertet nicht alle Parameter aus, welche Sie bei der Hardware-<br>Konfiguration einstellen können.<br>Folgende Parameter werden zur Zeit in der CPU ausgewertet:                                                                                     |
|------------------------------------------------|----------------------------------------------------------------------------------------------------|
| Allgemein                                      |                                                                                                    |
| Kurzbezeichnung                                | Die Kurzbezeichnung der Siemens CPU 315-2AF03 ist CPU 315-2DP.                                                                                                    |
| Bestell-Nr./<br>Firmware                       | Bestellnummer und Firmware sind identisch zu den Angaben im Fenster "Hardware Katalog".                                                                                                    |
| Name                                           | Als Name steht hier die Kurzbezeichnung der CPU. Wenn Sie den Namen ändern, erscheint dieser im Siemens SIMATIC Manager.                                                                                                    |
| Kommentar                                      | Hier können Sie den Einsatzzweck der Baugruppe eingeben.                                                                                                    |
| Anlauf                                         |                                                                                                    |
| Anlauf bei<br>Sollausbau ungleich<br>Istausbau | Wenn "Anlauf bei Sollausbau ungleich Istausbau" <i>deaktiviert</i> ist und mindestens eine Baugruppe nicht auf dem projektierten Steckplatz steckt, oder dort eine Baugruppe von einem anderen Typ steckt, geht die CPU nicht in RUN und verbleibt in STOP. |
|                                                | Wenn "Anlauf bei Sollausbau ungleich Istausbau" <i>aktiviert</i> ist, läuft die CPU<br>an, auch wenn Baugruppen nicht auf den projektierten Steckplätzen<br>stecken oder dort Baugruppen eines anderen Typs stecken (z.B. bei<br>Inbetriebnahme).           |
|                                                | 1 0D000 D 15/40 0.0                                                                                                    |

| Überwachungszeit<br>für Fertigmeldung<br>durch Baugruppen<br>[100ms]             | Maximale Dauer für die Fertigmeldung aller konfigurierten Baugruppen<br>nach NetzEIN. Hierbei werden auch angebundene PROFIBUS-DP-Slaves<br>berücksichtigt, bis diese parametriert sind. Wenn nach Ablauf dieser Zeit<br>die Baugruppen keine Fertigmeldung an die CPU senden, ist der Istausbau<br>ungleich dem Sollausbau.                                                                         |
|----------------------------------------------------------------------------------|----------------------------------------------------------------------------------------------------|
| Überwachungszeit<br>für Übertragung der<br>Parameter an<br>Baugruppen<br>[100ms] | Maximale Dauer für die Übertragung der Parameter an die<br>parametrierbaren Baugruppen. Wenn nach Ablauf dieser Zeit nicht alle<br>Baugruppen parametriert sind, ist der Istausbau ungleich dem Sollausbau.                                                                                                    |
| Zyklus /<br>Taktmerker                                                           |                                                                                                    |
| OB1-Prozessabbild<br>zyklisch<br>aktualisieren                                   | Dieser Parameter ist nicht relevant.                                                                                                    |
| Zyklus-<br>überwachungszeit                                                      | <ul> <li>Hier geben Sie die Zyklusüberwachungszeit in ms ein. Wenn die Zykluszeit die Zyklusüberwachungszeit überschreitet, geht die CPU in STOP.</li> <li>Ursachen für eine Überschreitung:</li> <li>Kommunikationsprozesse</li> <li>Häufung von Alarmereignissen</li> <li>Fehler im CPU-Programm</li> </ul>                                                                                        |
| Mindestzykluszeit                                                                | Dieser Parameter ist nicht relevant.                                                                                                    |
| Zyklusbelastung<br>durch Kommuni-<br>kation                                      | Mit diesem Parameter können Sie die Dauer von Kommunikations-<br>prozessen, welche immer auch die Zykluszeit verlängern, in bestimmten<br>Grenzen steuern.<br>Bei Einstellung der Zyklusbelastung durch Kommunikation auf 50% kann<br>sich eine Verdopplung der OB 1-Zykluszeit ergeben. Außerdem wird der<br>OB 1-Zyklus zusätzlich durch asynchrone Ereignisse (z.B. Prozessalarme)<br>verlängert. |
| OB85-Aufruf bei<br>Peripheriezugriffs-<br>fehler                                 | Sie können die voreingestellte Reaktion der CPU bei Peripherie-<br>zugriffsfehlern währen der systemseitigen Aktualisierung des Prozess-<br>abbildes ändern.<br>Die VIPA-CPU ist so voreingestellt, dass sie bei Peripheriezugriffsfehlern<br>keinen OB 85 aufruft und auch keinen Eintrag im Diagnosepuffer erzeugt.                                                                                |
| Taktmerker                                                                       | Aktivieren Sie dieses Kästchen, wenn Sie einen Taktmerker einsetzen und geben Sie die Nummer des Merkerbytes ein.                                                                                                    |
|                                                                                  | Hinweis!                                                                                                    |

Das gewählte Merkerbyte kann nicht für die Zwischenspeicherung von Daten genutzt werden.

## Remanenz

| Anzahl Merkerbytes<br>ab MB0 | Die Anzahl der remanenten Merkerbytes ab Merkerbyte 0 können Sie hier angeben.                                                                                                    |
|------------------------------|----------------------------------------------------------------------------------------------------|
| Anzahl S7-Timer ab<br>T0     | Hier tragen Sie die Anzahl der remanenten <i>S7-Timer</i> ab T0 ein. Jeder <i>S7-Timer</i> belegt 2Byte.                                                                                     |
| Anzahl S7-Zähler<br>ab Z0    | Tragen Sie die Anzahl der remanenten S7-Zähler ab Z0 hier ein.                                                                                                    |
| Bereiche                     | Diese Parameter sind nicht relevant.                                                                                                    |
| Alarme                       |                                                                                                    |
| Priorität                    | Hier werden die Prioritäten angezeigt, nach denen der entsprechende<br>Alarm-OB (Prozessalarm, Verzögerungsalarm, Asynchronfehleralarm)<br>bearbeitet wird.                                  |
| Uhrzeitalarme                |                                                                                                    |
| Priorität                    | Hier können Sie die Prioritäten bestimmen, nach denen der entsprechende<br>Uhrzeitalarm-OB bearbeitet werden soll.<br>Mit Priorität "0" wählen Sie den entsprechenden OB ab.                 |
| Aktiv                        | Bei aktiviertem Kästchen, wird der Uhrzeitalarm-OB bei einem Neustart automatisch gestartet.                                                                                                 |
| Ausführung                   | Hier wählen Sie aus, wie oft die Alarme ausgeführt werden sollen. Die Intervalle von minütlich bis jährlich beziehen sich auf die Einstellungen unter <i>Startdatum</i> und <i>Uhrzeit</i> . |
| Startdatum/Uhrzeit           | Hier geben Sie an, wann der Uhrzeitalarm zum ersten Mal ausgeführt werden soll.                                                                                                    |
| Teilprozessabbild            | Dieser Parameter wird nicht unterstützt.                                                                                                    |
| Weckalarme                   |                                                                                                    |

Priorität Hier können Sie die Prioritäten bestimmen, nach denen der entsprechende Weckalarm-OB bearbeitet werden soll. Mit Priorität "0" wählen Sie den entsprechenden OB ab.

| Ausführung | Geben Sie  | e die Zei | tabstände  | in ms    | an, in | denen    | die Weckala  | rm-OBs  |
|------------|------------|-----------|------------|----------|--------|----------|--------------|---------|
|            | bearbeitet | werden.   | Startzeitp | ounkt is | st der | Betriebs | zustandwechs | sel von |
|            | STOP nach  | n RUN.    |            |          |        |          |              |         |

Phasenverschiebung Geben Sie hier eine Zeit in ms an, um welche der tatsächliche Ausführungszeitpunkt des Weckalarms verzögert werden soll. Dies ist sinnvoll, wenn mehrere Weckalarme aktiv sind. Mit der *Phasenverschiebung* können diese über den Zyklus hinweg verteilt werden.

Teilprozessabbild Dieser Parameter wird nicht unterstützt.

## Schutz

Schutzstufe Hier können Sie eine von 3 Schutzstufen einstellen, um die CPU vor unbefugtem Zugriff zu schützen. Schutzstufe 1 (voreingestellt):

• kein Passwort parametrierbar; keine Einschränkungen Schutzstufe 2 mit Passwort:

- Kenntnis des Passworts: lesender und schreibender Zugriff
- Unkenntnis des Passworts: nur lesender Zugriff *Schutzstufe 3:*
- Kenntnis des Passworts: lesender und schreibender Zugriff
- Unkenntnis des Passworts: weder lesender noch schreibender Zugriff

## Projekt transferieren

...

| Übersicht | Sie haben folgende Möglichkeiten für den Projekt-Transfer in die CPU: |
|-----------|-----------------------------------------------------------------------|
|           | Transfer über MPI                                                     |
|           | <ul> <li>Transfer über MMC bei Einsatz eines MMC-Lesers</li> </ul>    |
|           |                                                                       |

Transfer über MPI Der Aufbau eines MPI-Netzes gleicht elektrisch dem Aufbau eines PROFIBUS-Netzes. Das heißt, es gelten dieselben Regeln und Sie verwenden für beide Netze die gleichen Komponenten zum Aufbau. Die einzelnen Teilnehmer werden über Busanschlussstecker und PROFIBUS-Kabel verbunden. Defaultmäßig wird das MPI-Netz mit 187,5kBaud betrieben. VIPA-CPUs werden mit der MPI-Adresse 2 ausgeliefert.

MPI-Programmierkabel Die MPI-Programmierkabel erhalten Sie in verschiedenen Varianten von VIPA. Die Kabel bieten einen RS232- bzw. USB-Anschluss für den PC und einen busfähigen RS485-Anschluss für die CPU.

Aufgrund des RS485-Anschlusses dürfen Sie die MPI-Programmierkabel direkt auf einen an der RS485-Buchse schon gesteckten Stecker aufstecken. Jeder Busteilnehmer identifiziert sich mit einer eindeutigen Adresse am Bus, wobei die Adresse 0 für Programmiergeräte reserviert ist.

Abschluss-<br/>widerstandEine Leitung muss mit ihrem Wellenwiderstand abgeschlossen werden.<br/>Hierzu schalten Sie den Abschlusswiderstand am ersten und am letzten<br/>Teilnehmer eines Netzes oder eines Segments zu.

Achten Sie darauf, dass die Teilnehmer, an denen der Abschlusswiderstand zugeschaltet ist, immer mit Spannung versorgt sind. Ansonsten kann es zu Störungen auf dem Bus kommen.

Transfer mit MPI-Programmierkabel (MPI-Kommunikation)

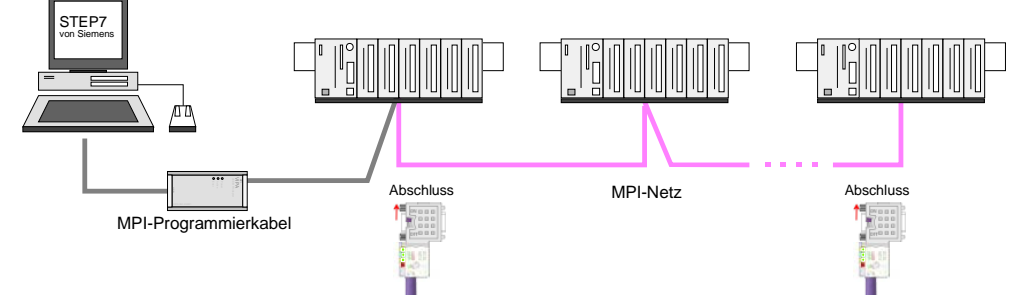

## Transfer mit Green Cable (Serielle Kommunikation)

Durch <u>ausschließlich direktes</u> Stecken des Green Cable auf einer MP<sup>2</sup>I-Buchse können Sie eine serielle Verbindung zwischen PC und CPU herstellen. Geben Sie unter *Lokaler Anschluss* den PC-COM-Port und die Übertragungsrate 38400Baud ein. Die Einstellungen im Register *MPI* werden bei Green Cable Einsatz ignoriert.

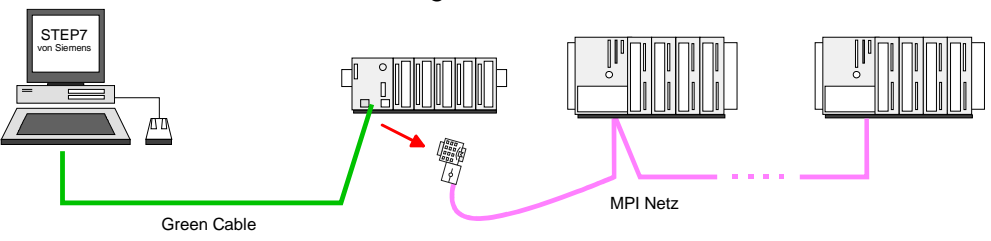

**MPI konfigurieren** Hinweise zur Konfiguration einer MPI-Schnittstelle finden Sie in der Dokumentation zu Ihrer Programmiersoftware.

Das "Green Cable" hat die Best.-Nr. VIPA 950-0KB00.

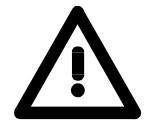

## Achtung!

Das "Green Cable" dürfen Sie ausschließlich bei VIPA CPUs mit MP<sup>2</sup>I-Schnittstellen einsetzen.

Bitte beachten Sie hierzu die Hinweise zum Einsatz der MPI-Buchse und des Green Cable!

Vorgehensweise Transfer über **MPI-Schnittstelle** 

- Verbinden Sie Ihren PC über ein MPI-Programmierkabel mit der MPI-Buchse Ihrer CPU.
- Laden Sie im Siemens SIMATIC Manager Ihr Projekt.
- Wählen Sie im Menü Extras > PG/PC-Schnittstelle einstellen
- Wählen Sie in der Auswahlliste "PC Adapter (MPI)" aus; ggf. müssen Sie diesen erst hinzufügen und klicken Sie auf [Eigenschaften].
- Stellen Sie im Register MPI die Übertragungsparameter Ihres MPI-Netzes ein und geben Sie eine gültige Adresse an.
- Wechseln Sie in das Register Lokaler Anschluss
- Geben Sie den COM-Port des PCs an und stellen Sie für Ihr MPI-Programmierkabel die Übertragungsrate 38400Baud ein.
- Mit Zielsystem > Laden in Baugruppe können Sie Ihr Projekt über MPI in die CPU übertragen und mit **Zielsystem** > RAM nach ROM kopieren auf einer MMC sichern, falls diese gesteckt ist.

#### **Hinweis!**

Bitte beachten Sie, dass Sie bei Einsatz des Green Cable die Übertragungsgeschwindigkeit auf 38400 Baud einstellen.

Hinweise zum Green Cable Das Green Cable ist ein grünes Verbindungskabel, das ausschließlich zum Einsatz an VIPA System-Komponenten konfektioniert ist.

Das Green Cable ist ein Programmier- und Downloadkabel für VIPA CPUs mit MP<sup>2</sup>I-Buchse sowie VIPA Feldbus-Master. Sie erhalten das Green Cable von VIPA unter der Best.-Nr.: VIPA 950-0KB00.

Mit dem Green Cable können Sie:

• Projekte seriell übertragen

Unter Umgehung aufwändiger Hardware (MPI-Adapter, etc.) können Sie über das Green Cable eine serielle Punkt-zu-Punkt-Verbindung über die MP<sup>2</sup>I-Schnittstelle realisieren.

• *Firmware-Updates der CPUs und Feldbus-Master durchführen* Über das Green Cable können Sie unter Einsatz eines Upload-Programms die Firmware aller aktuellen VIPA CPUs mit MP<sup>2</sup>I-Buchse sowie bestimmte Feldbus-Master (s. Hinweis) aktualisieren.

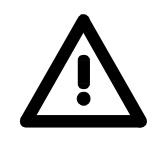

## Wichtige Hinweise zum Einsatz des Green Cable

Bei Nichtbeachtung der nachfolgenden Hinweise können Schäden an den System-Komponenten entstehen.

Für Schäden, die aufgrund der Nichtbeachtung dieser Hinweise und bei unsachgemäßem Einsatz entstehen, übernimmt die VIPA keinerlei Haftung!

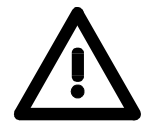

## Hinweis zum Einsatzbereich

Das Green Cable darf ausschließlich <u>direkt</u> an den hierfür vorgesehenen Buchsen der VIPA-Komponenten betrieben werden (Zwischenstecker sind nicht zulässig). Beispielsweise ist vor dem Stecken des Green Cable ein gestecktes MPI-Kabel zu entfernen.

Zurzeit unterstützen folgende Komponenten das Green Cable: VIPA CPUs mit MP<sup>2</sup>I-Buchse sowie die Feldbus-Master von VIPA.

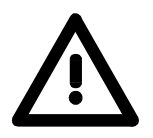

#### Hinweis zur Verlängerung

Die Verlängerung des Green Cable mit einem weiteren Green Cable bzw. die Kombination mit weiteren MPI-Kabeln ist nicht zulässig und führt zur Beschädigung der angeschlossenen Komponenten!

Das Green Cable darf nur mit einem 1:1 Kabel (alle 9 Pin 1:1 verbunden) verlängert werden.

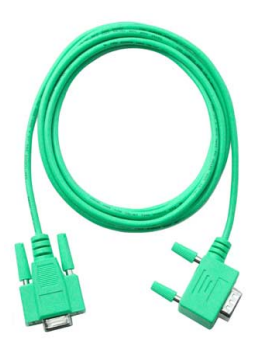

| Transfer über<br>MMC              | <ul> <li>Die MMC (Memory Card) dient als externes Speichermedium. Es dürfen sich mehrere Projekte und Unterverzeichnisse auf einer MMC befinden.</li> <li>Bitte beachten Sie, dass sich Ihre aktuelle Projektierung im Root-Verzeichnis befindet und einen der folgenden Dateinamen hat:</li> <li>S7PROG.WLD</li> </ul>                                                                             |
|-----------------------------------|----------------------------------------------------------------------------------------------------|
|                                   |                                                                                                    |
|                                   | AUTOLOAD.WLD     Mit Datai > Mamony Cord Datai > Novy können Sie im Siemene SIMATIC                                                                                                    |
|                                   | Manager eine WLD-Datei erzeugen. Danach kopieren Sie aus dem<br>Baustein-Ordner Ihres Projekts alle Bausteine und die <i>Systemdaten</i> in die<br>WLD-Datei.                                                                                                    |
| Transfer MMC $\rightarrow$ CPU    | Das Übertragen des Anwenderprogramms von der MMC in die CPU erfolgt je nach Dateiname nach Urlöschen oder nach PowerON.                                                                                                    |
|                                   | • <i>S7PROG.WLD</i> wird nach Urlöschen von der MMC gelesen und in das batteriegepufferte RAM übertragen                                                                                                    |
|                                   | • <i>S7PROGF.WLD</i> wird nach Urlöschen von der MMC gelesen, in das batteriegepufferte RAM und zusätzlich in den Flash-Speicher übertragen. Ein Zugriff auf den Flash-Speicher erfolgt nur bei leerer Pufferbatterie, sofern keine MMC mit Anwenderprogramm gesteckt ist.                                                                                                    |
|                                   | • <i>AUTOLOAD.WLD</i> wird nach NetzEIN von der MMC gelesen und in das batteriegepufferte RAM übertragen .                                                                                                    |
|                                   | Das Blinken der LED "MC" der CPU kennzeichnet den Übertragungs-<br>vorgang. Bitte beachten Sie, dass Ihr Anwenderspeicher ausreichend<br>Speicherplatz für Ihr Anwenderprogramm bietet, ansonsten wird Ihr<br>Anwenderprogramm unvollständig geladen und die SF-LED leuchtet.<br>Führen Sie vor der Übertragung eine Komprimierung durch, da keine<br>automatische Komprimierung durchgeführt wird. |
| Transfer CPU $\rightarrow$ MMC    | Bei einer in der CPU gesteckten MMC wird durch einen Schreibbefehl der<br>Inhalt des batteriegepufferten RAMs als <i>S7PROG.WLD</i> auf die MMC und in<br>den internen Flash-Speicher übertragen.                                                                                                    |
|                                   | Den Schreibbefehl starten Sie aus dem Siemens SIMATIC Manager auf<br>Bausteinebene über <b>Zielsystem</b> > <i>RAM nach ROM kopieren</i> . Während des<br>Schreibvorgangs blinkt die "MC"-LED. Erlischt die LED, ist der Schreib-<br>vorgang beendet.                                                                                                    |
|                                   | Soll dieses Projekt automatisch nach einem NetzEIN von der MMC geladen werden, so müssen Sie dieses auf der MMC in <i>AUTOLOAD.WLD</i> umbenennen.                                                                                                    |
| Kontrolle des<br>Transfervorgangs | Nach einem MMC-Zugriff erfolgt ein Diagnose-Eintrag der CPU. Zur Anzeige der Diagnoseeinträge gehen Sie im Siemens SIMATIC Manager auf <b>Zielsystem</b> > <i>Baugruppenzustand</i> . Über das Register "Diagnosepuffer" gelangen Sie in das Diagnosefenster.                                                                                                    |
|                                   | Nähere Informationen zu den Ereignis-IDs finden Sie unter "VIPA-<br>spezifische Diagnose-Einträge".                                                                                                    |

## Betriebszustände

| Übersicht                 | <ul> <li>Die CPU kennt 3 Betriebszustände:</li> <li>Betriebszustand STOP</li> <li>Betriebszustand ANLAUF</li> <li>Betriebszustand RUN</li> </ul> In den Betriebszuständen ANLAUF und RUN können bestimmte Ereignisse auftreten, auf die das Systemprogramm reagieren muss. In vielen Fällen wird dabei ein für das Ereignis vorgesehener Organisationsbaustein als Anwenderschnittstelle aufgerufen.                                                                                                    |  |  |  |
|---------------------------|----------------------------------------------------------------------------------------------------|--|--|--|
| Betriebszustand<br>STOP   | <ul> <li>Das Anwenderprogramm wird nicht bearbeitet.</li> <li>Hat zuvor eine Programmbearbeitung stattgefunden, bleiben die Werte von Zählern, Zeiten, Merkern und des Prozessabbilds beim Übergang in den STOP-Zustand erhalten.</li> <li>Die Befehlsausgabe ist gesperrt, d.h. alle digitalen Ausgaben sind gesperrt.</li> <li>RUN-LED (R) aus</li> <li>STOP-LED (S) an</li> </ul>                                                                                                    |  |  |  |
| Betriebszustand<br>ANLAUF | <ul> <li>Während des Übergangs von STOP nach RUN erfolgt ein Sprung in den<br/>Anlauf-Organisationsbaustein OB 100. Der Ablauf des OBs wird zeitlich<br/>nicht überwacht. Im Anlauf-OB können weitere Bausteine aufgerufen<br/>werden.</li> <li>Beim Anlauf sind alle digitalen Ausgaben gesperrt, d.h. die Befehlsaus-<br/>gabesperre ist aktiv.</li> <li>RUN-LED blinkt, solange der OB 100 bearbeitet wird und für<br/>mindestens 3s, auch wenn der Anlauf kürzer ist oder die<br/>CPU aufgrund eines Fehler in STOP geht.<br/>Dies zeigt den Anlauf an.</li> <li>STOP-LED aus<br/>Wenn die CPU einen Anlauf fertig bearbeitet hat, geht Sie in den Betriebs-<br/>zustand RUN über.</li> </ul> |  |  |  |
| Betriebszustand<br>RUN    | <ul> <li>Das Anwenderprogramm im OB 1 wird zyklisch bearbeitet, wobei zusätzlich alarmgesteuert weitere Programmteile eingeschachtelt werden können.</li> <li>Alle im Programm gestarteten Zeiten und Zähler laufen und das Prozessabbild wird zyklisch aktualisiert.</li> <li>Das BASP-Signal (Befehlsausgabesperre) wird deaktiviert, d.h. alle digitalen Ausgänge sind freigegeben.</li> <li>RUN-LED an</li> <li>STOP-LED aus</li> </ul>                                                                                                    |  |  |  |

Funktions-<br/>sicherheitDie CPUs besitzen Sicherheitsmechanismen, wie einen Watchdog (100ms)<br/>und eine parametrierbare Zykluszeitüberwachung (parametrierbar min.<br/>1ms), die im Fehlerfall die CPU stoppen bzw. einen RESET auf der CPU<br/>durchführen und diese in einen definierten STOP-Zustand versetzen.<br/>Die CPUs von VIPA sind funktionssicher ausgelegt und besitzen folgende<br/>Systemeigenschaften:

| Ereignis                   | betrifft                   | Effekt                                                                                                    |  |  |
|----------------------------|----------------------------|----------------------------------------------------------------------------------------------------|--|--|
| $RUN \to STOP$             | allgemein                  | BASP (Befehls-Ausgabe-Sperre) wird gesetzt.                                                                                                    |  |  |
|                            | zentrale digitale Ausgänge | Die Ausgänge werden abgeschaltet.                                                                                                    |  |  |
|                            | zentrale analoge Ausgänge  | Die Ausgänge werden abgeschaltet.                                                                                                    |  |  |
|                            |                            | - Spannungsausgänge geben 0V aus                                                                                                    |  |  |
|                            |                            | - Stromausgänge 020mA geben 0mA aus                                                                                                    |  |  |
|                            |                            | - Stromausgänge 420mA geben 4mA aus                                                                                                    |  |  |
|                            |                            | Falls parametriert können auch Ersatzwerte<br>ausgegeben werden.                                                                                                    |  |  |
|                            | dezentrale Ausgänge        | Verhalten wie bei zentralen digitalen/analogen<br>Ausgängen                                                                                                    |  |  |
|                            | dezentrale Eingänge        | Die Eingänge werden von der dezentralen Station<br>zyklisch gelesen und die aktuellen Werte zur<br>Verfügung gestellt.                                                                                                    |  |  |
| STOP → RUN<br>bzw. NetzEin | allgemein                  | Zuerst wird das PAE gelöscht, danach erfolgt der<br>Aufruf des OB 100. Nachdem dieser abgearbeitet<br>ist, wird das BASP zurückgesetzt und der Zyklus<br>gestartet mit:<br>PAA löschen $\rightarrow$ PAE lesen $\rightarrow$ OB 1. |  |  |
|                            | zentrale analoge Ausgänge  | Das Verhalten der Ausgänge bei Neustart kann voreingestellt werden.                                                                                                    |  |  |
|                            | dezentrale Eingänge        | Die Eingänge werden von der dezentralen Station<br>zyklisch gelesen und die aktuellen Werte zur<br>Verfügung gestellt.                                                                                                    |  |  |
| RUN                        | allgemein                  | Der Programmablauf ist zyklisch und damit vorhersehbar:<br>PAE lesen $\rightarrow$ OB 1 $\rightarrow$ PAA schreiben.                                                                                                    |  |  |

PAE = Prozessabbild der Eingänge

PAA = Prozessabbild der Ausgänge

## Urlöschen

Übersicht

Beim Urlöschen wird der komplette Anwenderspeicher gelöscht. Ihre Daten auf der Memory Card bleiben erhalten.

Sie haben 2 Möglichkeiten zum Urlöschen:

- Urlöschen über Betriebsartenschalter
- Urlöschen über Konfigurations-Software wie z.B. Siemens SIMATIC Manager

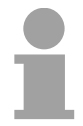

#### Hinweis!

Vor dem Laden Ihres Anwenderprogramms in Ihre CPU sollten Sie die CPU immer urlöschen, um sicherzustellen, dass sich kein alter Baustein mehr in Ihrer CPU befindet.

Urlöschen über Betriebsartenschalter

#### Voraussetzung

Ihre CPU muss sich im STOP-Zustand befinden. Stellen Sie hierzu den CPU-Betriebsartenschalter auf "ST"  $\rightarrow$  die S-LED leuchtet.

#### Urlöschen

- Bringen Sie den Betriebsartenschalter in Stellung MR und halten Sie Ihn ca. 3 Sekunden. → Die S-LED geht von Blinken über in Dauerlicht.
- Bringen Sie den Betriebsartenschalter in Stellung ST und innerhalb von 3 Sekunden kurz in MR dann wieder auf ST.
   → Die S-LED blinkt (Urlösch-Vorgang).
- Das Urlöschen ist abgeschlossen, wenn die S-LED in Dauerlicht übergeht → Die S-LED leuchtet.

Die nachfolgende Abbildung zeigt nochmals die Vorgehensweise:

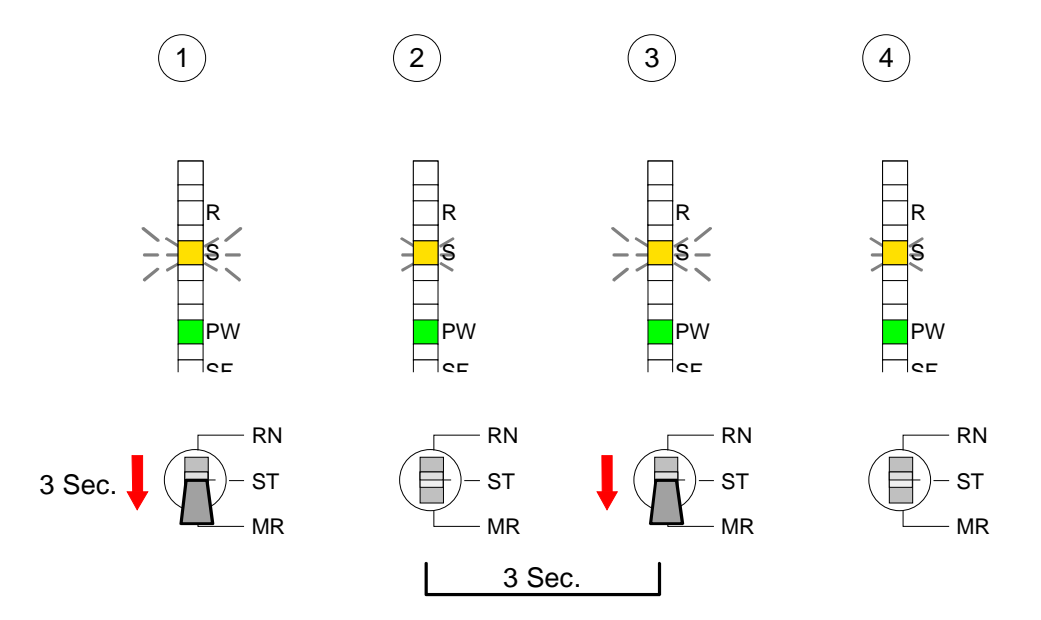

| Automatisch<br>nachladen                     | Falls auf der MMC ein Projekt S7PROG.WLD vorhanden ist, versucht die CPU dieses von der MMC neu zu laden. $\rightarrow$ Die MC-LED leuchtet.<br>Nach dem Nachladen erlischt die LED. Abhängig von der Einstellung des Betriebsartenschalters bleibt die CPU in STOP bzw. geht in RUN.                                                                 |  |  |
|----------------------------------------------|----------------------------------------------------------------------------------------------------|--|--|
| Urlöschen über<br>Siemens SIMATIC<br>Manager | <i>Voraussetzung</i><br>Ihre CPU muss sich im STOP-Zustand befinden.<br>Mit dem Menübefehl <b>Zielsystem</b> > <i>Betriebszustand</i> bringen Sie Ihre CPU<br>in STOP.                                                                                                    |  |  |
|                                              | Urlöschen                                                                                                    |  |  |
|                                              | Über den Menübefehl <b>Zielsystem</b> > <i>Urlöschen</i> fordern Sie das Urlöschen an.                                                                                                    |  |  |
|                                              | In dem Dialogfenster können Sie, wenn noch nicht geschehen, Ihre CPU in STOP bringen und das Urlöschen starten.                                                                                                    |  |  |
|                                              | Während des Urlöschvorgangs blinkt die S-LED.                                                                                                    |  |  |
|                                              | Geht die S-LED in Dauerlicht über, ist der Urlöschvorgang abgeschlossen.                                                                                                    |  |  |
| Automatisch<br>nachladen                     | Falls auf der MMC ein Projekt S7PROG.WLD vorhanden ist, versucht die CPU dieses von der MMC neu zu laden. $\rightarrow$ Die MC-LED leuchtet.<br>Nach dem Nachladen erlischt die LED. Abhängig von der Einstellung des Betriebsartenschalters bleibt die CPU in STOP bzw. geht in RUN.                                                                 |  |  |
| Rücksetzen auf<br>Werkseinstellung           | Das <i>Rücksetzten auf Werkseinstellung</i> löscht das interne RAM der CPU<br>vollständig und bringt diese zurück in den Auslieferungszustand.<br>Bitte beachten Sie, dass hierbei auch die MPI-Adresse defaultmäßig auf 2<br>zurückgestellt wird!<br>Nähere Informationen hierzu finden Sie unter "Rücksetzen auf<br>Werkseinstellung" weiter unten. |  |  |

## Firmwareupdate

| Übersicht                             | Sie haben die Möglichkeit unter Einsatz einer MMC für die CPU und ihre<br>Komponenten ein Firmwareupdate durchzuführen. Hierzu muss sich in der<br>CPU beim Hochlauf eine entsprechend vorbereitete MMC befinden.<br>Damit eine Firmwaredatei beim Hochlauf erkannt und zugeordnet werden<br>kann, ist für jede updatefähige Komponente ein Dateiname reserviert<br>(siehe Tabelle unten).<br>Nach NetzEIN und CPU-STOP prüft die CPU, ob eine Firmware-Datei auf<br>der MMC vorhanden ist. Wenn sich diese Firmware-Version von der zu<br>überschreibenden Firmware-Version unterscheidet, zeigt die CPU dies<br>über LED-Blinken an und sie können die Firmware über eine Updatean-<br>forderung installieren. |
|---------------------------------------|----------------------------------------------------------------------------------------------------|
| Aktuelle Firmware<br>auf www.vipa.com | Die aktuellsten Firmwarestände finden Sie auf www.vipa.com im Service-<br>Bereich.                                                                                                    |
| CPU Firmware-<br>Version ermitteln    | Den ausgelieferten Firmwarestand können Sie einem Aufkleber ent-<br>nehmen, der sich auf der Rückseite der entsprechenden Komponente<br>befindet.<br>Sie haben auch die Möglichkeit im Siemens SIMATIC Manager den<br>aktuellen Firmwarestand Ihrer CPU auszulesen. Gehen Sie hierzu über Ihr<br>PG bzw. Ihren PC mit der CPU online und starten den Siemens SIMATIC<br>Manager.<br>Über <b>Zielsystem</b> > <i>Baugruppenzustand</i> , Register "Allgemein" wird der<br>aktuelle CPU-Firmwarestand ermittelt und angezeigt.                                                                                                    |

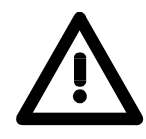

#### Achtung!

Beim Aufspielen einer neuen Firmware ist äußerste Vorsicht geboten. Unter Umständen kann Ihre CPU unbrauchbar werden, wenn beispielsweise während der Übertragung die Spannungsversorgung unterbrochen wird oder die Firmware-Datei fehlerhaft ist.

Setzten Sie sich in diesem Fall mit der VIPA-Hotline in Verbindung!

Bitte beachten Sie, dass sich die zu überschreibende Firmware-Version von der Update-Version unterscheidet, ansonsten erfolgt kein Update.

# Firmware von MMC in CPU übertragen

- Bringen Sie den Betriebsartenschalter Ihrer CPU in Stellung ST.
   Schalten Sie die Spannungsversorgung aus. Stecken Sie die MMC mit den Firmware-Dateien in die CPU. Achten Sie hierbei auf die Steckrichtung der MMC. Schalten Sie die Spannungsversorgung ein.
  - Nach einer kurzen Hochlaufzeit zeigt das abwechselnde Blinken der LEDs SF und FC an, dass auf der MMC mindestens eine abweichende Firmware-Datei gefunden wurde.
  - 3. Sie starten die Übertragung der Firmware, sobald Sie innerhalb von 10s den Betriebsartenschalter kurz nach MR tippen und dann den Schalter in der ST-Position belassen.
  - 4. Während des Update-Vorgangs blinken die LEDs SF und FC abwechselnd und die MC-LED leuchtet. Dieser Vorgang kann mehrere Minuten dauern.
  - 5. Das Update ist fehlerfrei beendet, wenn die LEDs PW, S, SF, FC und MC leuchten. Blinken diese schnell, ist ein Fehler aufgetreten.
  - 6. Schalten Sie die Spannungsversorgung aus und wieder ein. Jetzt prüft die CPU, ob noch weitere Firmware-Updates durchzuführen sind. Ist dies der Fall, blinken, wiederum nach einer kurzen Hochlaufzeit, die LEDs SF und FC. Fahren Sie mit Punkt 3 fort.

Blinken die LEDs nicht, ist das Firmware-Update abgeschlossen.

Führen Sie jetzt wie nachfolgend beschrieben ein *Rücksetzen auf Werkseinstellungen* durch. Danach ist die CPU wieder einsatzbereit.

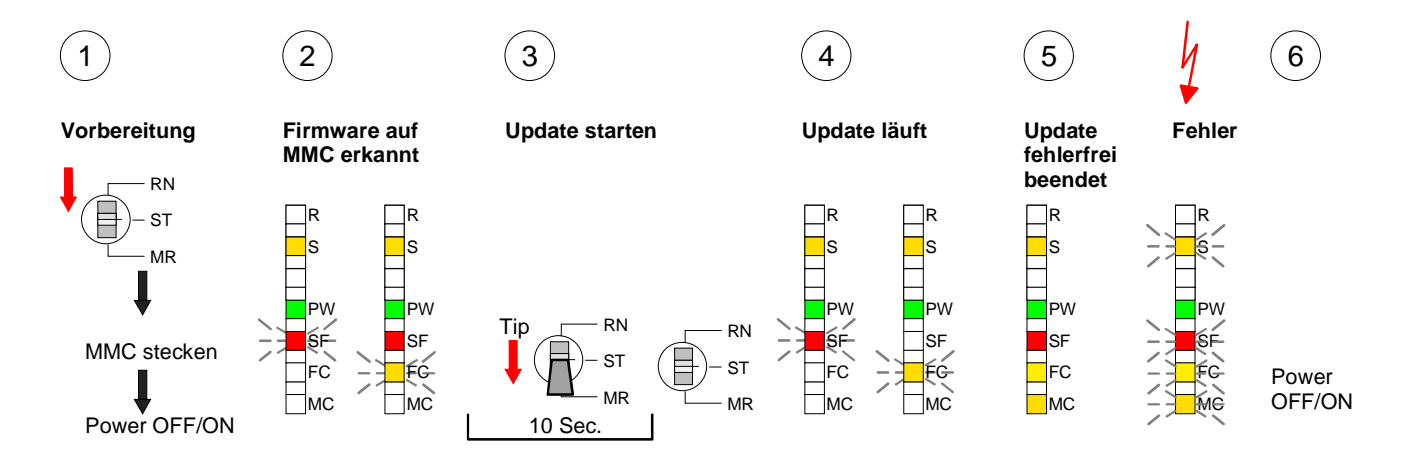

## Rücksetzen auf Werkseinstellung

**Vorgehensweise** Die folgende Vorgehensweise löscht das interne RAM der CPU vollständig und bringt diese zurück in den Auslieferungszustand.

Bitte beachten Sie, dass hierbei auch die MPI-Adresse auf 2 zurückgestellt wird!

- 1. Bringen Sie die CPU in STOP.
- Drücken Sie den Betriebsartenschalter für ca. 30 Sekunden nach unten in Stellung MR. Hierbei blinkt die S-LED. Nach ein paar Sekunden leuchtet die S-LED. Die STOP-LED wechselt jetzt von Leuchten in Blinken. Zählen Sie, wie oft die S-LED leuchtet.
- Nach dem 6. Mal Leuchten der STOP-LED lassen Sie den Reset-Schalter wieder los, um ihn nochmals kurzzeitig nach unten zu drücken. Jetzt leuchtet die grüne RUN-LED einmal auf. Das bedeutet, dass das RAM vollständig gelöscht ist.
- 4. Zur Bestätigung des Rücksetzvorgangs leuchten die LEDs PW und S.
- 5. Danach ist die Spannungsversorgung aus- und wieder einzuschalten.

Die nachfolgende Abbildung soll die Vorgehensweise verdeutlichen:

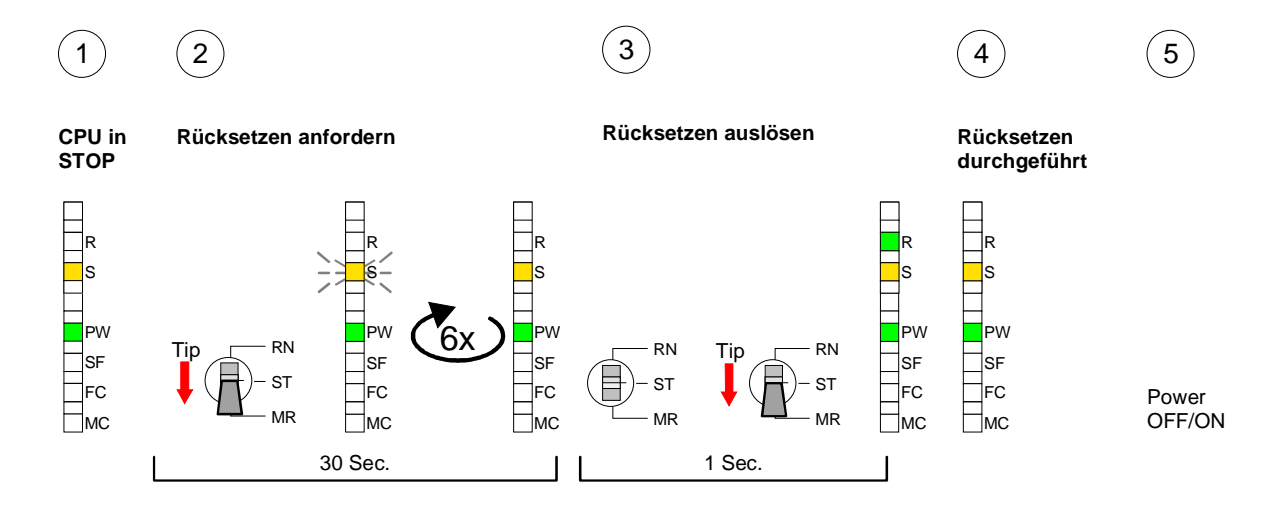

#### Hinweis!

Bitte führen Sie nach einem Firmwareupdate der CPU immer ein Rücksetzen auf Werkseinstellung durch.

## VIPA-spezifische Diagnose-Einträge

Einträge im Diagnosepuffer Diagnosepuffer Diagnosepuffer der CPU auszulesen. Neben den Standardeinträgen im Diagnosepuffer gibt es in den CPUs der VIPA noch zusätzliche Einträge, die ausschließlich in Form einer Ereignis-ID angezeigt werden.

Anzeige der Zur Anzeige der Diagnoseeinträge gehen Sie in Ihrem Siemens SIMATIC Diagnoseeinträge Manager auf Zielsystem > Baugruppenzustand. Über das Register "Diagnosepuffer" gelangen Sie in das Diagnosefenster:

|     | Baugru                                       | ppenzustand                         |                                 |                            |                    |         |        |           |            |  |
|-----|----------------------------------------------|-------------------------------------|---------------------------------|----------------------------|--------------------|---------|--------|-----------|------------|--|
| Pfa | ad: Erreio                                   | chbare Teilnehn                     | ner MPI = 2                     |                            |                    |         | Betrie | ebszustan | d CPU: RUN |  |
|     |                                              | Diagnosepuffe                       | er                              |                            |                    |         |        |           |            |  |
|     | Nr.<br>8<br>9<br><b>10</b><br>11<br>12<br>13 | Uhrzeit<br><br>13:18:11:370<br><br> | Datum<br><br>19.12.2011<br><br> | Ereig<br><br>Ereig<br><br> | nis<br>Inis-ID: 16 | 6# E0CC | •      |           | /IPA-I     |  |
| D   | vetails:<br>                                 |                                     |                                 |                            |                    |         | ]      |           |            |  |

Für die Diagnose ist der Betriebszustand der CPU irrelevant. Es können maximal 100 Diagnoseeinträge in der CPU gespeichert werden.

Auf der Folgeseite finden Sie eine Übersicht der VIPA-spezifischen Ereignis-IDs.

## Übersicht der Ereignis-ID

| Ereignis-ID | Bedeutung                                                                              |
|-------------|----------------------------------------------------------------------------------------|
| 0xE003      | Fehler beim Zugriff auf Peripherie                                                     |
|             | Zinfo1: Peripherie-Adresse                                                             |
|             | Zinfo2: Steckplatz                                                                     |
| 0xE004      | Mehrfach-Parametrierung einer Peripherieadresse                                        |
|             | Zinfo1: Peripherie-Adresse                                                             |
|             | Zinfo2: Steckplatz                                                                     |
| 0xE005      | Interner Fehler - Kontaktieren Sie bitte die VIPA-Hotline!                             |
| 0xE006      | Interner Fehler - Kontaktieren Sie bitte die VIPA-Hotline!                             |
| 0xE007      | Konfigurierte Ein-/Ausgangsbytes passen nicht in Peripheriebereich                     |
| 0xE008      | Interner Fehler - Kontaktieren Sie bitte die VIPA-Hotline!                             |
| 0xE009      | Fehler beim Zugriff auf Standard-Rückwandbus                                           |
| 0xE010      | Nicht definierte Baugruppe am Rückwandbus erkannt                                      |
|             | Zinfo2: Steckplatz                                                                     |
|             | Zinfo3: Typkennung                                                                     |
| 0xE011      | Masterprojektierung auf Slave-CPU nicht möglich oder fehlerhafte<br>Slavekonfiguration |
| 0xF012      | Fehler bei Parametrierung                                                              |
| 0xE013      | Fehler bei Schieberegisterzugriff auf VBUS Digitalmodule                               |
| 0xE014      | Fehler bei Check Svs                                                                   |
| 0xE015      | Fehler beim Zugriff auf Master                                                         |
| 0//2010     | Zinfo2: Steckplatz des Masters (32=Kachelmaster)                                       |
| 0xE016      | Maximale Blockgröße bei Mastertransfer überschritten                                   |
|             | Zinfo1: Peripherie-Adresse                                                             |
|             | Zinfo2: Steckplatz                                                                     |
| 0xE017      | Fehler beim Zugriff auf integrierten Slave                                             |
| 0xE018      | Fehler beim Mappen der Masterperipherie                                                |
| 0xE019      | Fehler bei Erkennung des Standard Rückwandbus Systems                                  |
| 0xE01A      | Fehler bei Erkennung der Betriebsart (8 / 9 Bit)                                       |
|             |                                                                                        |
| 0xE0CC      | Kommunikationsfehler MPI / Seriell                                                     |
|             |                                                                                        |
| 0xE100      | MMC-Zugriffsfehler                                                                     |
| 0xE101      | MMC-Fehler Filesystem                                                                  |
| 0xE102      | MMC-Fehler FAT                                                                         |
| 0xE104      | MMC Fehler beim Speichern                                                              |
| 0xE200      | MMC Schreiben beendet (Copy Ram2Rom)                                                   |
| 0xE210      | MMC Lesen beendet (Nachladen nach Urlöschen)                                           |
| 0xE300      | Internes Flash Schreiben beendet (Copy RAM to ROM)                                     |
| 0xE310      | Internes Flash Lesen beendet (Nachladen nach Batterieausfall)                          |
|             | · · · · · · · · · · · · · · · · · · ·                                                  |

## Mit Testfunktionen Variablen steuern und beobachten

ÜbersichtZur Fehlersuche und zur Ausgabe von Variablenzuständen können Sie in<br/>Ihrem Siemens SIMATIC Manager unter dem Menüpunkt Test<br/>verschiedene Testfunktionen aufrufen.<br/>Mit der Testfunktion Test > Beobachten können die Signalzustände von<br/>Operanden und das VKE angezeigt werden.<br/>Mit der Testfunktion Zielsystem > Variablen beobachten/steuern können<br/>die Signalzustände von Variablen geändert und angezeigt werden.

Test > BeobachtenDiese Testfunktion zeigt die aktuellen Signalzustände und das VKE der<br/>einzelnen Operanden während der Programmbearbeitung an.<br/>Es können außerdem Korrekturen am Programm durchgeführt werden.

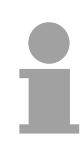

#### Hinweis!

Die CPU muss bei der Testfunktion "Beobachten" in der Betriebsart RUN sein!

Die Statusbearbeitung kann durch Sprungbefehle oder Zeit- und Prozessalarme unterbrochen werden. Die CPU hört an der Unterbrechungsstelle auf, Daten für die Statusanzeige zu sammeln und übergibt dem PG anstelle der noch benötigten Daten nur Daten mit dem Wert 0.

Deshalb kann es bei Verwendung von Sprungbefehlen oder von Zeit- und Prozessalarmen vorkommen, dass in der Statusanzeige eines Bausteins während dieser Programmbearbeitung nur der Wert 0 angezeigt wird für:

- das Verknüpfungsergebnis VKE
- Status / AKKU 1
- AKKU 2
- Zustandsbyte
- absolute Speicheradresse SAZ. Hinter SAZ erscheint dann ein "?".

Die Unterbrechung der Statusbearbeitung hat keinen Einfluss auf die Programmbearbeitung, sondern macht nur deutlich, dass die angezeigten Daten ab der Unterbrechungsstelle nicht mehr gültig sind.

# Zielsystem >Diese Testfunktion gibt den Zustand eines beliebigen Operanden<br/>(Eingänge, Ausgänge, Merker, Datenwort, Zähler oder Zeiten) am Ende<br/>einer Programmbearbeitung an.Diese Informationen worden aus dem Prozessabbild der ausgesuchten

Diese Informationen werden aus dem Prozessabbild der ausgesuchten Operanden entnommen. Während der "Bearbeitungskontrolle" oder in der Betriebsart STOP wird bei den Eingängen direkt die Peripherie eingelesen. Andernfalls wird nur das Prozessabbild der aufgerufenen Operanden angezeigt.

#### Steuern von Ausgängen

Dadurch kann die Verdrahtung und die Funktionstüchtigkeit von Ausgabebaugruppen kontrolliert werden.

Auch ohne Steuerungsprogramm können Ausgänge auf den gewünschten Signalzustand eingestellt werden. Das Prozessabbild wird dabei nicht verändert, die Sperre der Ausgänge jedoch aufgehoben.

#### Steuern von Variablen

Folgende Variablen können geändert werden:

E, A, M, T, Z und D.

Unabhängig von der Betriebsart der CPU wird das Prozessabbild binärer und digitaler Operanden verändert.

In der Betriebsart RUN wird die Programmbearbeitung mit den geänderten Prozessvariablen ausgeführt. Im weiteren Programmablauf können sie jedoch ohne Rückmeldung wieder verändert werden.

Die Prozessvariablen werden asynchron zum Programmablauf gesteuert.

## Teil 4 Serielle Kommunikation

**Überblick** Inhalt dieses Kapitels ist der Einsatz der seriellen RS232-Schnittstelle der CPU. Sie erhalten hier alle Informationen, die zum Einsatz der seriellen Schnittstelle, der CPU erforderlich sind.

#### Inhalt

| Thema  |                         | Seite |
|--------|-------------------------|-------|
| Teil 4 | Serielle Kommunikation  |       |
| Schne  | Ileinstieg              |       |
| Protok | colle und Prozeduren    |       |
| RS232  | 2-Schnittstelle         |       |
| Komm   | unikationsprinzip       |       |
| Schnit | tstellen initialisieren |       |
| Schnit | tstellen-Parameter      |       |
| Schnit | tstellenkommunikation   |       |

## Schnelleinstieg

AllgemeinDie CPU 21x-2BS03 ermöglicht die serielle Prozessankopplung zu ver-<br/>schiedenen Ziel- oder Quellsystemen. Zur seriellen Kommunikation besitzt<br/>die CPU zwei RS232-Schnittstellen.<br/>Die Kommunikation erfolgt mittels Hantierungsbausteinen, die sich als<br/>Bibliothek in der CPU befinden.

Protokolle Unterstützt werden die Protokolle bzw. Prozeduren ASCII, STX/ETX, 3964(R) und RK512.

**Parametrierung** Die Parameterübertragung an den Kommunikationsprozessor (CP) erfolgt zur Laufzeit mit einem SEND (SFC 230) mit Auftrags-Nr. 201. Hierbei werden die Parameter in einem DB angelegt, dessen Aufbau sich nach dem gewünschten Protokoll richtet.

Zur Aktivierung der Parameter ist nach dem SEND ein RESET (SFC 234) mit Auftrags-Nr. 0 auszuführen.

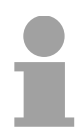

#### Hinweis!

Bitte beachten Sie, dass den Aufträgen SEND, RECEIVE, FETCH und RESET immer ein "VKE"=1 (Verknüpfungsergebnis) voranzustellen ist, da diese ansonsten nicht ausgeführt werden.

Kommunikation Der interne Kommunikationsprozessor der CPU 21x-2BS03 ist über ein Dual-Port-RAM, auch "Kachel" genannt, direkt mit dem CPU-Teil verbunden. Diese Kachel steht auf der CPU-Seite als Standard-CP-Interface zur Verfügung. Der Datenaustausch findet über die Standard Hantierungsbausteine (SEND, RECEIVE und FETCH) statt. Die Kommunikation über die entsprechenden Protokolle regeln Verbindungsaufträge, die im Anwenderprogramm zu programmieren sind. Hierbei kommen folgende SFCs zum Einsatz:

| SFC     | Bezeichnung | Beschreibung                                     |
|---------|-------------|--------------------------------------------------|
| SFC 230 | SEND        | Send über Kachel (Kachelkommunikation)           |
| SFC 231 | RECEIVE     | Receive über Kachel (Kachelkommunikation)        |
| SFC 232 | FETCH       | Fetch über Kachel (Kachelkommunikation)          |
| SFC 233 | CONTROL     | Control für Kachelkommunikation                  |
| SFC 234 | RESET       | Reset für Kachelkommunikation                    |
| SFC 235 | SYNCHRON    | Synchron für Kachelkommunikation                 |
| SFC 236 | SEND_ALL    | Send_All über Kachel (Kachelkommunikation)       |
| SFC 237 | RECV_ALL    | Receive_All über Kachel<br>(Kachelkommunikation) |

| ASCII | STX/ETX<br>3964(R) | RK512 | SFC     | Name     |
|-------|--------------------|-------|---------|----------|
| х     | x                  | х     | SFC 230 | SEND     |
| х     | x                  |       | SFC 231 | RECEIVE  |
|       |                    | х     | SFC 232 | FETCH    |
| х     | x                  | х     | SFC 233 | CONTROL  |
| х     | x                  | х     | SFC 234 | RESET    |
| х     | x                  | х     | SFC 235 | SYNCHRON |
| X     | x                  | х     | SFC 236 | SEND_ALL |
| X     | x                  | х     | SFC 237 | RECV_ALL |

Je nach Protokoll kommen folgende Hantierungsbausteine zum Einsatz:

## **Protokolle und Prozeduren**

| Übersicht | <ul> <li>Die CPU unterstützt folgende Protokolle und Prozeduren:</li> <li>ASCII-Übertragung</li> <li>STX/ETX</li> <li>3964(R) mit RK512</li> </ul>                                                                                                    |
|-----------|----------------------------------------------------------------------------------------------------|
| ASCII     | Die Datenkommunikation via ASCII ist die einfachste Form der<br>Kommunikation. Die Zeichen werden 1 zu 1 übergeben. Zur logischen<br>Trennung der Telegramme ist es erforderlich, dass die Zeichenverzugszeit<br>(ZVZ) des Empfängers vom Sender eingehalten wird. Hierbei ist die ZVZ in<br>Millisekunden (ms) anzugeben und muss größer gleich 2ms sein.<br>Was beim Empfänger die Zeichenverzugszeit ist, ist beim Sender die "Zeit<br>nach Auftrag" (ZNA). Mit diesen beiden Zeitangaben können Sie eine<br>einfach serielle SPS-Kommunikation aufbauen. Ein Sendeauftrag wird erst<br>dann mit "Auftrag ohne Fehler" (AFOF) gekennzeichnet, wenn die Daten<br>gesendet wurden. Ein neuer Auftrag wird erst dann gestartet, wenn die<br>ZNA abgelaufen ist. Wird ZNA auf 0 gesetzt, ist die Sendefolge über das<br>Anwenderprogramm zu steuern.      |
| STX/ETX   | <ul> <li>STX/ETX ist ein einfaches Protokoll mit Start- und Ende-Kennung. Hierbei stehen STX für Start of Text und ETX für End of Text.</li> <li>Die Prozedur STX/ETX wird zur Übertragung von ASCII-Zeichen (20h7Fh) eingesetzt. Sie arbeitet ohne Blockprüfung (BCC). Sollen Daten von der Peripherie eingelesen werden, muss das Start-Zeichen vorhanden sein, anschließend folgen die zu übertragenden Zeichen. Danach muss das Ende-Zeichen vorliegen.</li> <li>Die Nutzdaten, d.h. alle Zeichen zwischen Start- und Ende-Kennung, werden nach Empfang des Schlusszeichens an die CPU übergeben.</li> <li>Beim Senden der Daten von der CPU an ein Peripheriegerät werden die Nutzdaten an die CPU übergeben und von dort mit angefügten Start- und Endezeichen über die serielle Schnittstelle an den Kommunikationspartner übertragen.</li> </ul> |
|           | Telegrammaufbau:<br>$STX1 - STX2 - Z1 - Z2 - // Zn - ETX1 - ETX2 -  \rightarrow zvz \leftarrow$                                                                                                    |
|           | Sie können bis zu 2 Anfangs- und Endezeichen frei definieren.<br>Es kann mit 1, 2 oder keiner Start- und mit 1, 2 oder keiner Ende-Kennung<br>gearbeitet werden. Als Start- bzw. Ende-Kennung sind alle Hex-Werte von<br>01h bis 1Fh zulässig. Zeichen größer 1Fh werden ignoriert und nicht<br>berücksichtigt. In den Nutzdaten sind Zeichen kleiner 20h nicht erlaubt und<br>können zu Fehlern führen. Die Anzahl der Start- und Endezeichen kann                                                                                                    |

unterschiedlich sein (1 Start, 2 Ende bzw. 2 Start, 1 Ende oder andere Kombinationen). Wird kein Ende-Zeichen definiert, so werden alle gelesenen Zeichen nach Ablauf einer parametrierbaren Zeichenverzugszeit

(Timeout) an die CPU übergeben.

**3964(R)** Die Prozedur 3964(R) steuert die Datenübertragung bei einer Punkt-zu-Punkt-Kopplung zwischen der CPU 21x-2BS03 und einem Kommunikationspartner. Die Prozedur fügt bei der Datenübertragung den Nutzdaten Steuerzeichen hinzu. Durch diese Steuerzeichen kann der Kommunikationspartner kontrollieren, ob die Daten vollständig und fehlerfrei bei ihm angekommen sind.

Die Prozedur wertet die folgenden Steuerzeichen aus:

- STX Start of Text
- DLE Data Link Escape
- ETX End of Text
- BCC Block Check Character (nur bei 3964R)
- NAK Negative Acknowledge

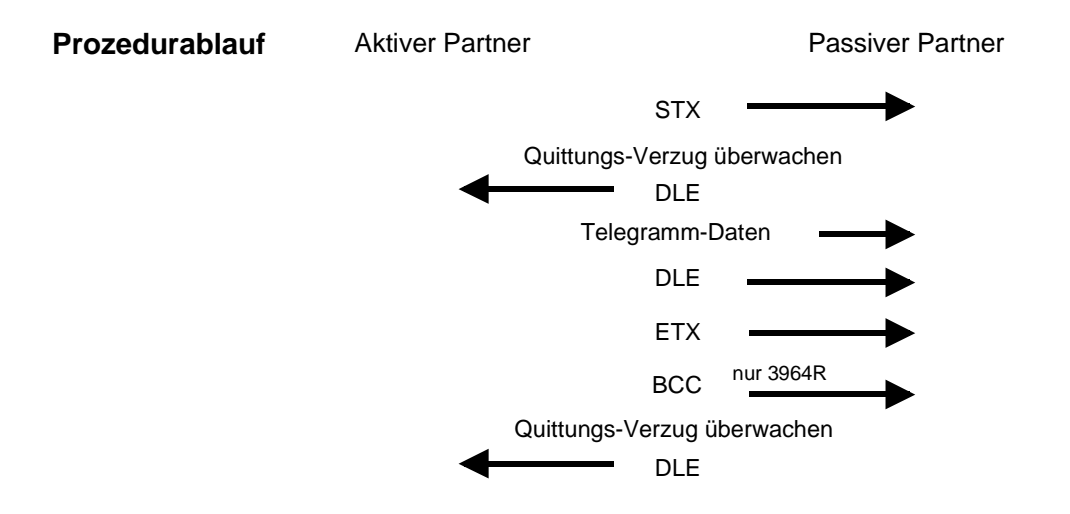

Sie können pro Telegramm maximal 255Byte übertragen.

## Hinweis!

Wird ein "DLE" als Informationszeichen übertragen, so wird dieses zur Unterscheidung vom Steuerzeichen "DLE" beim Verbindungsauf- und -abbau auf der Sendeleitung doppelt gesendet (DLE-Verdoppelung).

Der Empfänger macht die DLE-Verdoppelung wieder rückgängig.

Unter 3964R <u>muss</u> einem Kommunikationspartner eine niedrigere Priorität zugeordnet sein. Wenn beide Kommunikationspartner gleichzeitig einen Sendeauftrag erteilen, dann stellt der Partner mit niedriger Priorität seinen Sendeauftrag zurück.

- **3964(R) mit RK512** Das RK512 ist ein erweitertes 3964(R). Es wird lediglich vor der Übertragung der Nutzdaten ein Telegrammkopf gesendet. Der Telegrammkopf enthält für den Kommunikationspartner Infos über Größe, Art und Länge der Nutzdaten.
- **Prozedurablauf** Im folgenden wird der Aufbau der Prozedur und der Telegramme beschrieben:

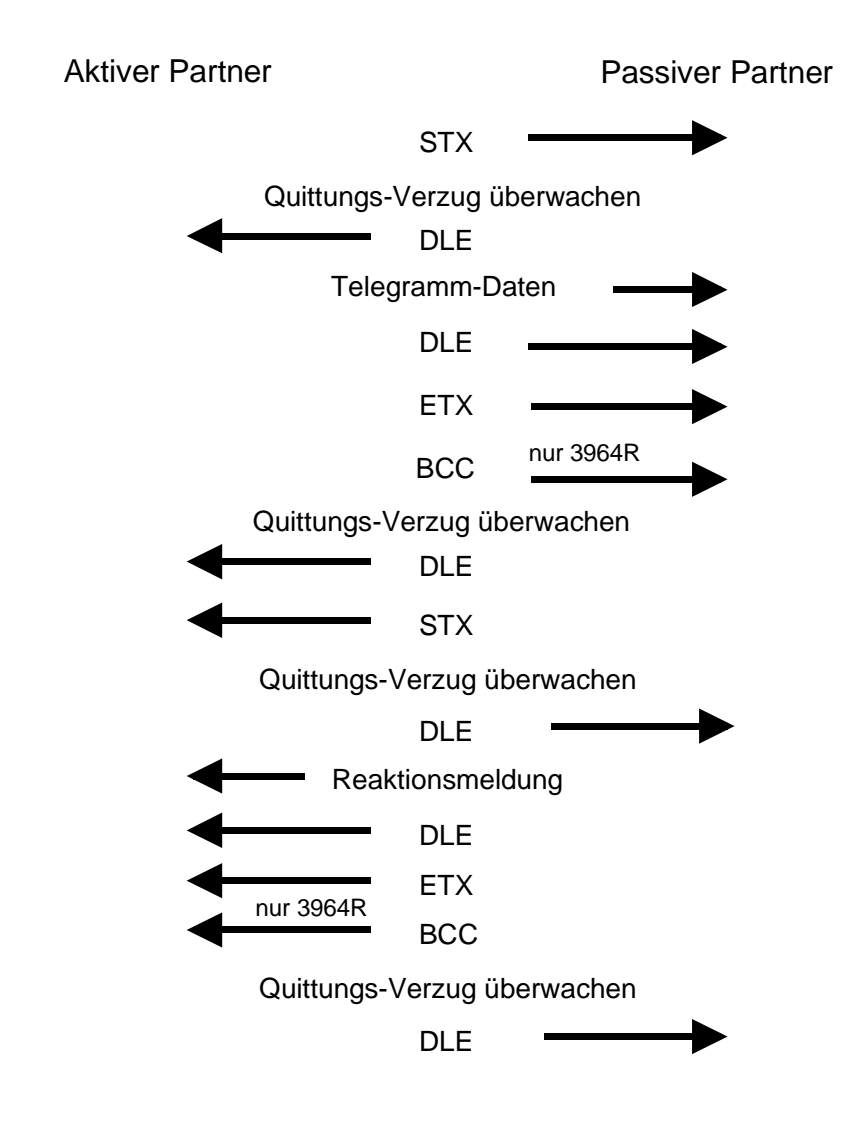

Koordinierungsmerker Der Koordinierungsmerker wird im Aktiv-Betrieb im Partner-AG bei Empfang eines Telegramms gesetzt. Dies geschieht sowohl bei Eingabeals auch bei Ausgabe-Befehlen. Ist der Koordinierungsmerker gesetzt und wird ein Telegramm mit diesem Merker empfangen, so werden die Daten nicht übernommen (bzw. übergeben), sondern es wird eine Fehler-Reaktionsmeldung gesendet (Fehlercode 32h). In diesem Fall muss der Koordinierungsmerker vom Anwender im Partner-AG zurückgesetzt werden.

Soll ein Telegramm keinen Koordinierungsmerker enthalten, muss FFFFh angegeben werden.
Time-Out-ZeitenAls Time-Out gelten folgende Zeiten :Quittungs-Verzugs-Zeit:(QVZ) = 2000 msZeichen-Verzugs-Zeit:(ZVZ) = 220 ms

QVZ wird überwacht zwischen STX und DLE sowie zwischen BCC und DLE. ZVZ wird während des gesamten Telegramm-Empfangs überwacht.

Bei Verstreichen der QVZ nach STX wird erneut STX gesendet, nach 3<sup>\*</sup>) Versuchen wird ein NAK gesendet und der Verbindungsaufbau abgebrochen. Dasselbe geschieht, wenn nach einem STX ein NAK oder ein beliebiges Zeichen empfangen wird.

Bei Verstreichen der QVZ nach dem Telegramm (nach BCC-Byte) oder bei Empfang eines Zeichens ungleich DLE werden der Verbindungsaufbau und das Telegramm wiederholt. Auch hier werden 3<sup>\*</sup> Versuche unternommen, danach ein NAK gesendet und die Übertragung abgebrochen.

\*) einstellbar als Parameter

PassivbetriebWenn der Prozedurtreiber auf den Verbindungsaufbau wartet und ein<br/>Zeichen ungleich STX empfängt, sendet er NAK. Bei Empfang eines<br/>Zeichens NAK sendet der Prozedurtreiber keine Antwort.<br/>Wird beim Empfang die ZVZ überschritten, wird ein NAK gesendet und auf<br/>erneuten Verbindungsaufbau gewartet.<br/>Wenn der Prozedurtreiber beim Empfang des STX noch nicht bereit ist,<br/>sendet er ein NAK.

Block-Check-<br/>CharacterZur weiteren Datensicherung wird bei der Prozedur 3964R am Ende des<br/>Telegramms ein BlockCheck-Character angehängt. Das BCC-Byte wird<br/>durch eine XOR-Verknüpfung über die Daten des gesamten Telegramms<br/>einschließlich DLE/ETX gebildet.

Beim Empfang eines BCC-Bytes, das vom selbst ermittelten abweicht, wird anstatt des DLEs ein NAK gesendet.

Initialisierungskonflikt Versuchen beide Partner gleichzeitig innerhalb der QVZ einen Verbindungsaufbau, so sendet der Partner mit der niedrigeren Priorität das DLE und geht auf Empfang.

DLE Das DLE-Zeichen in einem Telegramm wird vom Prozedurtreiber verdoppelt, d.h. es wird DLE/DLE gesendet. Beim Empfang werden doppelte DLEs als ein DLE im Puffer abgelegt. Als Ende des Telegramms gilt immer die Kombination DLE/ETX/BCC (nur bei 3964R).

| Die Steuercodes : | 02h = STX |
|-------------------|-----------|
|                   | 03h = ETX |
|                   | 10h = DLE |
|                   | 15h = NAK |

## **RS232-Schnittstelle**

| Eigenschaften                       | <ul> <li>Schnittstelle kompatibel zur COM Schnittstelle eines PCs</li> <li>Unterstützt werden die Protokolle ASCII, STX/ETX, 3964(R) und RK51</li> <li>Empfangs- und Sendepuffer haben jeweils eine Größe von 1024Byte</li> <li>Die maximale Telegrammlänge beträgt 1024Byte</li> </ul> |                                                                                                 |                                                                          |                                         |  |  |  |
|-------------------------------------|----------------------------------------------------------------------------------------------------|-------------------------------------------------------------------------------------------------|--------------------------------------------------------------------------|-----------------------------------------|--|--|--|
| Merkmale<br>RS232-<br>Schnittstelle | <ul> <li>Logisch</li> <li>Punkt-z<br/>RS232</li> <li>Datenü</li> </ul>                                                                                                    | he Zustände als Spar<br>zu-Punkt-Kopplung m<br>) in 3-Draht-Technik k<br>ibertragungsrate bis 5 | nungspegel<br>nit serieller Volldup<br>ois zu einer Entfern<br>o7,6kBaud | lex-Übertragung (nur bei<br>ung von 15m |  |  |  |
| Anschluss<br>Schnittstelle          | Über den 9poligen Stecker können Sie eine serielle Punkt-zu-Punkt bindung herstellen.                                                                                                    |                                                                                                 |                                                                          |                                         |  |  |  |
|                                     | 9poliger S                                                                                                    | stecker                                                                                         | Anschluss RS2                                                            | 32                                      |  |  |  |
|                                     | Pin                                                                                                    | Belegung                                                                                        | CPU                                                                      | Periphery                               |  |  |  |
|                                     | 1                                                                                                    | CD-                                                                                             | TxD3                                                                     |                                         |  |  |  |
|                                     | 2                                                                                                    | RxD                                                                                             | BxD 2                                                                    |                                         |  |  |  |
|                                     | 3                                                                                                    | TxD                                                                                             | 5                                                                        |                                         |  |  |  |
|                                     | 4                                                                                                    | DTR-                                                                                            | GND                                                                      | GND                                     |  |  |  |

GND

DSR-

RTS-

CTS-

RI-

Folgende RS232-Signale werden von der CPU 21x-2BS03 unterstützt:

#### TxD Transmit Data

5

6

7

8

9

Die Sendedaten werden über die TxD-Leitung übertragen. Die Sendeleitung wird von der CPU 21x-2BS03 im Ruhezustand auf logisch "1" gehalten.

RTS

CTS

shield

#### RxD Receive Data

Die Empfangsdaten kommen über die RxD-Leitung an. Die Empfangsleitung muss vom Sendepartner im Ruhezustand auf logisch "1" gehalten werden.

## Kommunikationsprinzip

Übersicht

Die Kommunikation wird mittels der integrierten Hantierungsbausteine (siehe unten) abgewickelt.

Die CPU entscheidet aufgrund der Parametrierung, wie die Datenübergabe stattfindet. In den Standard-Modi wird durch die SEND/RECEIVE-Bausteine der Auftrags-Anstoß und durch die "ALL"-Bausteine die Nutz-datenkommunikation durchgeführt.

Bei der Kommunikation kommen folgende Bausteine zum Einsatz:

| Nr.     | Bezeichnung | Beschreibung                                                      |
|---------|-------------|-------------------------------------------------------------------|
| SFC 235 | SYNCHRON    | Synchronisation zwischen CPU und CP<br>und Vorgabe der Blockgröße |
| SFC 230 | SEND        | Auslösen eines Sendeauftrags                                      |
| SFC 236 | SEND-ALL    | Nutzdaten senden                                                  |
| SFC 231 | RECEIVE     | Auslösen eines Empfang-Auftrags                                   |
| SFC 237 | RECEIVE-ALL | Nutzdaten empfangen                                               |
| SFC 232 | FETCH       | Auslösen eines Holauftrages                                       |
| SFC 233 | CONTROL     | Baustein zur Kommunikationskontrolle                              |
| SFC 234 | RESET       | Löscht alle Aufträge und aktiviert neue<br>Parameter              |

Je nach Protokoll kommen folgende Hantierungsbausteine zum Einsatz:

| ASCII | STX/ETX<br>3964(R) | RK512 | SFC     | Name     |
|-------|--------------------|-------|---------|----------|
| x     | x                  | х     | SFC 230 | SEND     |
| x     | x                  |       | SFC 231 | RECEIVE  |
|       |                    | х     | SFC 232 | FETCH    |
| x     | х                  | х     | SFC 233 | CONTROL  |
| x     | x                  | х     | SFC 234 | RESET    |
| x     | х                  | х     | SFC 235 | SYNCHRON |
| x     | х                  | х     | SFC 236 | SEND_ALL |
| x     | х                  | х     | SFC 237 | RECV_ALL |

**Programmierung** In kurzen Schritten soll gezeigt werden, wie Sie bei der Programmierung vorzugehen haben:

#### Anlauf-OB100:

- Rufen Sie mit SFC 235 SYNCHRON auf und geben Sie die gewünschte Blockgröße an (Kachelbasisadresse=0, Blockgröße, PAFE)
- Parametrieren Sie die Schnittstellen mit SEND (SFC 230) mit Auftrags-Nr. 201 und Parameter-DB
- Zur Übernahme der Parameter rufen Sie RESET (SFC 234) mit Auftrags-Nr. 0 auf

#### Zyklus-OB1:

- SEND- und RECEIVE-Aufträge für Sende- und Empfangsanstoß generieren
- SEND ALL und RECEIVE ALL-Aufträge für Nutzdatenübertragung generieren

Nachfolgend finden Sie hierzu eine nähere Beschreibung.

## Schnittstellen initialisieren

#### Übersicht

Die Initialisierung der Schnittstellen findet im OB 100 statt und sollte nach folgender Vorgehensweise durchgeführt werden:

- Rufen Sie mit SFC 235 SYNCHRON auf und geben Sie die gewünschte Blockgröße an (Kachelbasisadresse=0, Blockgröße, PAFE).
- Parametrieren Sie die Schnittstellen mit SEND (SFC 230) mit Auftrags-Nr. 201 und Parameter-DB.
- Zur Übernahme der Parameter rufen Sie RESET (SFC 234) mit Auftrags-Nr. 0 auf.

#### SFC 235 SYNCHRON

Der Baustein stellt im CPU-Anlauf die Synchronisation zwischen CPU und CP her und ist daher im Anlauf-OB OB 100 aufzurufen. Gleichzeitig wird der Übergabebereich der Schnittstelle gelöscht und voreingestellt, sowie die Blockgröße zwischen CP und CPU ausgehandelt.

#### Parameter

| Name | Deklaration | Тур  | Beschreibung        |
|------|-------------|------|---------------------|
| SSNR | IN          | INT  | Schnittstellenummer |
| BLGR | IN          | INT  | Blockgröße          |
| PAFE | OUT         | BYTE | Parametrierfehler   |

## **SSNR** Nummer der logischen Schnittstelle (Kacheladresse) auf die sich der betreffende Auftrag bezieht. SSNR muss 0 sein!

**Blockgröße** Zur Vermeidung von langen Zykluszeiten ist es sinnvoll große Datenmengen in kleinen Blöcken zwischen CPU und CP zu übertragen. Die Größe dieser Blöcke stellen Sie über die "Blockgröße" ein.

Hierbei bedeutet große Bockgröße = hoher Datendurchsatz aber auch lange Laufzeit und damit hohe Zykluszeitbelastung.

Kleine Blockgröße = kleiner Datendurchsatz aber auch kleine Laufzeiten der Bausteine.

Als Blockgröße haben Sie folgende Einstellmöglichkeiten:

| Wert              | Blockgrö  | ße        | Wert | Blockgröße |
|-------------------|-----------|-----------|------|------------|
| 0                 | Default ( | 64Byte)   | 4    | 128Byte    |
| 1                 | 16Byte    |           | 5    | 256Byte    |
| 2                 | 32Byte    |           | 6    | 512Byte    |
| 3                 | 64Byte    |           | 255  | 512Byte    |
| Paramete          | erart     | : Integer |      |            |
| Möglicher Bereich |           | : 0 255   |      |            |
|                   |           |           |      |            |

Beispiel CALL SFC 235 SSNR:=0 BLGR:=6 PAFE:=MB199 SFC 230 - SEND<br/>mit ANR=201Mit einem SEND (SFC 230), ANR=201 und DB können Sie Parameter an<br/>den CP übergeben.und Parameter-DBBitte beachten Sie, dass ein Sende-Auftrag nur dann ausgeführt wird, wenn<br/>folgende Bedingungen erfüllt sind:

- dem SEND wurde ein VKE "1" übergeben
- im Anzeigenwort ist das Bit "Auftrag läuft" zurückgesetzt

#### Parameter

| Name | Deklaration | Тур   | Beschreibung           |
|------|-------------|-------|------------------------|
| SSNR | IN          | INT   | Schnittstellennummer   |
| ANR  | IN          | INT   | Auftragsnummer         |
| IND  | IN          | INT   | Adressierungsmodus     |
| QANF | IN          | ANY   | Zeiger auf Datenquelle |
| PAFE | OUT         | BYTE  | Parametrierungsfehler  |
| ANZW | IN_OUT      | DWORD | Anzeigenwort           |

# **SFC 234 - RESET** Mit einem RESET mit Auftragsnummer 0 werden alle Aufträge abgebrochen und die zuvor geladenen Parameter aktiviert.

Wie bei SEND müssen Sie diesem Baustein ein VKE=1 vorschalten.

#### Parameter

| Name | Deklaration | Тур  | Beschreibung         |
|------|-------------|------|----------------------|
| SSNR | IN          | INT  | Schnittstellennummer |
| ANR  | IN          | INT  | Auftragsnummer       |
| PAFE | OUT         | BYTE | Parametrierfehler    |

| Beispiel OB100 | CALL SFC 235<br>SSNR:=0<br>BLGR:=6<br>PAFE:=MB199                                      | SYNCHRON                                                                                                    |
|----------------|----------------------------------------------------------------------------------------|----------------------------------------------------------------------------------------------------|
|                | SET<br>CALL SFC 230<br>SSNR:=0<br>ANR :=201                                            | VKE=1<br>SEND: Parameter für <b>COM1</b><br>Kennung für Parametrierung                                          |
|                | IND :=0<br>QANF:=P#DB9.DBX0.0 BYTE 20<br>PAFE:=MB198<br>ANZW:=MD200                    | Pointer auf Parameter für <b>COM1</b>                                                                           |
|                | SET<br>CALL SFC 230<br>SSNR:=0<br>ANR :=201<br>IND :=0<br>QANF:=P#DB9.DBX20.0 BYTE 20  | VKE=1<br>SEND: Parameter für <b>COM2</b><br>Kennung für Parametrierung<br>Pointer auf Parameter für <b>COM2</b> |
|                | PAFE:=MB198<br>ANZW:=MD200<br>SET<br>CALL SFC 234<br>SSNR:=0<br>ANR :=0<br>DAFE:-MB197 | VKE=1<br>RESET<br>Kennung für RESET                                                                             |
|                |                                                                                        |                                                                                                    |

## Schnittstellen-Parameter

AufbauDie Parameterübertragung an den Kommunikationsprozessor erfolgt zur<br/>Laufzeit unter Einsatz des SFC 230 mit Auftrags-Nr. 201. Hierbei sind die<br/>Parameter für die Protokolle in einem DB abzulegen.Zur Altivierung der Deremeter ist nach der Übertregung mit SEC 224 ein

Zur Aktivierung der Parameter ist nach der Übertragung mit SFC 234 ein RESET auszuführen.

| Datenbyte | Тур  | Bezeichner  |                                | Werte | Default |
|-----------|------|-------------|--------------------------------|-------|---------|
| 0         | BYTE | Kanal       | COM 1                          | 1     |         |
|           |      |             | COM 2                          | 2     |         |
| 1         | BYTE | Modi        | MODI_NONE (deaktiviert)        | 0     | 0       |
|           |      |             | MODI_1 (Parameter nachfolgend) | 81h   |         |
| 2         | BYTE | Baudrate    | BAUDRATE_DEF                   | 00h   | 09h     |
|           |      |             | BAUDRATE_150                   | 01h   |         |
|           |      |             | BAUDRATE_300                   | 02h   |         |
|           |      |             | BAUDRATE_600                   | 03h   |         |
|           |      |             | BAUDRATE_1K2                   | 04h   |         |
|           |      |             | BAUDRATE_1K8                   | 05h   |         |
|           |      |             | BAUDRATE_2K4                   | 06h   |         |
|           |      |             | BAUDRATE_4K8                   | 07h   |         |
|           |      |             | BAUDRATE_7K2                   | 08h   |         |
|           |      |             | BAUDRATE_9K6                   | 09h   |         |
|           |      |             | BAUDRATE_14K4                  | 0Ah   |         |
|           |      |             | BAUDRATE_19K2                  | 0Bh   |         |
|           |      |             | BAUDRATE_38K4                  | 0Ch   |         |
|           |      |             | BAUDRATE_57K6                  | 0Dh   |         |
| 3         | BYTE | DataBits    | DATABIT_5                      | 0     | 3       |
|           |      |             | DATABIT_6                      | 1     |         |
|           |      |             | DATABIT_7                      | 2     |         |
|           |      |             | DATABIT_8                      | 3     |         |
| 4         | BYTE | Parity      | PARITY_NONE                    | 0     | 0       |
|           |      |             | PARITY_ODD                     | 1     |         |
|           |      |             | PARITY_EVEN                    | 3     |         |
| 5         | BYTE | StopBits    | STOPBIT_1                      | 1     | 1       |
|           |      |             | STOPBIT_1_5                    | 2     |         |
|           |      |             | STOPBIT_2                      | 3     |         |
| 6         | BYTE | FlowControl | FLOW_NONE                      | 0     | 1       |
|           |      |             | FLOW_HARDWARE                  | 1     |         |
|           |      |             | FLOW_XON_XOFF                  | 2     |         |
| 7         | BYTE | Protocol    | PROTOCOL_ASCII                 | 01h   | 01h     |
|           |      |             | PROTOCOL_STXETX_HTB            | 02h   |         |
|           |      |             | PROTOCOL_3964                  | 03h   |         |
|           |      |             | PROTOCOL_3964R                 | 04h   |         |
|           |      |             | PROTOCOL_3964_RK512            | 05h   |         |
|           |      |             | PROTOCOL 3964R RK512           | 06h   |         |

Allgemein für jeden benutzten Kanal:

Zusätzliche Abhängig von dem eingestellten Protokoll sind noch folgende Parameter im DB anzugeben: Parameter

#### wenn PROTOCOL\_ASCII:

| Datenbyte     | Тур  | Bezeichner              | Werte   | Default |
|---------------|------|-------------------------|---------|---------|
| Sendekanal    |      |                         |         |         |
| 8, 9          | WORD | BufAnz                  | 1 n     | 1       |
| 10, 11        | WORD | BufSize                 | 16 1024 | 256     |
| 12, 13        | WORD | ZNA, Zeit nach Auftrag  | 0 n     | 500     |
| Empfangskanal |      |                         |         |         |
| 14, 15        | WORD | BufAnz                  | 1 n     | 1       |
| 16, 17        | WORD | BufSize                 | 16 1024 | 256     |
| 18, 19        | WORD | ZVZ, Zeichenverzugszeit | 2 n     | 200     |
|               |      |                         |         |         |

#### wenn PROTOCOL\_STXETX:

| Datenbyte     | Тур  | Bezeichner             | Werte   | Default |
|---------------|------|------------------------|---------|---------|
| Sendekanal    |      |                        |         |         |
| 8, 9          | WORD | BufAnz                 | 1 n     | 1       |
| 10, 11        | WORD | BufSize                | 16 1024 | 256     |
| 12, 13        | WORD | ZNA, Zeit nach Auftrag | 0 n     | 0       |
| Startkennung  |      |                        |         |         |
| 14, 15        | WORD | Anzahl                 | 1, 2    | 1       |
| 16            | BYTE | Kennung1               | 0 255   | STX     |
| 17            | BYTE | Kennung2               | 0 255   | STX     |
| Endekennung   |      |                        |         |         |
| 18, 19        | WORD | Anzahl                 | 1, 2    | 1       |
| 20            | BYTE | Kennung1               | 0 255   | ETX     |
| 21            | BYTE | Kennung2               | 0 255   | ETX     |
| Empfangskanal |      |                        |         |         |
| 22, 23        | WORD | BufAnz                 | 1 n     | 1       |
| 24, 25        | WORD | BufSize                | 16 1024 | 256     |
| 26, 27        | WORD | TMO, Timeout           | 2 n     | 200     |
| Startkennung  |      |                        |         |         |
| 28, 29        | WORD | Anzahl                 | 1, 2    | 1       |
| 30            | BYTE | Kennung1               | 0 255   | STX     |
| 31            | BYTE | Kennung2               | 0 255   | STX     |
| Endekennung   |      |                        |         |         |
| 32, 33        | WORD | Anzahl                 | 1, 2    | 1       |
| 34            | BYTE | Kennung1               | 0 255   | ETX     |
| 35            | BYTE | Kennung2               | 0 255   | ETX     |

| Datenbyte    | Тур  | Bezeichner                 | Werte   | Default |
|--------------|------|----------------------------|---------|---------|
| Sende-/      |      |                            |         |         |
| Empfangkanal |      |                            |         |         |
| 8, 9         | WORD | BufAnz                     | 1 n     | 1       |
| 10, 11       | WORD | BufSize                    | 16 1024 | 128     |
| 12, 13       | WORD | ZNA, Zeit nach Auftrag     | 0 n     | 0       |
| 14, 15       | WORD | ZVZ Zeichenverzugszeit     | 1 n     | 200     |
| 16, 17       | WORD | QVZ Quittungsverzugszeit   | 1 n     | 500     |
| 18, 19       | WORD | BWZ Blockwartezeit         | 1 n     | 10000   |
| 20, 21       | WORD | STX Anzahl Wiederholungen  | 1 n     | 3       |
|              |      | Verbindungsaufbau          |         |         |
| 22, 23       | WORD | DBL Anzahl Wiederholungen  | 1 n     | 6       |
|              |      | Datenblöcke                |         |         |
| 24, 25       | WORD | Priorität 0==Low, >0==High | 0, 1    | 1       |

#### wenn PROTOCOL\_3964(R):

#### wenn PROTOCOL\_3964(R)\_RK512:

| Datenbyte    | Тур  | Bezeichner                 | Werte   | Default |
|--------------|------|----------------------------|---------|---------|
| Sende-/      |      |                            |         |         |
| Empfangkanal |      |                            |         |         |
| 8, 9         | WORD | BufAnz                     | 1 n     | 1       |
| 10, 11       | WORD | BufSize                    | 16 1024 | 128     |
| 12, 13       | WORD | ZNA, Zeit nach Auftrag     | 0 n     | 0       |
| 14, 15       | WORD | ZVZ Zeichenverzugszeit     | 1 n     | 200     |
| 16, 17       | WORD | QVZ Quittungsverzugszeit   | 1 n     | 500     |
| 18, 19       | WORD | BWZ Blockwartezeit         | 1 n     | 10000   |
| 20, 21       | WORD | STX Anzahl Wiederholungen  | 1 n     | 3       |
|              |      | Verbindungsaufbau          |         |         |
| 22, 23       | WORD | DBL Anzahl Wiederholungen  | 1 n     | 6       |
|              |      | Datenblöcke                |         |         |
| 24, 25       | WORD | Priorität 0==Low, >0==High | 0, 1    | 1       |
| 26, 27       | WORD | QVZ für Anwenderquittung   | 1 n     | 5000    |

#### Fest definierte Parameter

Folgende Parameter sind fest definiert und können nicht geändert werden:

| Parameter          | Einstellung                      |  |
|--------------------|----------------------------------|--|
| Kachelbasisadresse | 0                                |  |
| Kachelanzahl       | 1                                |  |
| Auftragsnummer     | 1: SEND für COM 1                |  |
|                    | 2: RECEIVE für COM 1             |  |
|                    | 3: SEND für COM 2                |  |
|                    | 4: RECEIVE für COM 2             |  |
|                    | 201: für SEND zur Parametrierung |  |
| Auftragspriorität  | 2                                |  |

## Schnittstellenkommunikation

#### Übersicht

Die Kommunikation erfolgt über folgende Hantierungsbausteine im OB1:

| Nr.     | Bezeichnung |                                      |
|---------|-------------|--------------------------------------|
| SFC 230 | SEND        | Auslösen eines Sendeauftrags         |
| SFC 236 | SEND-ALL    | Nutzdaten senden                     |
| SFC 231 | RECEIVE     | Auslösen eines Empfang-Auftrags      |
| SFC 237 | RECEIVE-ALL | Nutzdaten empfangen                  |
| SFC 232 | FETCH       | Auslösen eines Holauftrages          |
| SFC 233 | CONTROL     | Baustein zur Kommunikationskontrolle |

Zyklus-OB1:

- SEND- und RECEIVE-Aufträge für Sende- und Empfangsanstoß generieren
- SEND ALL und RECEIVE ALL-Aufträge für Nutzdatenübertragung generieren

Nachfolgend finden Sie eine Zusammenfassung dieser Bausteine.

**SFC 230 - SEND** Der SEND-Baustein dient zum Auslösen eines Sende-Auftrags zu einem CP.

Bitte beachten Sie, dass ein Sende-Auftrag nur dann ausgeführt wird, wenn folgende Bedingungen erfüllt sind:

- dem SEND wurde ein VKE "1" übergeben
- im Anzeigenwort ist das Bit "Auftrag läuft" zurückgesetzt

#### Parameter

| Name | Deklaration | Тур   | Beschreibung           |
|------|-------------|-------|------------------------|
| SSNR | IN          | INT   | Schnittstellennummer   |
| ANR  | IN          | INT   | Auftragsnummer         |
| IND  | IN          | INT   | Adressierungsmodus     |
| QANF | IN          | ANY   | Zeiger auf Datenquelle |
| PAFE | OUT         | BYTE  | Parametrierungsfehler  |
| ANZW | IN_OUT      | DWORD | Anzeigenwort           |

- SFC 236 -SEND\_ALL Kann der CP die Daten direkt übernehmen, überträgt der SEND-Baustein die angeforderten Daten in einem Zug zum CP. Signalisiert der CP jedoch, dass er nur die Parameter des Auftrages wünscht oder ist die Anzahl der zu übergebenden Daten zu groß, werden dem CP nur die Sende-Parameter bzw. die Parameter mit dem ersten Datenblock übergeben. Die Daten oder der Folgeblock zu diesen Aufträgen fordert der CP über SEND\_ALL bei der CPU an. Hierzu ist es jedoch erforderlich, dass mindestens einmal im Zyklus der Baustein SEND\_ALL aufgerufen wird.
- SFC 231 RECEIVEDer RECEIVE-Baustein dient zum Empfangen von Daten von einem CP.<br/>Der RECEIVE-Baustein ist im zyklischen Teil des Anwenderprogramms<br/>aufzurufen.<br/>Bitte beachten Sie, dass ein Empfangs-Auftrag nur dann ausgeführt wird,<br/>wenn folgende Bedingungen erfüllt sind:
  - dem RECEIVE wurde ein VKE "1" übergeben
  - der CP hat den Auftrag freigegeben (Bit "Handshake sinnvoll" = 1)

#### Parameter

| Name | Deklaration | Тур   | Beschreibung          |
|------|-------------|-------|-----------------------|
| SSNR | IN          | INT   | Schnittstellenummer   |
| ANR  | IN          | INT   | Auftragsnummer        |
| IND  | IN          | INT   | Adressierungsmodus    |
| ZANF | IN          | ANY   | Zeiger auf Datenziel  |
| PAFE | OUT         | BYTE  | Parametrierungsfehler |
| ANZW | IN_OUT      | DWORD | Anzeigenwort          |

SFC 237 - Mit dem RECEIVE\_ALL-Baustein werden die Daten, die vom CP empfangen werden, vom CP an die CPU unter Verwendung der eingestellten Blockgröße übermittelt.

Die Lage und Größe des Datenbereichs, der mit RECEIVE\_ALL zu übermitteln ist, muss zuvor über einen RECEIVE-Aufruf definiert werden.

Im Anzeigenwort, das dem zu bearbeitenden Auftrag zugeordnet ist, werden die Bits "Enable/Disable", "Datenübernahme erfolgt" sowie "Datenübernahme/-übergabe läuft" ausgewertet oder beeinflusst und im Folgewort die "Empfangslänge" angezeigt.

#### Parameter

| Name | Deklaration | Тур   | Beschreibung        |
|------|-------------|-------|---------------------|
| SSNR | IN          | INT   | Schnittstellenummer |
| PAFE | OUT         | BYTE  | Parametrierfehler   |
| ANZW | IN_OUT      | DWORD | Anzeigenwort        |

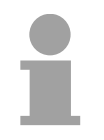

#### Hinweis!

In folgenden Fällen ist mindestens einmal RECEIVE\_ALL im Zyklus-Baustein OB1 aufzurufen:

- wenn der CP selbständig Daten an die CPU senden soll.
- wenn ein CP-Auftrag mit RECEIVE angestoßen wird, der CP die Daten zu diesem Auftrag jedoch erst über die "Hintergrundkommunikation" an die CPU weitergeben kann.
- wenn die Anzahl der Daten, die mit einem RECEIVE an die CPU übergeben werden sollen, größer als die eingestellte Blockgröße ist.

**SFC 232 - FETCH** Der FETCH-Baustein dient dem Auslösen eines "Holauftrags" auf einer Gegenstation.

Mit dem FETCH-Auftrag werden Daten-Quelle und -Ziel definiert und die Datenquelle an die Gegenstation übertragen.

Bei der CPU von VIPA erfolgt die Angabe von Quelle und Ziel über einen Zeiger-Parameter.

Die Gegenstation stellt die Daten aus der Quelle bereit und schickt diese über SEND\_ALL an die anfordernde Station zurück. Über RECEIVE\_ALL werden die Daten empfangen und in *Ziel* abgelegt.

Die Aktualisierung des Anzeigenworts erfolgt über FETCH bzw. CONTROL.

Bitte beachten Sie, dass ein Hol-Auftrag nur dann ausgeführt wird, wenn folgende Bedingungen erfüllt sind:

- dem FETCH wurde ein VKE "1" übergeben
- im Anzeigenwort ist das Bit "Auftrag läuft" zurückgesetzt

#### Parameter

| Name | Deklaration | Тур   | Beschreibung          |
|------|-------------|-------|-----------------------|
| SSNR | IN          | INT   | Schnittstellenummer   |
| ANR  | IN          | INT   | Auftragsnummer        |
| IND  | IN          | INT   | Adressierungsmodus    |
| ZANF | IN          | ANY   | Zeiger auf Datenziel  |
| PAFE | OUT         | BYTE  | Parametrierungsfehler |
| ANZW | IN_OUT      | DWORD | Anzeigenwort          |

SFC 233 - CONTROL

Der CONTROL-Baustein hat folgende Aufgaben:

- Aktualisierung des Anzeigenworts
- Abfrage, ob ein bestimmter Auftrag des CP zur Zeit "tätig" ist, z.B. Nachfrage nach einem Empfangstelegramm
- Abfrage des CP, welcher Auftrag z.Z. bearbeitet wird
- Der Baustein ist nicht VKE abhängig und sollte im zyklischen Teil des Programms aufgerufen werden.

#### Parameter

| Name | Deklaration | Тур   | Beschreibung          |
|------|-------------|-------|-----------------------|
| SSNR | IN          | INT   | Schnittstellennummer  |
| ANR  | IN          | INT   | Auftragsnummer        |
| PAFE | OUT         | BYTE  | Parametrierungsfehler |
| ANZW | IN_OUT      | DWORD | Anzeigenwort          |